**POWER OF AR AND VR** 

## **ANIMATION BASICS KEYFRAMES - SLALOM**

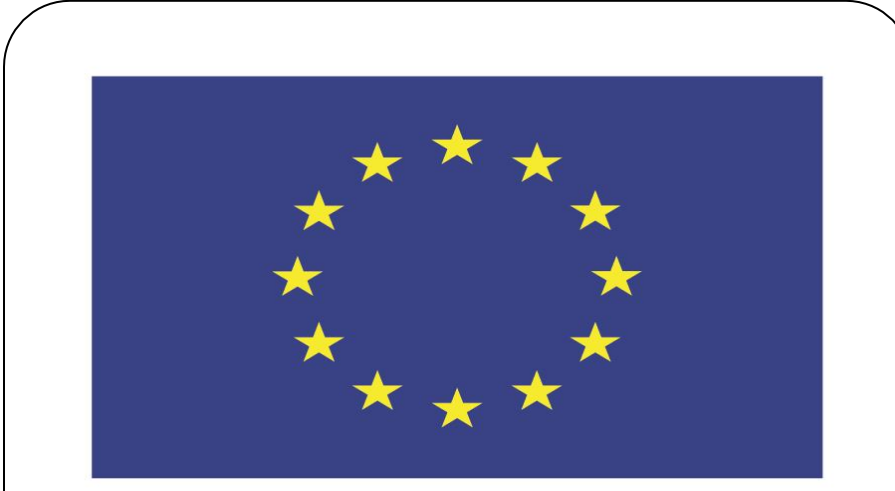

#### Co-funded by the European Union

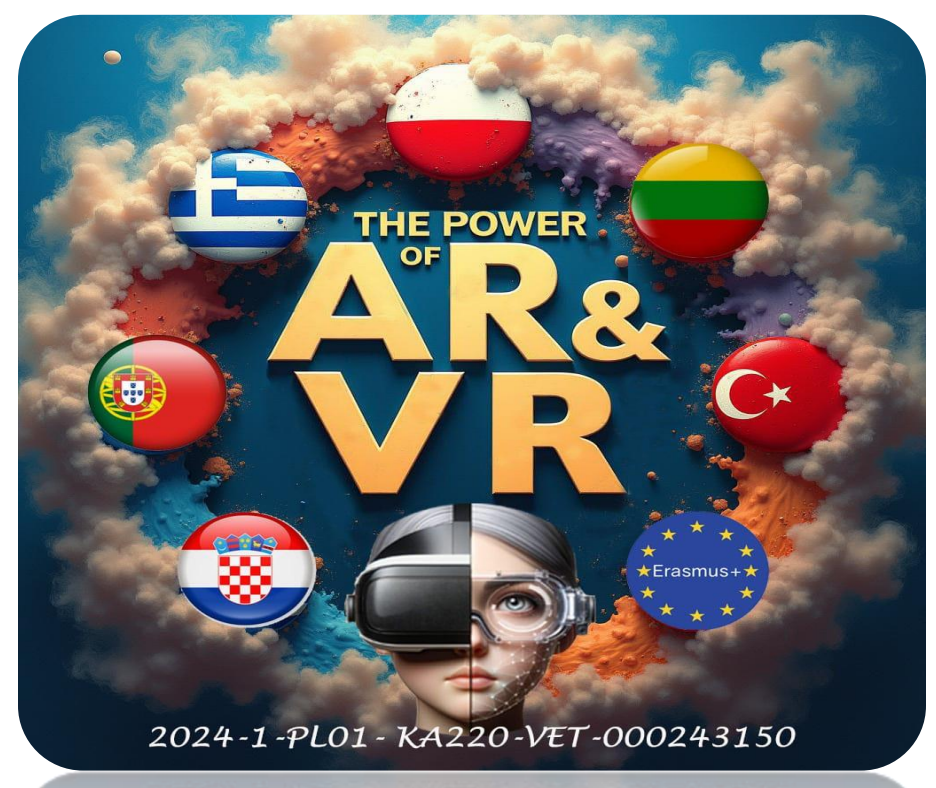

2024-1-PL01-KA220-VET-000243150

JACEK KAWAŁEK

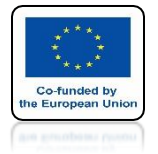

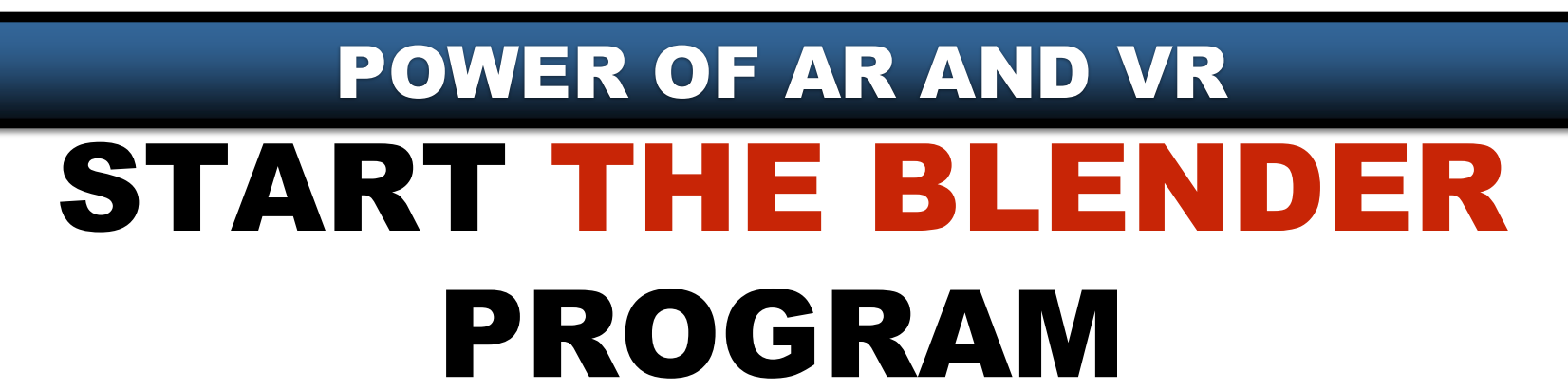

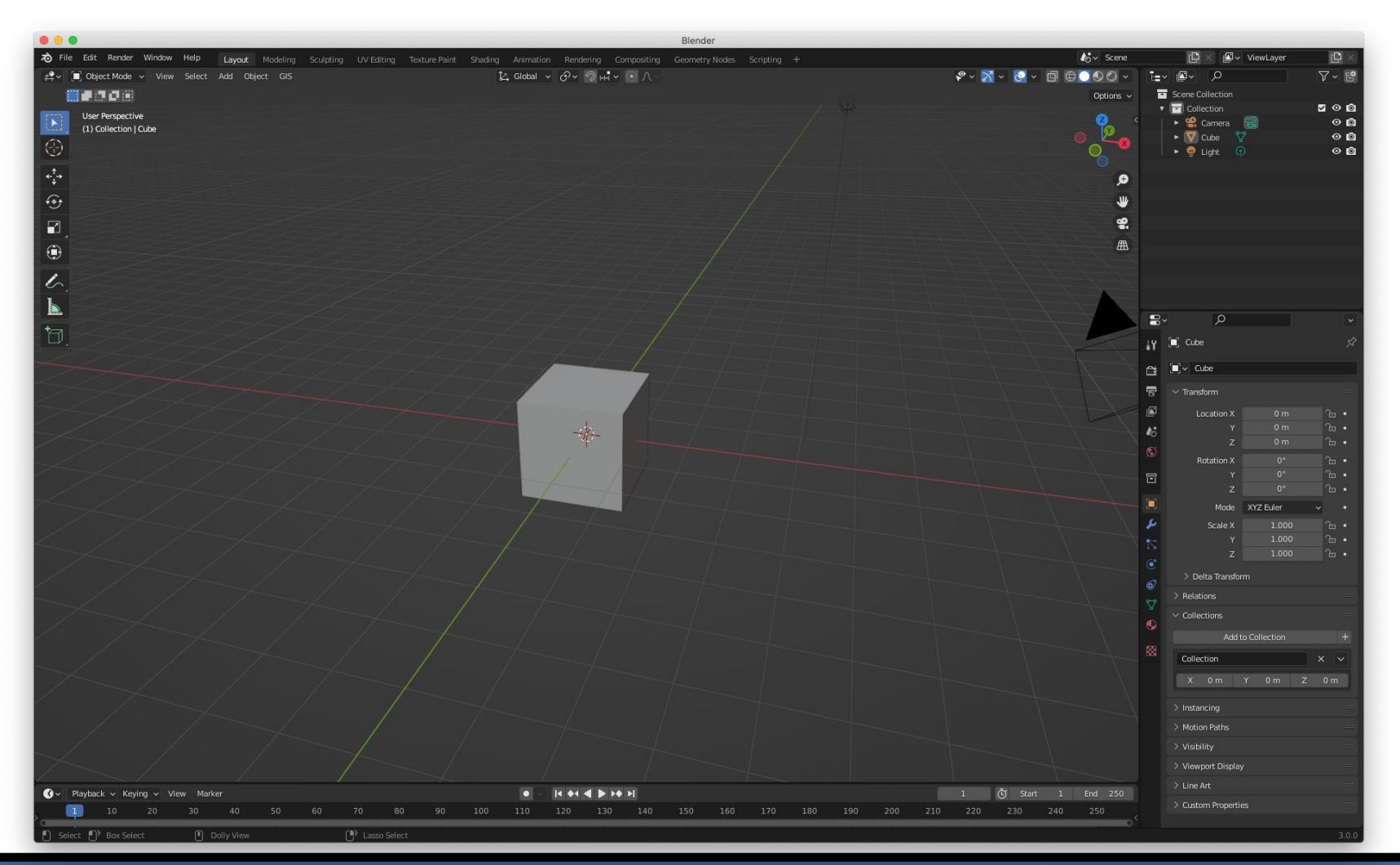

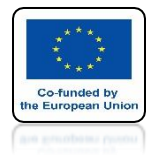

## POWER OF AR AND VR GO TO TOP VIEW Z-KEY

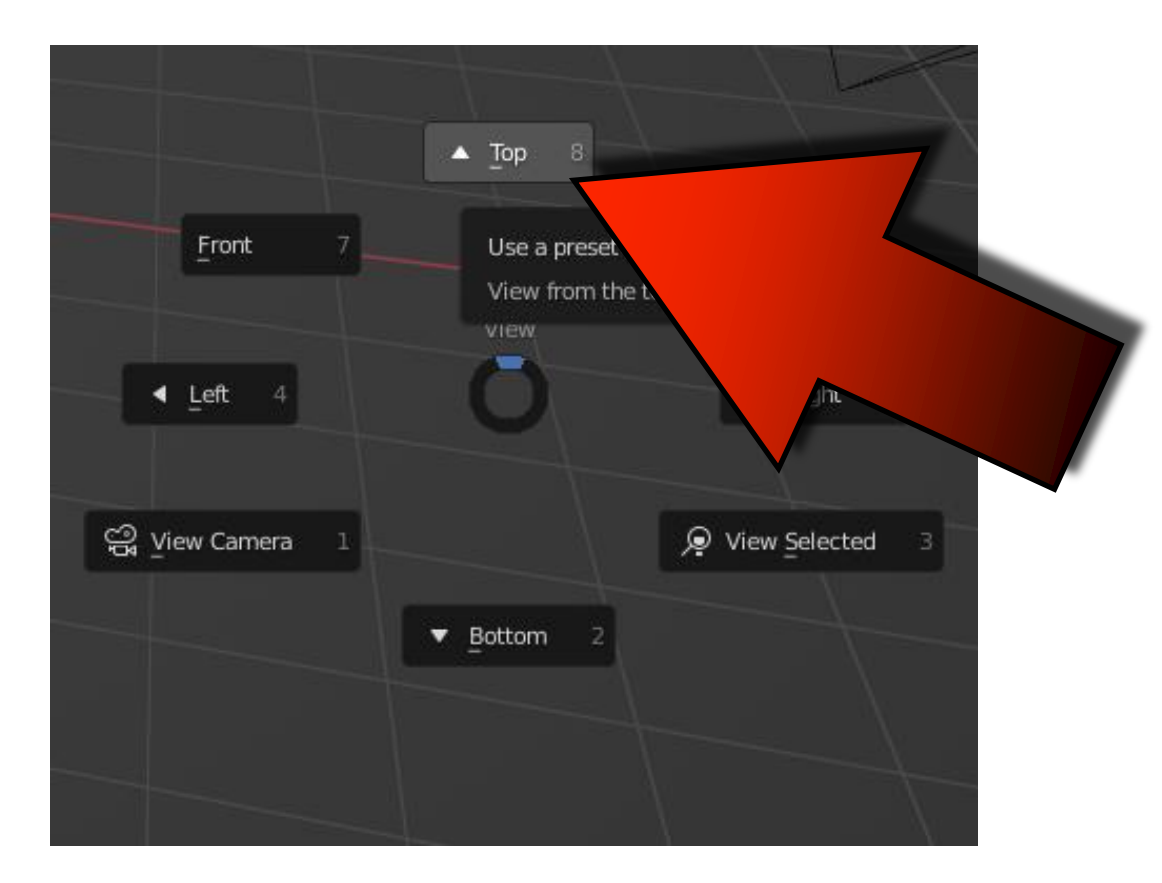

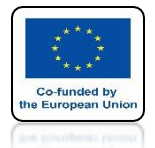

**POWER OF AR AND VR** 

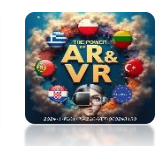

### PLACE CUBES AS ON SCREEN SPHERE IN THE COORDINATE CENTER

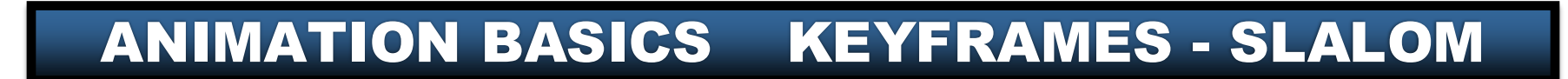

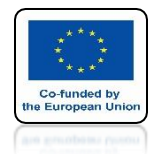

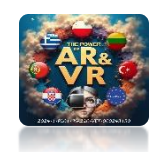

## GO TO THE MATERIAL PREVIEW Z-KEY

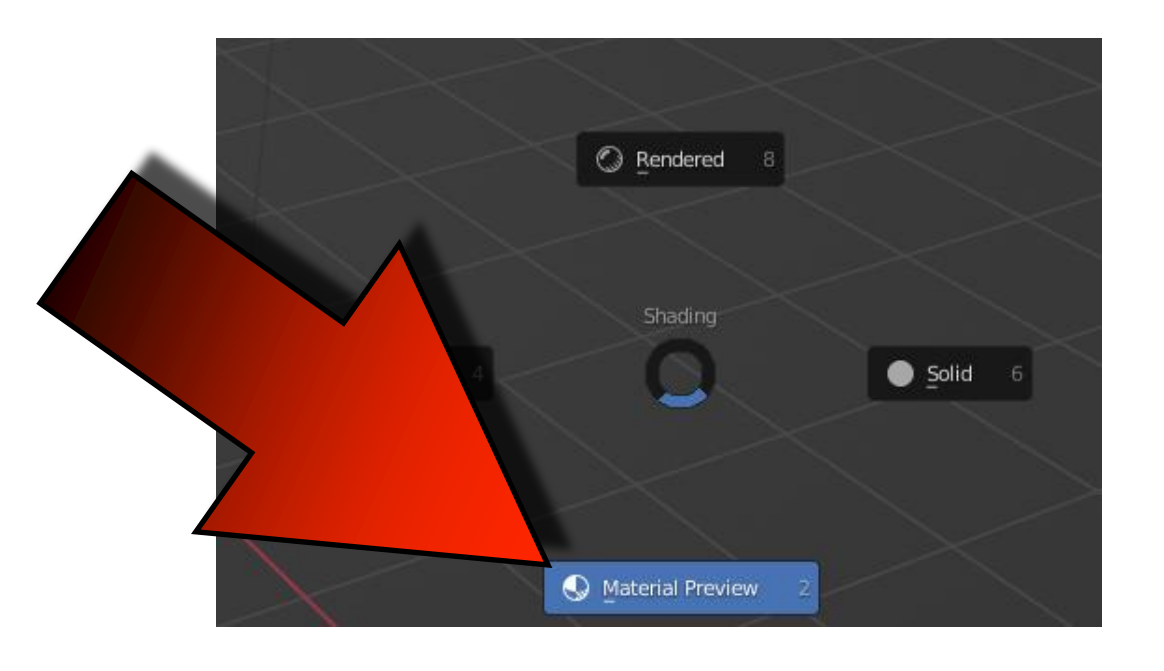

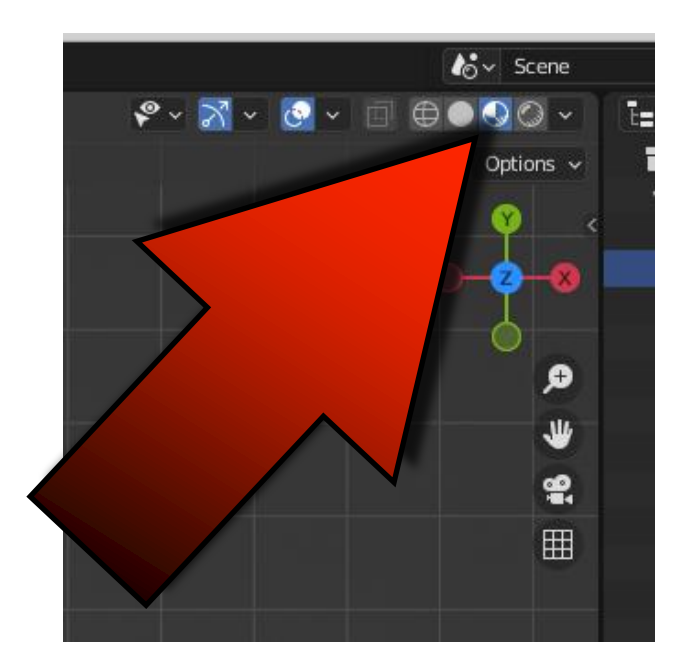

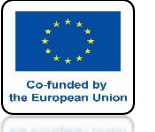

### **POWER OF AR AND VR SET DIFFERENT COLORS FOR** EACH CUBE IN THE BASE COLOR

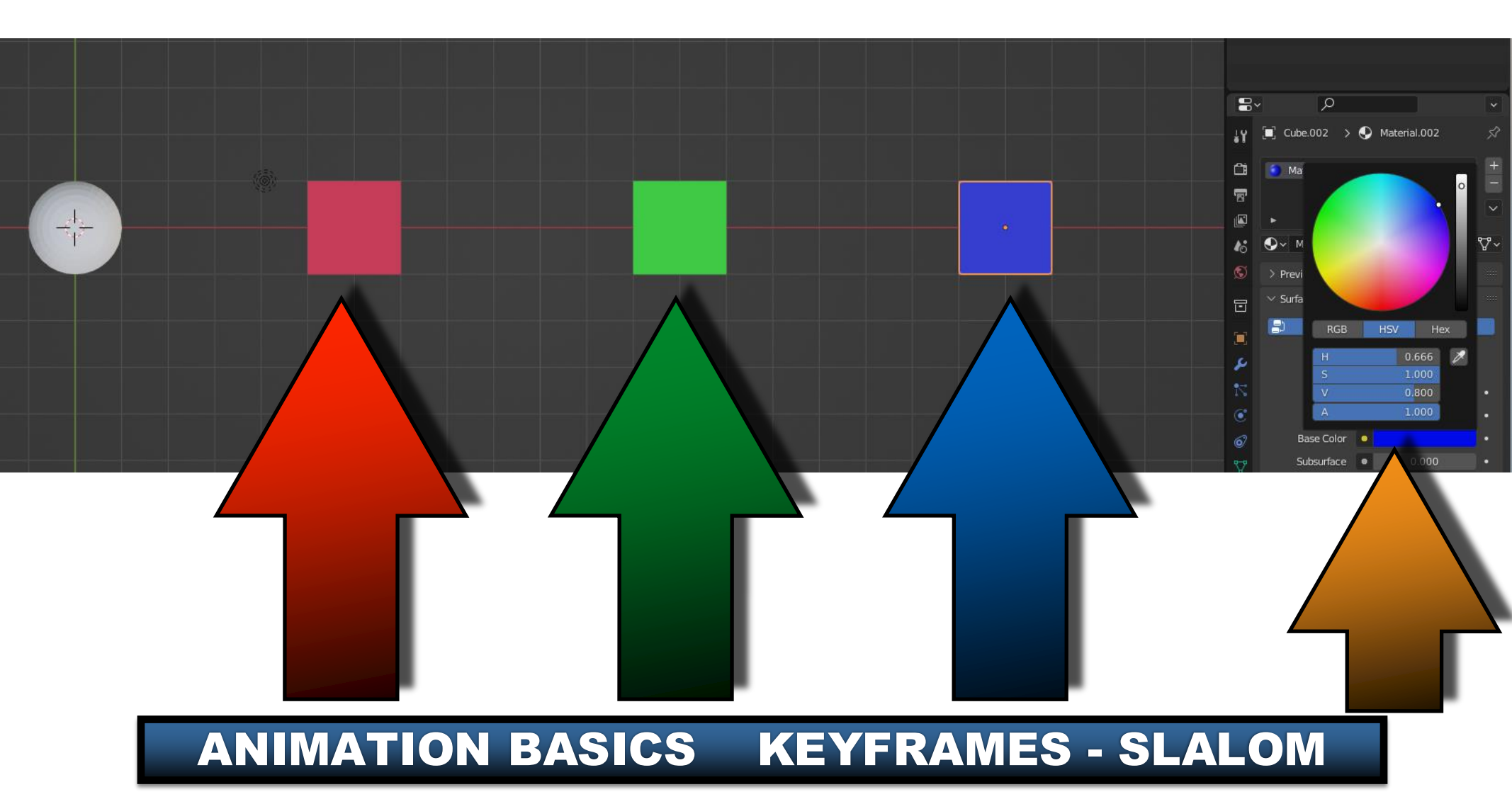

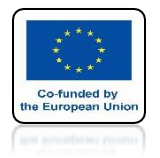

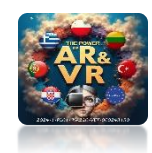

### PRESS THE N KEY TO SEE THE WINDOW ON THE RIGHT SIDE

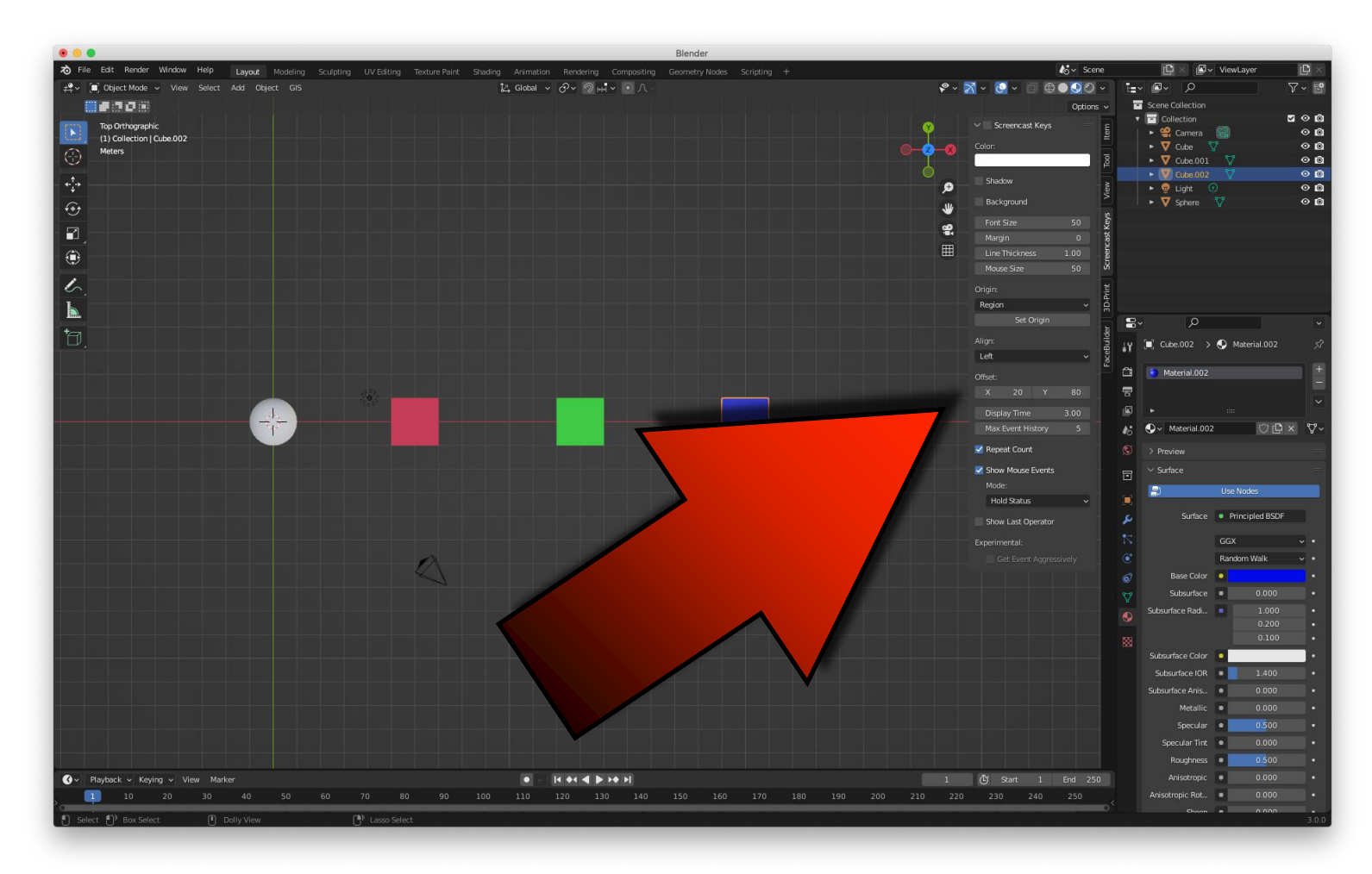

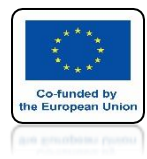

#### POWER OF AR AND VR

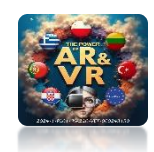

## GO TO ITEM

|                |             |       | lo∼ Sce | ene        |     |
|----------------|-------------|-------|---------|------------|-----|
| \$°            | ~ 🛛 ~ 🙆 ~   |       | 0 🕓 🔿   | <b>~</b>   | Ē   |
|                |             |       | Option  | is v       |     |
| Ŷ              | ✓ Transform |       |         | tem        |     |
| 0-2-8          | Location:   |       |         | E          |     |
| I              | x           | 20 m  | 6       | <u>100</u> |     |
|                | Y           | 0 m   | 6       | Б          |     |
| <del>,</del> Đ | Z           | 0 m   | 6       | /iew       |     |
|                | Rotation:   |       |         | 2          |     |
|                | X           | 0°    | 6       | eys        |     |
|                | Y           | 0°    | <u></u> | st<br>X    |     |
| (IIII)         | Z           | 0°    | 6       | enca       |     |
|                | XYZ Euler   |       | ~       | cree       |     |
|                | Scale:      |       |         |            |     |
|                | x           | 1.000 | 6       | Ę          |     |
|                | Y           | 1.000 | 6       | d d        |     |
|                | Z           | 1.000 | 6       |            |     |
|                | Dimensions: |       |         | der        |     |
|                | x           |       | 2 m     | Bui        | ្ឋរ |
|                | Y           |       | 2 m     | Face       | ·   |
|                | Z           |       | 2 m     |            | Ĉ   |
|                |             |       |         |            | Ē   |
|                |             |       |         |            |     |

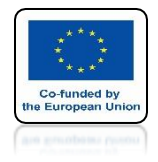

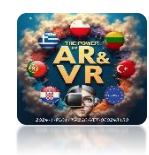

## **SELECT SPHERE**

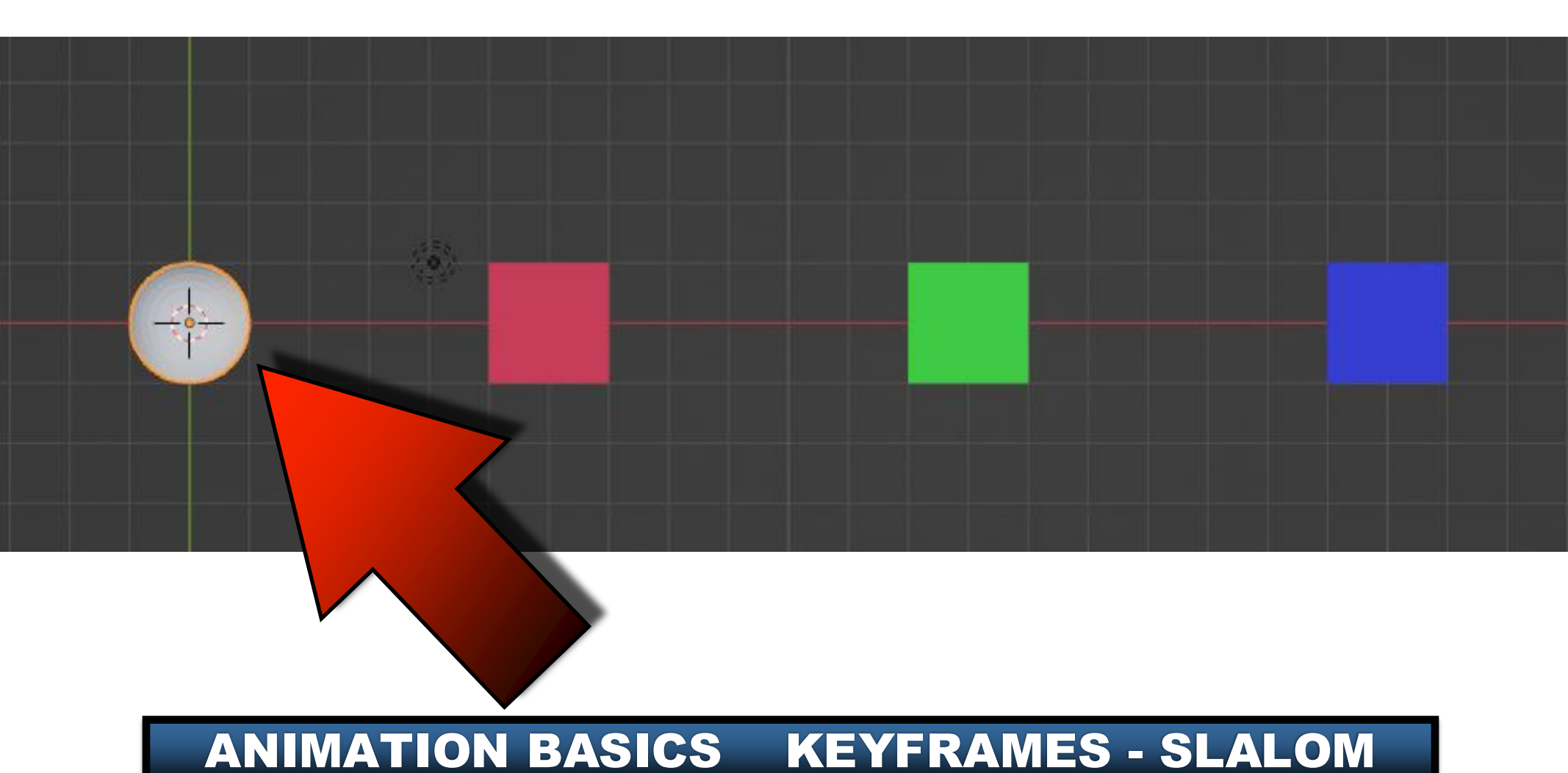

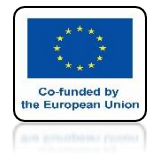

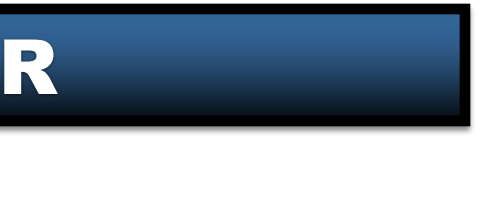

### POWER OF AR AND VR ENLARGE TIMELINE WINDOWS

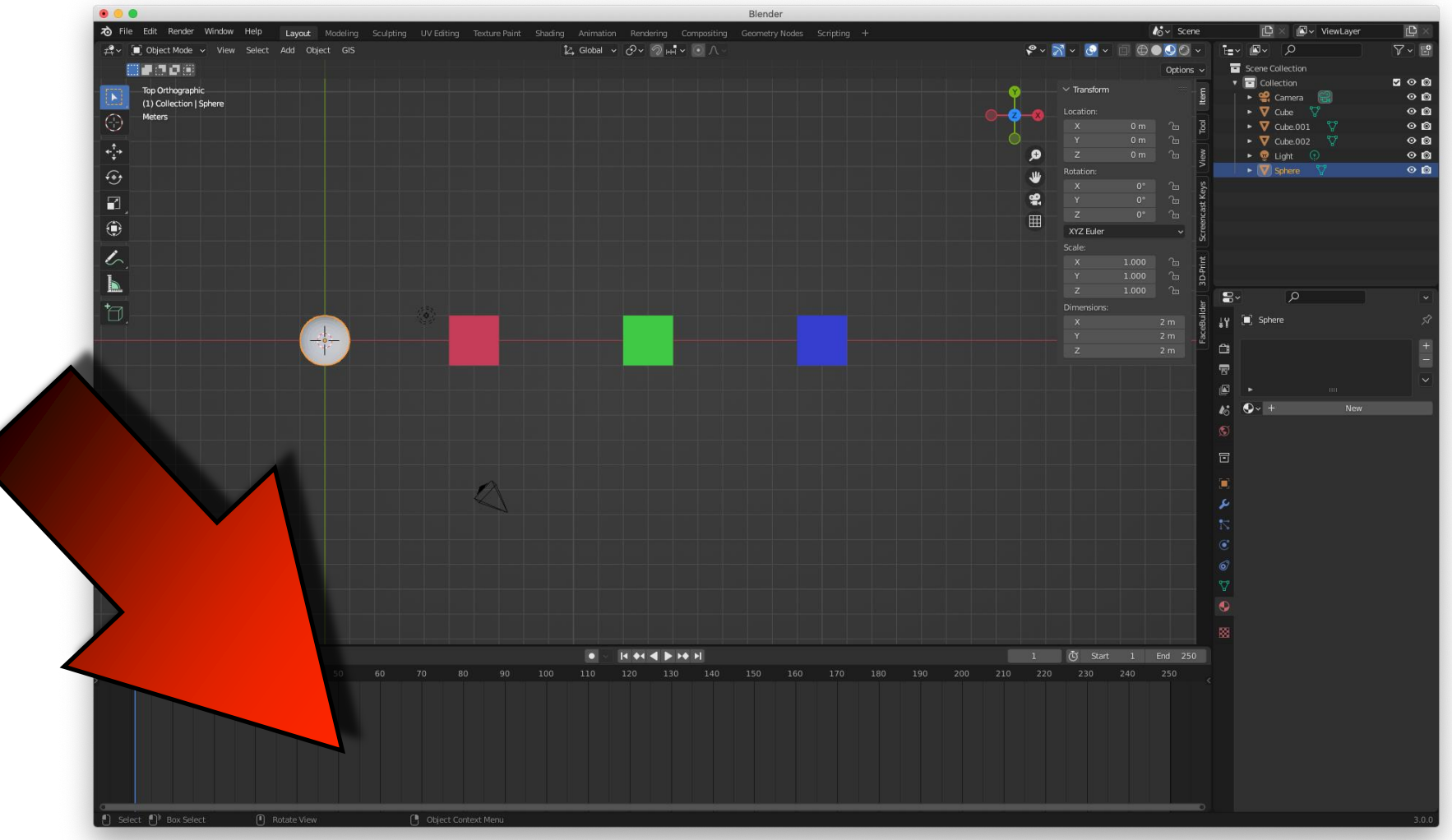

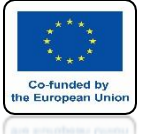

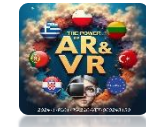

### HERE WE SEE THE POSITION OF SPHERE IN INDIVIDUAL AXES

| <ul> <li>✓ Transform</li> <li>Location:</li> <li>X</li> </ul> | 0 m                     |          | Tool Item |
|---------------------------------------------------------------|-------------------------|----------|-----------|
| < Y                                                           | Um >                    | 6        | F.        |
| Z                                                             | 0 m                     | <u>ب</u> | iew       |
| Rota Locatio                                                  | Location of the object. |          |           |
| x                                                             | 0°                      | ́Ъ       | eys       |
| Y                                                             | 0°                      | 6        | کل<br>مل  |
| Z                                                             | 0°                      | æ        | encas     |
| XYZ Euler                                                     |                         | ~        | Scree     |
| Scale:                                                        |                         |          | Ë         |
| Х                                                             | 1.000                   | 6        | lint      |
| Y                                                             | 1.000                   | 6        | 4-0-      |
| Z                                                             | 1.000                   | æ        | m         |
| Dimensions:                                                   |                         |          | ilder     |
| х                                                             |                         | 2 m      | Bui       |
| Y                                                             |                         | 2 m      | Face      |
| Z                                                             |                         | 2 m      | P         |
|                                                               |                         |          |           |

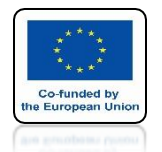

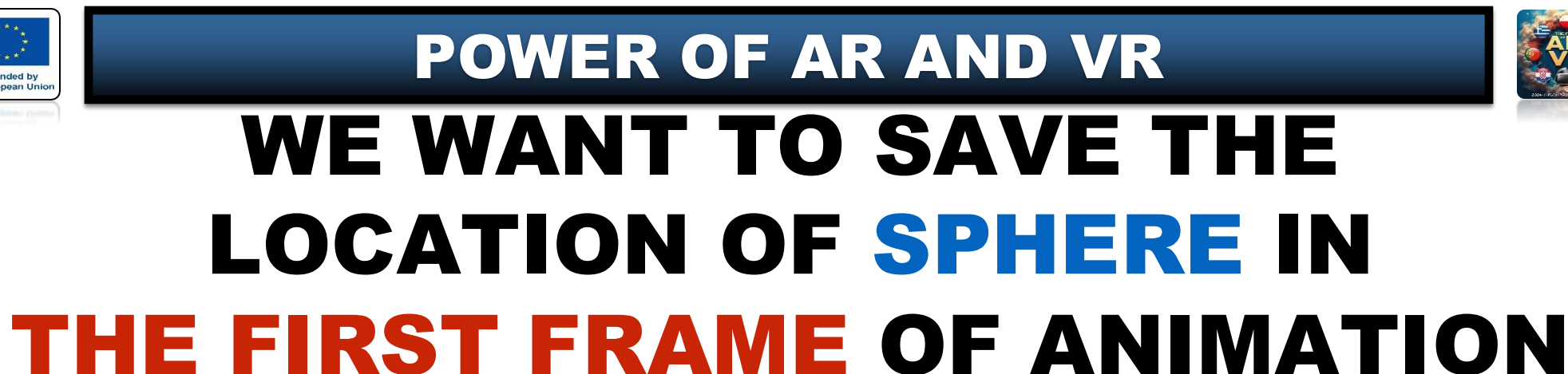

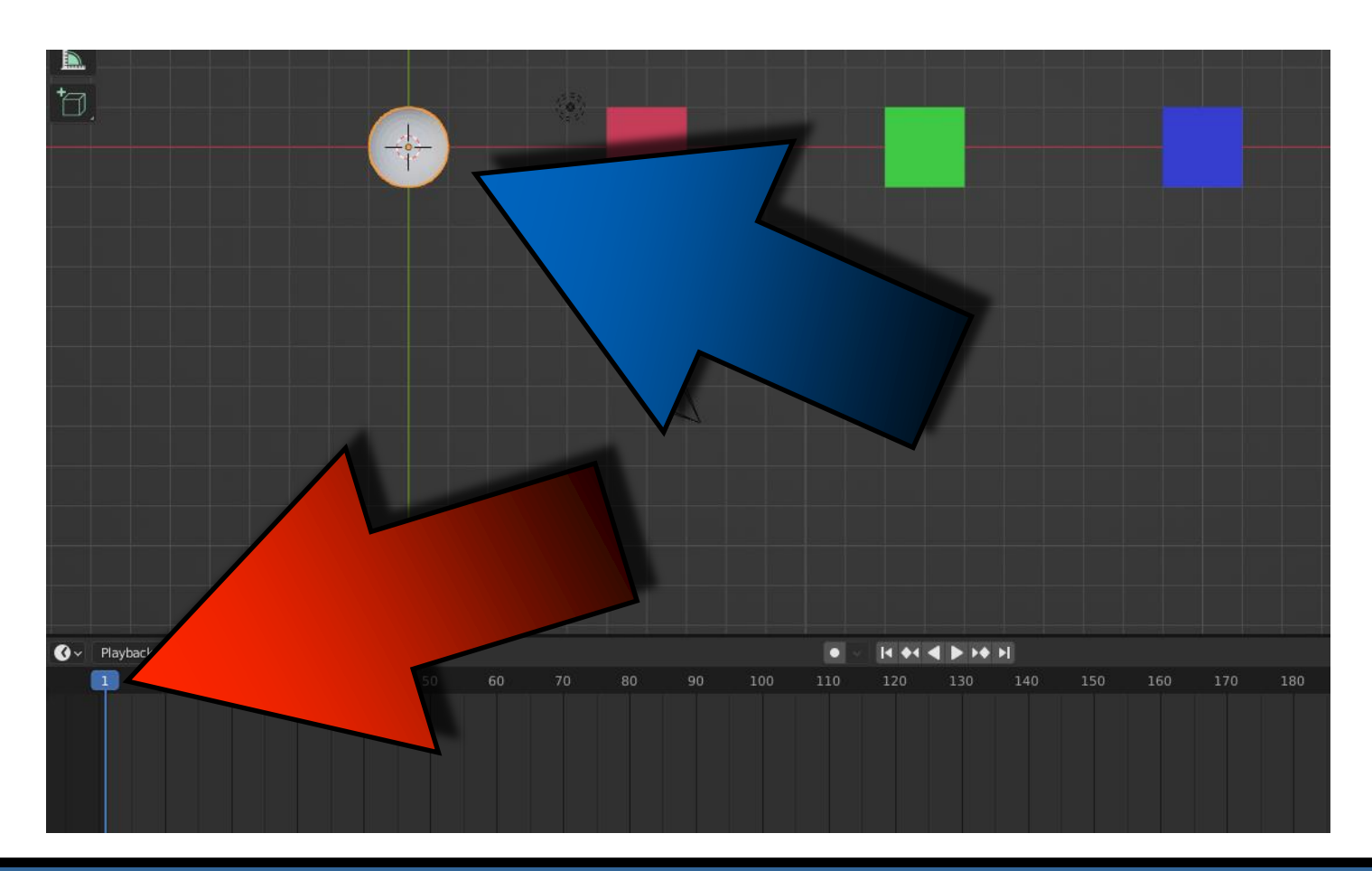

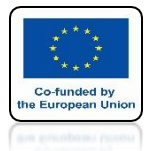

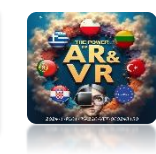

## YOU JUST PLACE THE MOUSE ON LOCATION WINDOWS

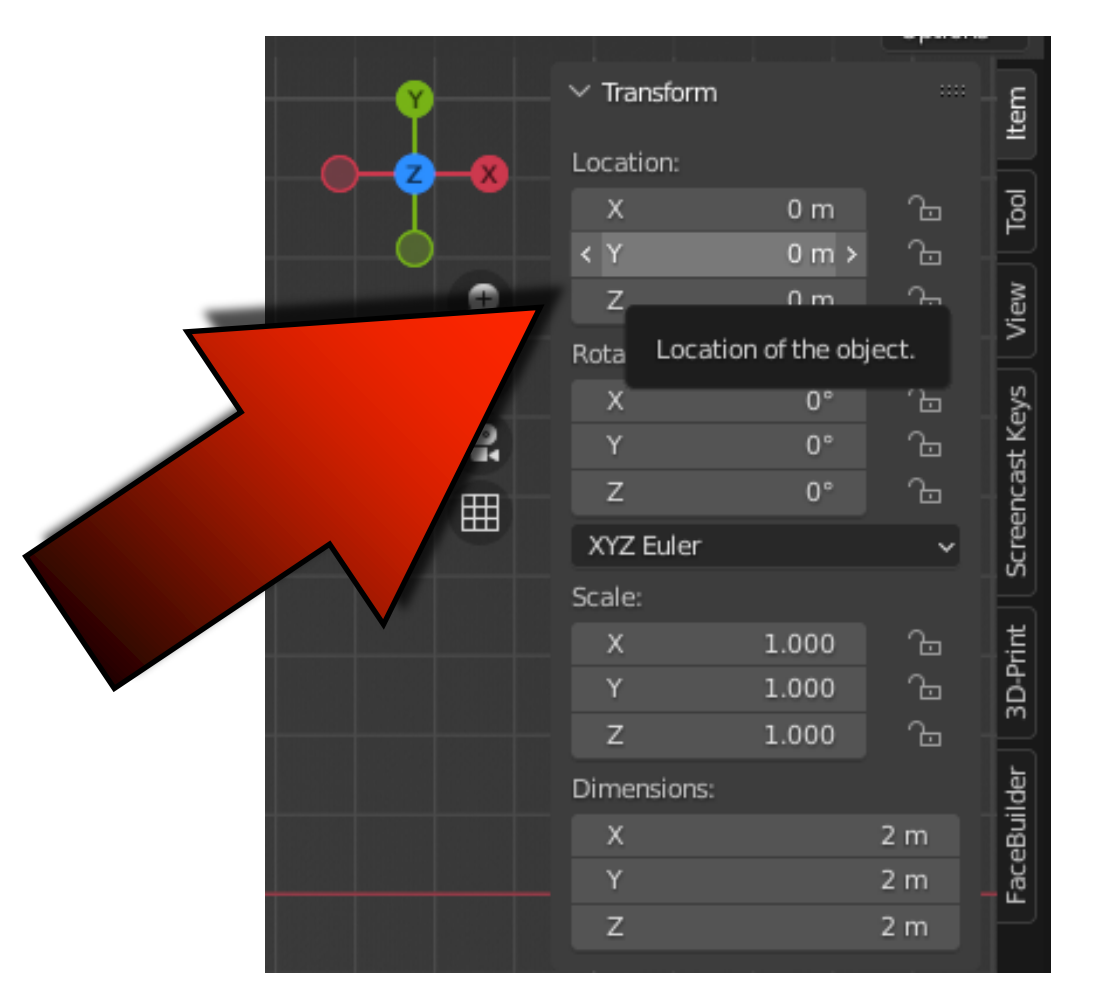

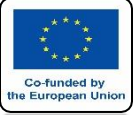

# POWER OF AR AND VR

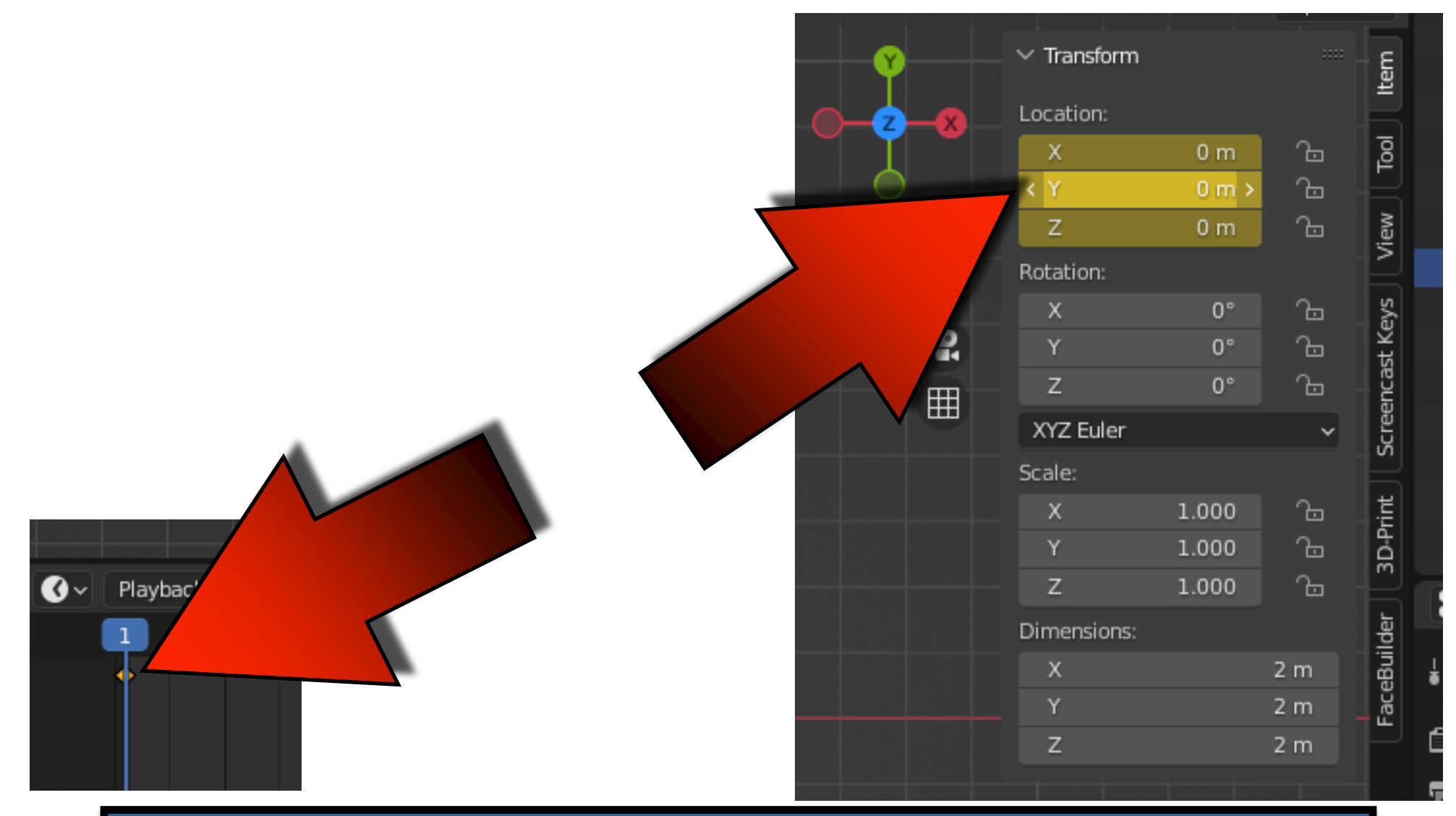

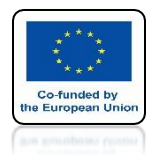

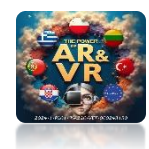

## THIS COLOR MEANS TO SAVE POSITIONS IN THE X, Y AND Z AXIS

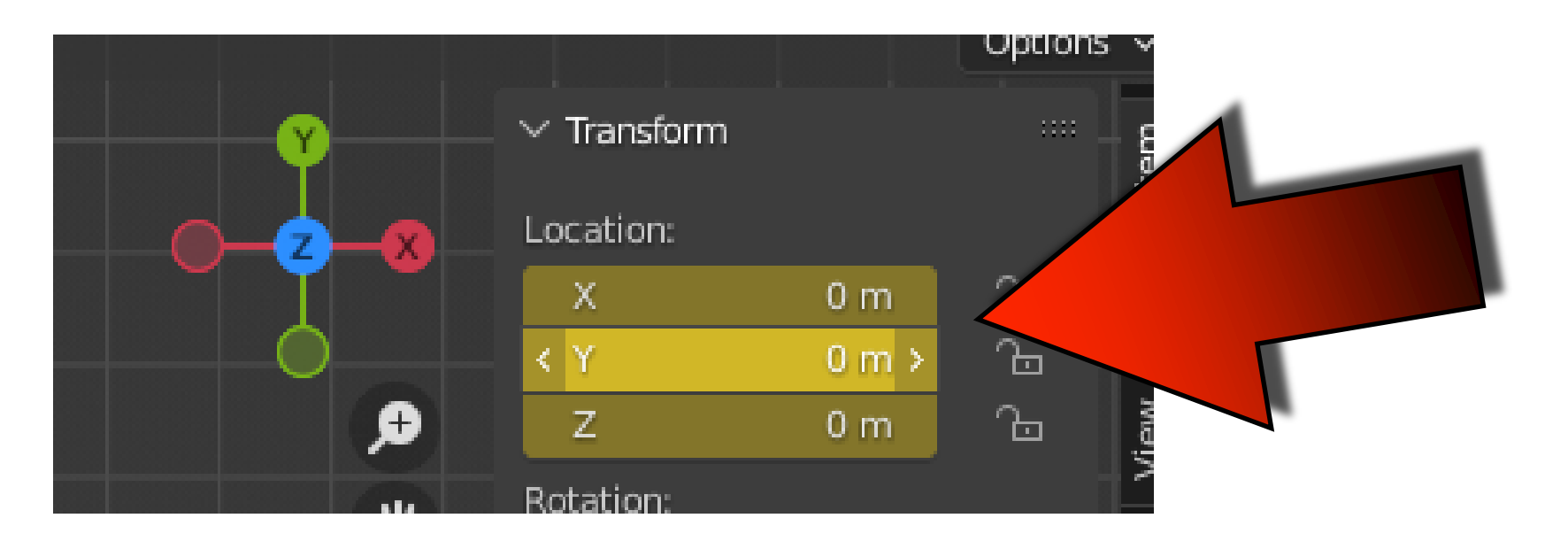

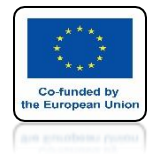

#### POWER OF AR AND VR

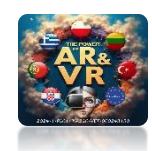

## **GO TO 50 FRAME**

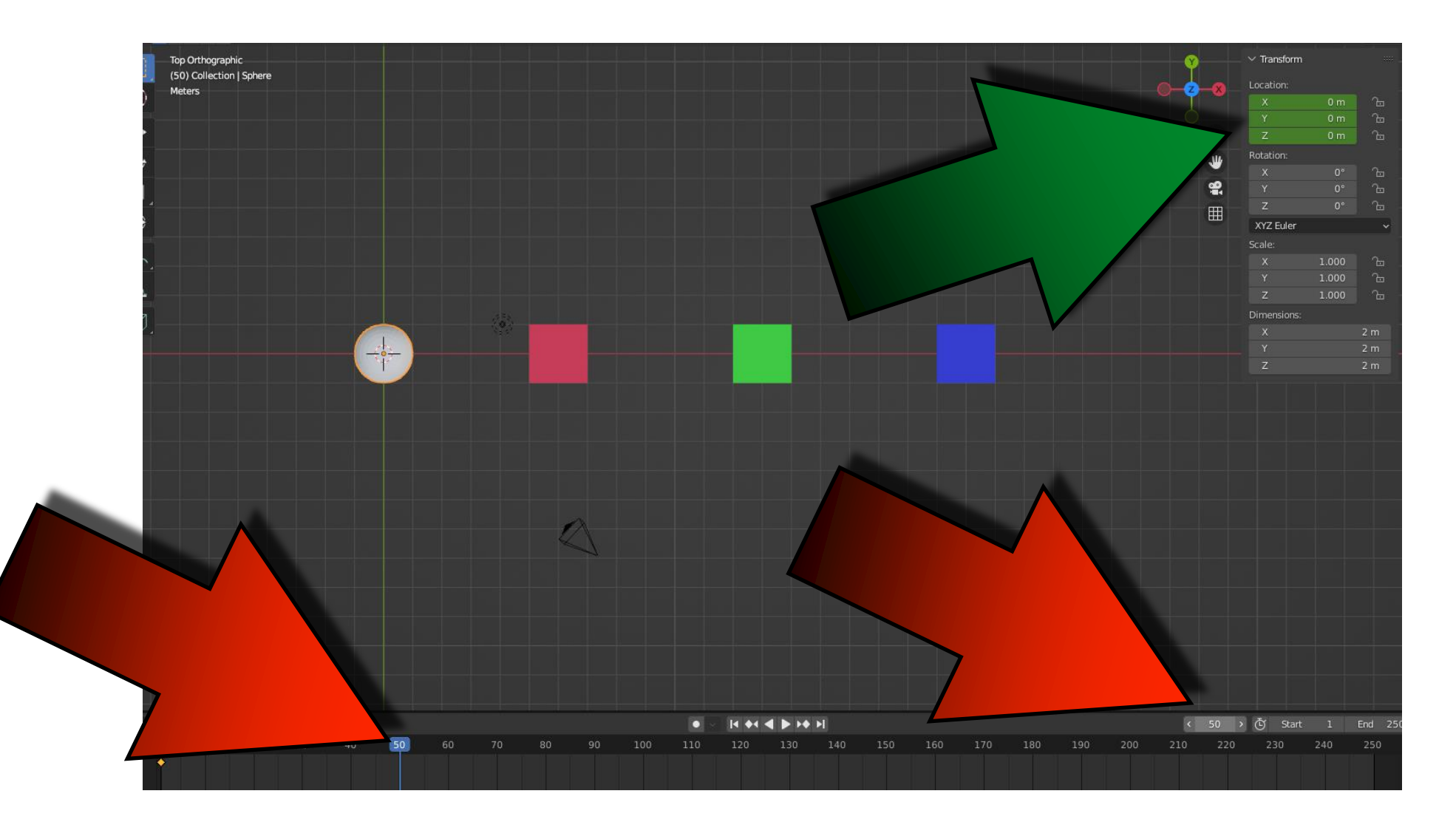

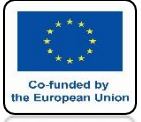

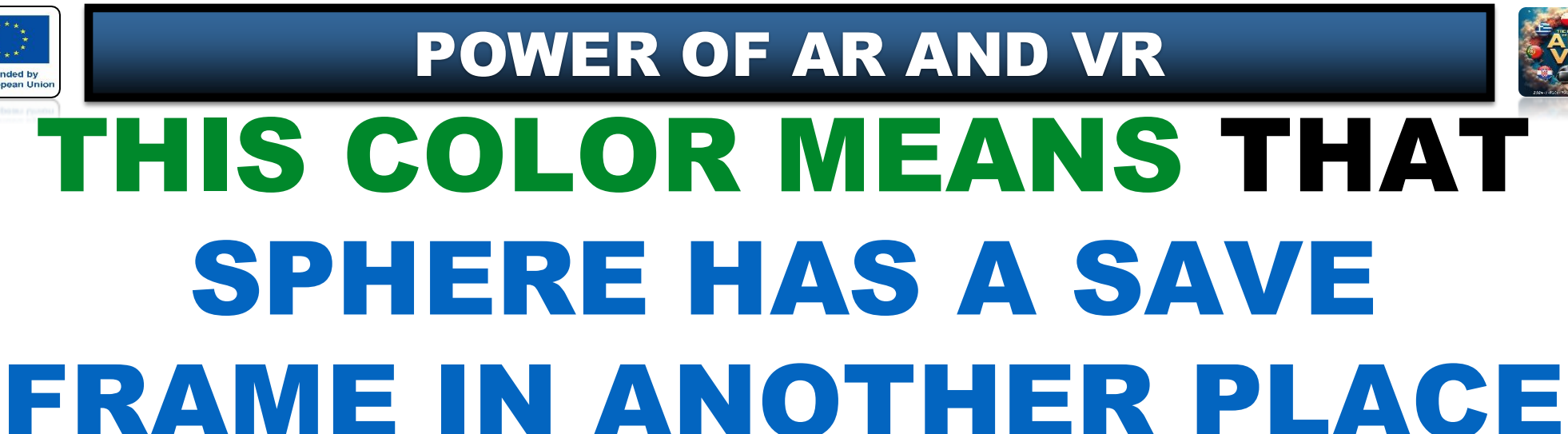

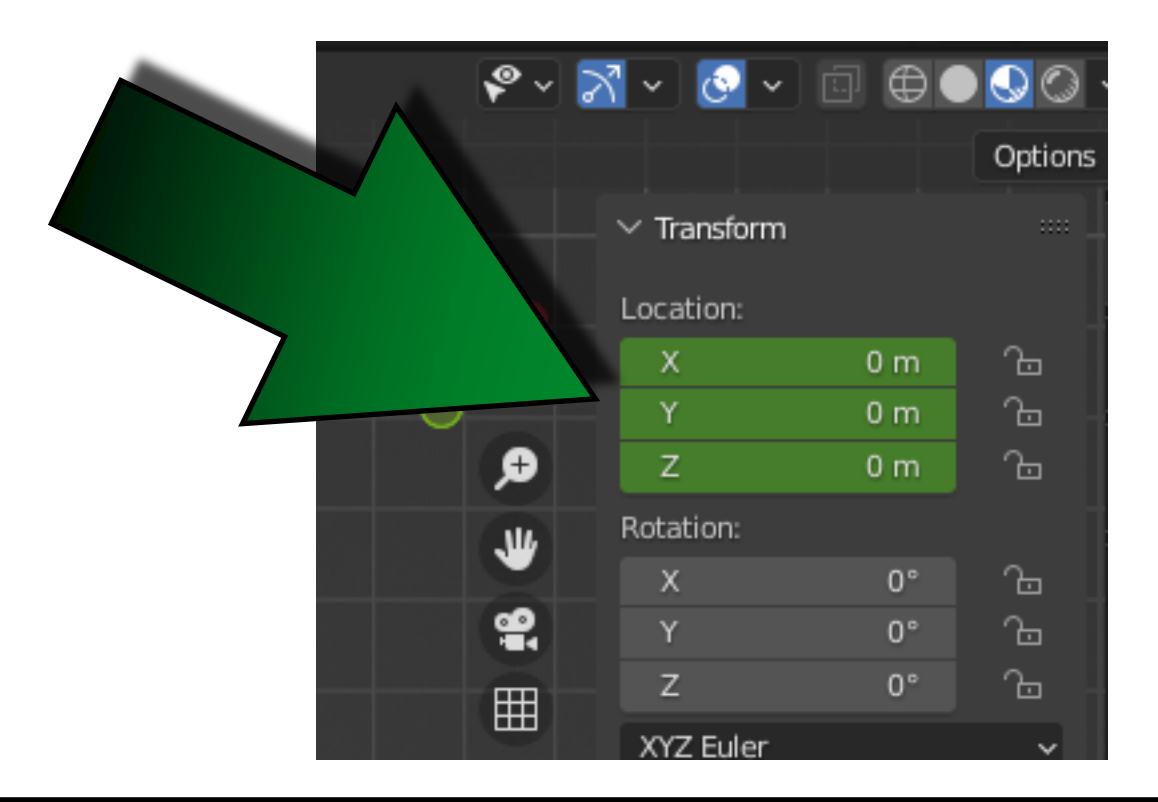

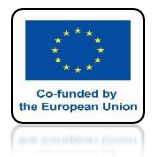

**POWER OF AR AND VR** 

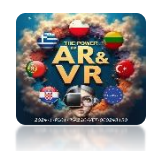

## USING THE G KEY, MOVE SHERE AS ON THE SCREEN

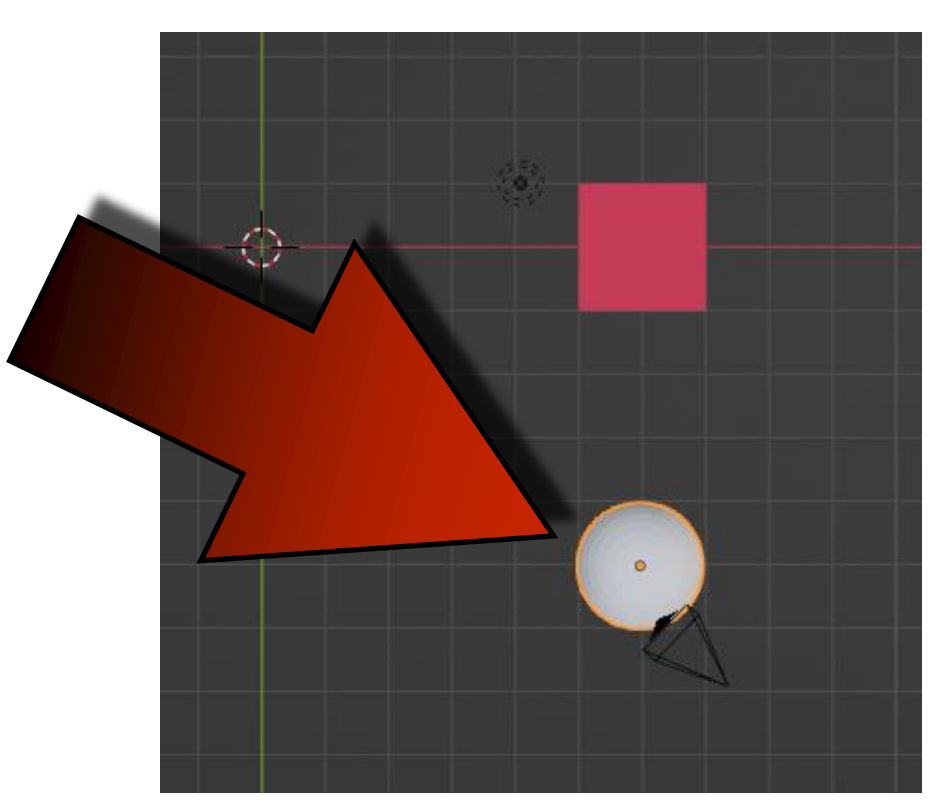

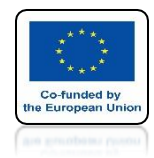

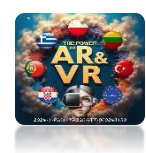

## WE DIDN'T CHANGE THE POSITION IN THE Z AXIS SO THE COLOR DIDN'T CHANGE

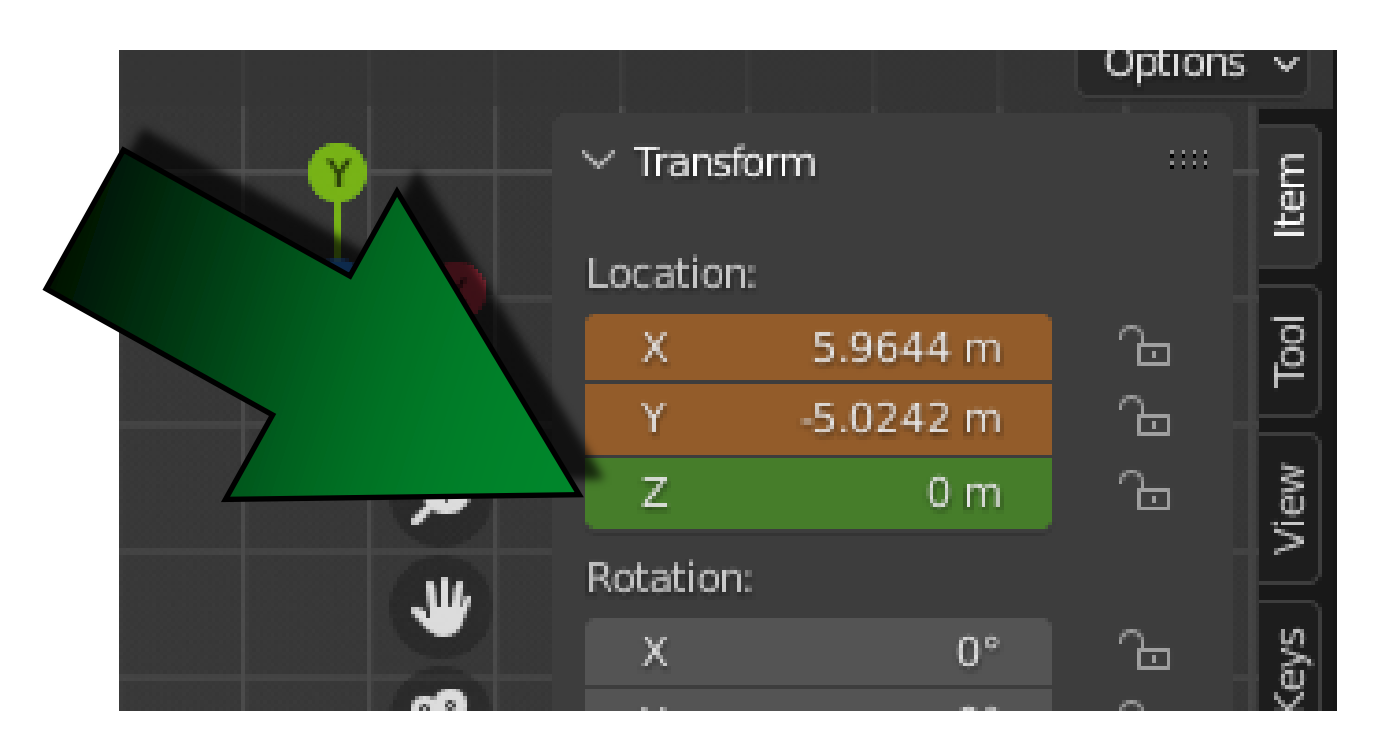

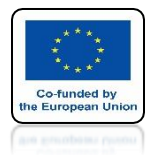

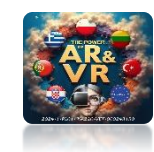

## YOU JUST PLACE THE MOUSE ON LOCATION WINDOWS

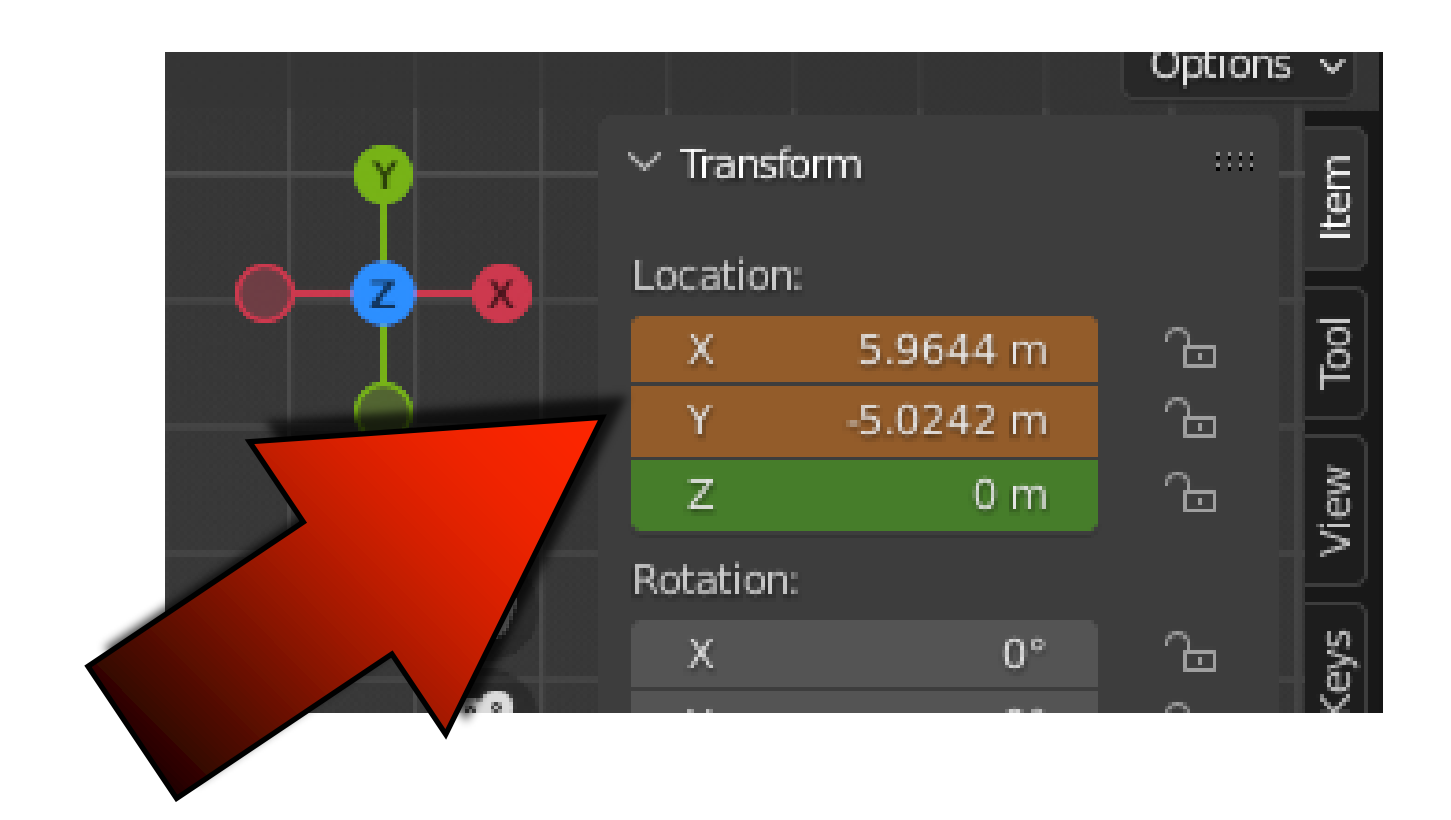

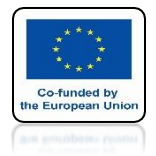

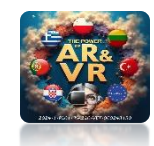

## AFTER SAVING WITH THE I KEY ALL COLORS CHANGE

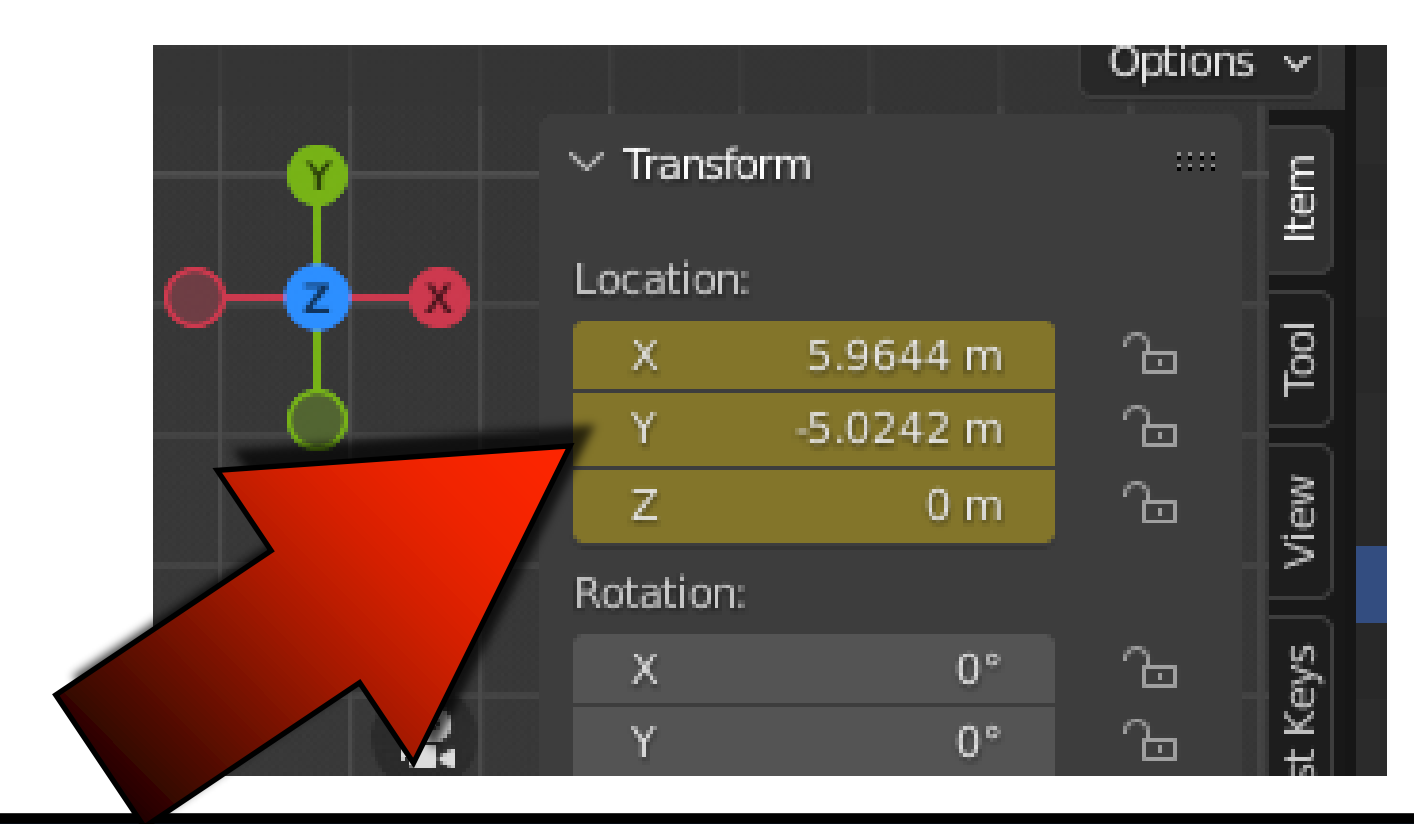

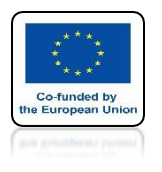

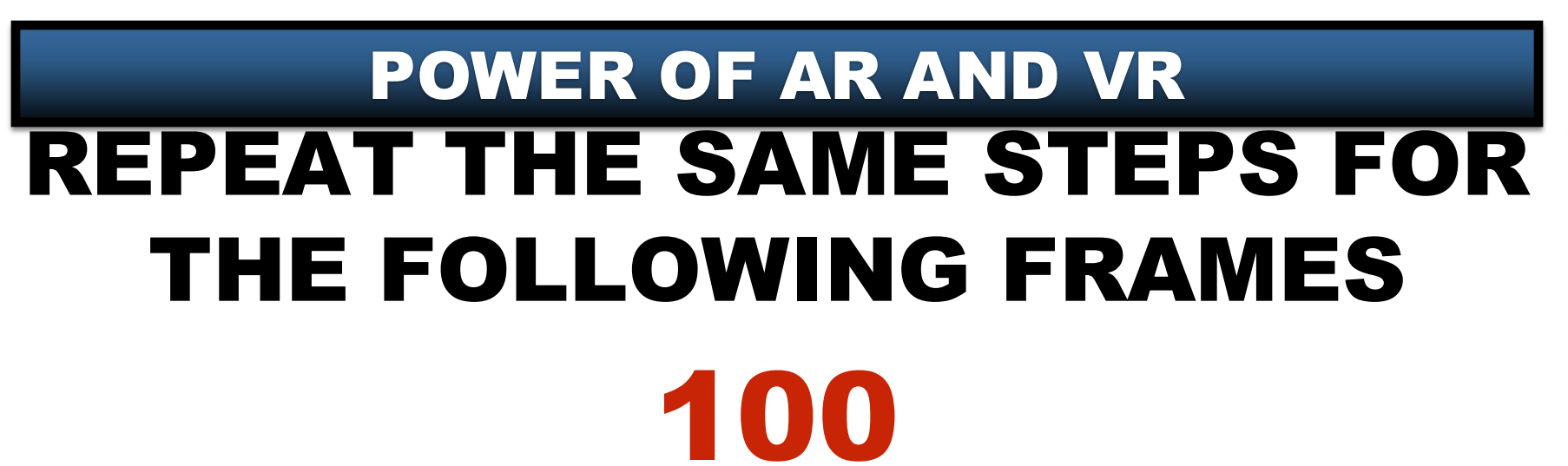

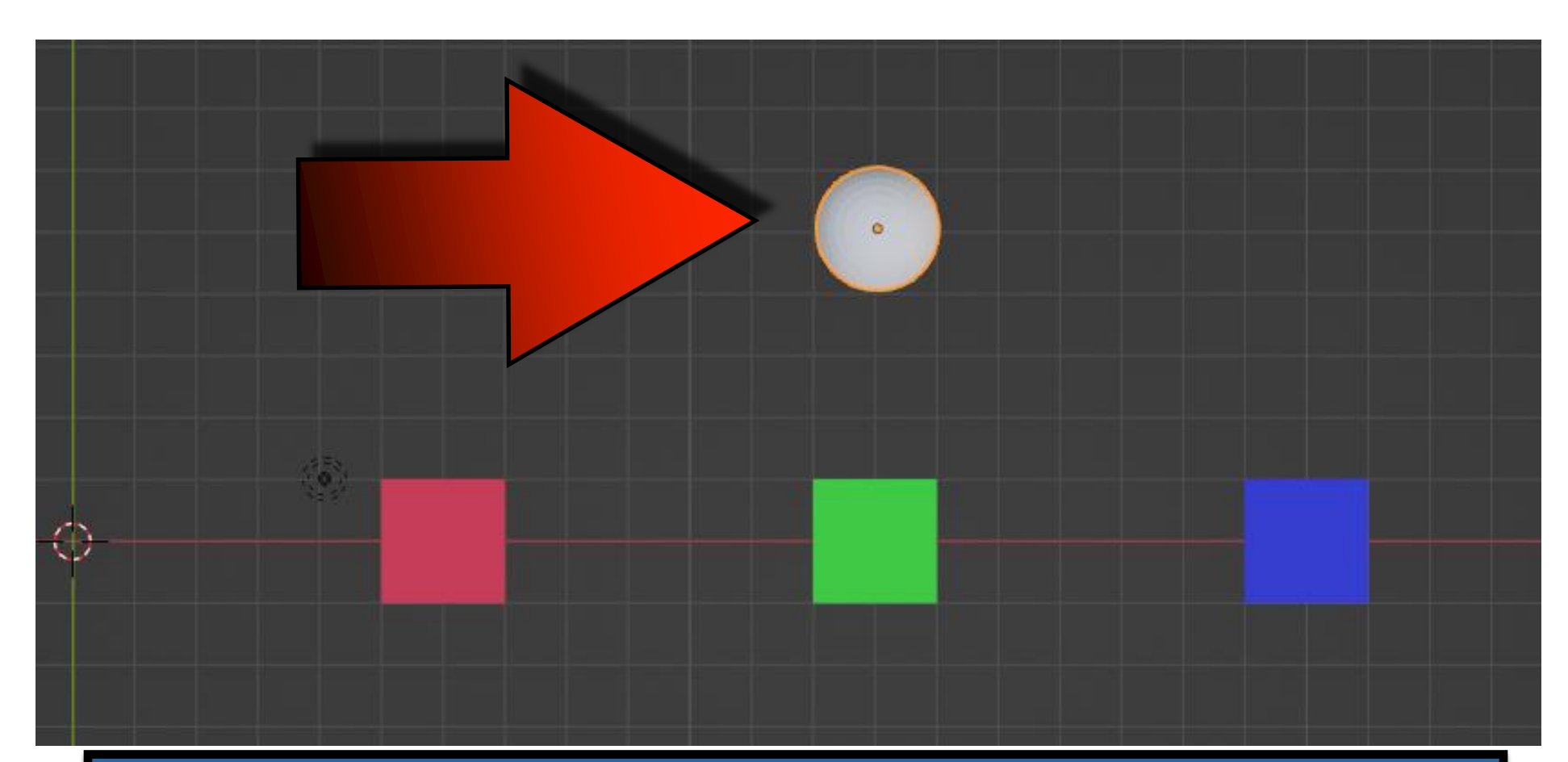

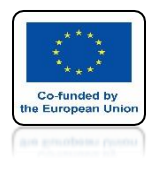

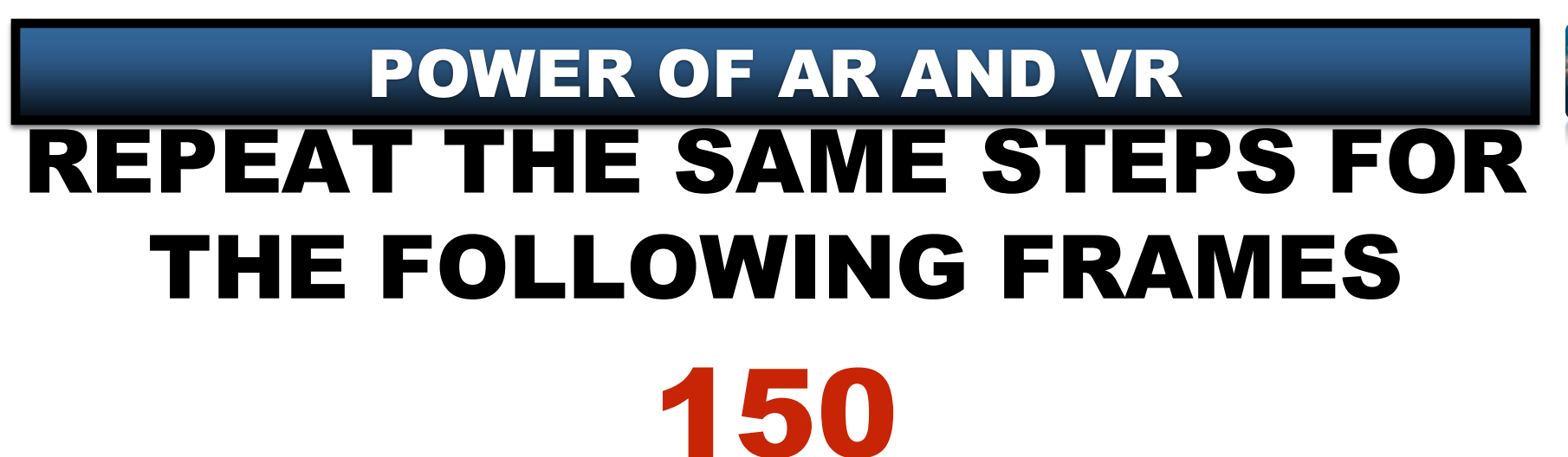

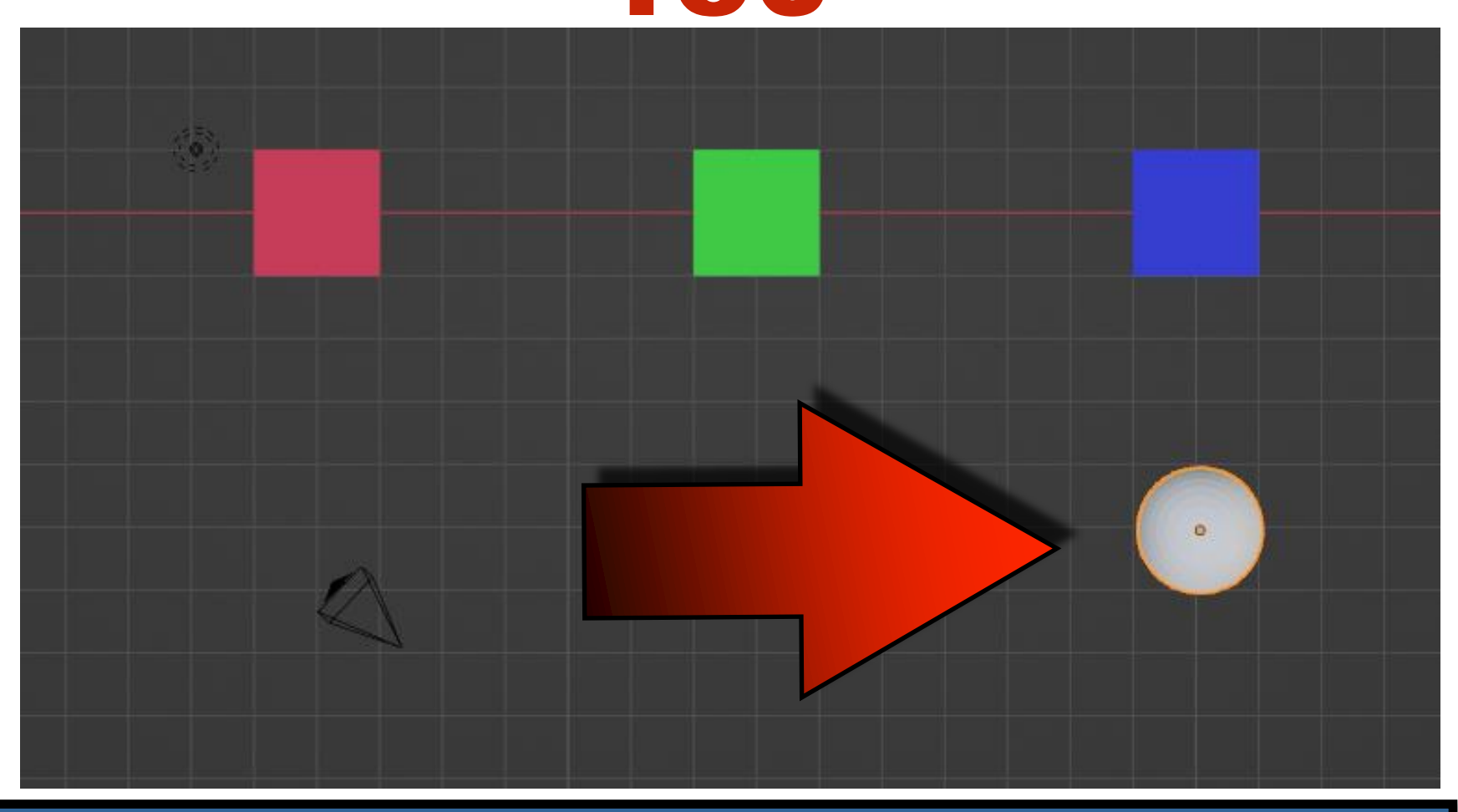

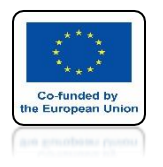

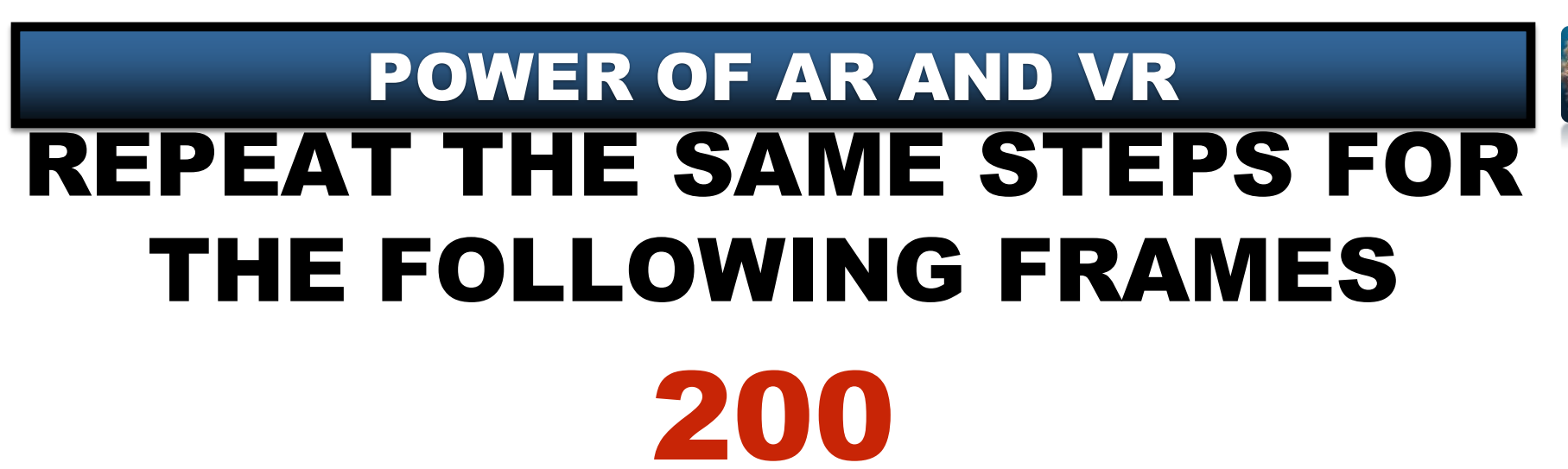

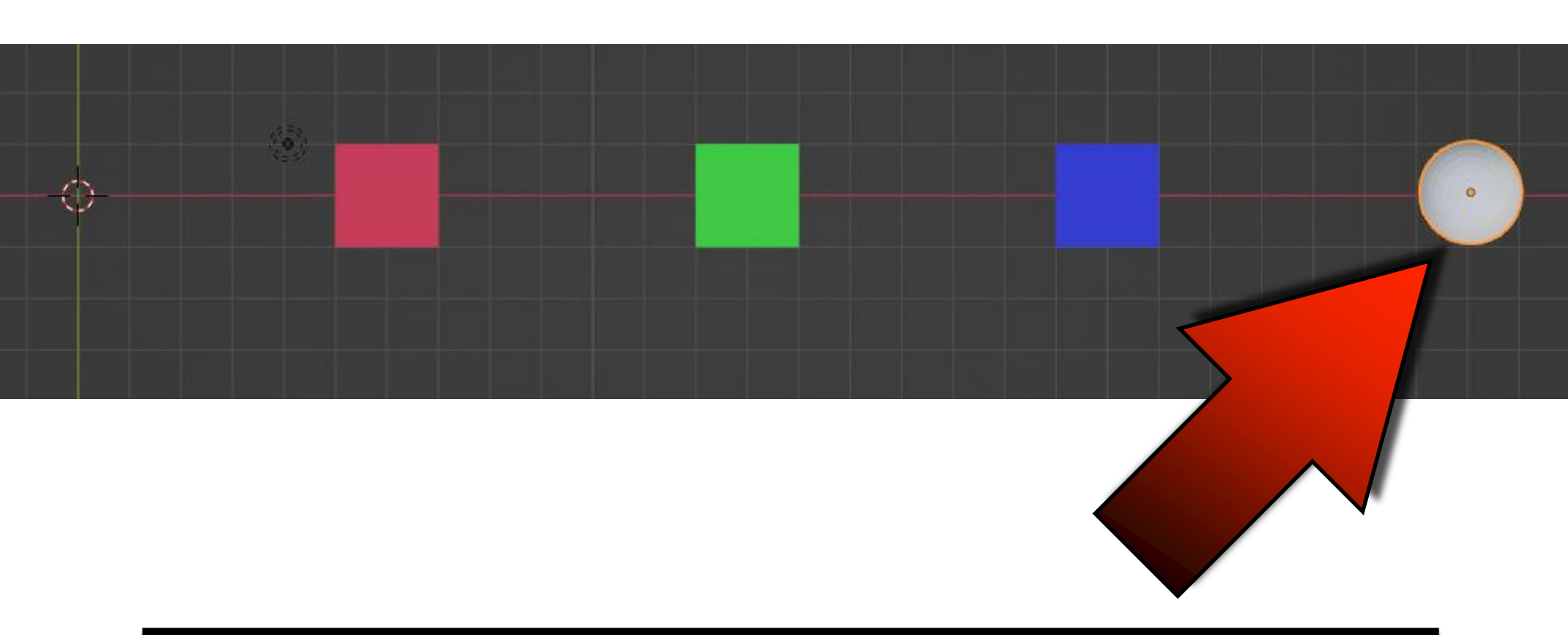

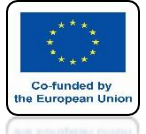

### POWER OF AR AND VR PRESS THE SPACEBAR AND SEE THE ANIMATION

# **YouTube**

### https://youtu.be/NmQZt8r2Mzs

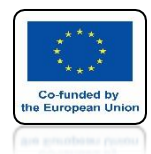

#### **POWER OF AR AND VR**

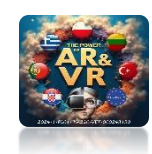

## GO TO MATERIAL PROPERTIES

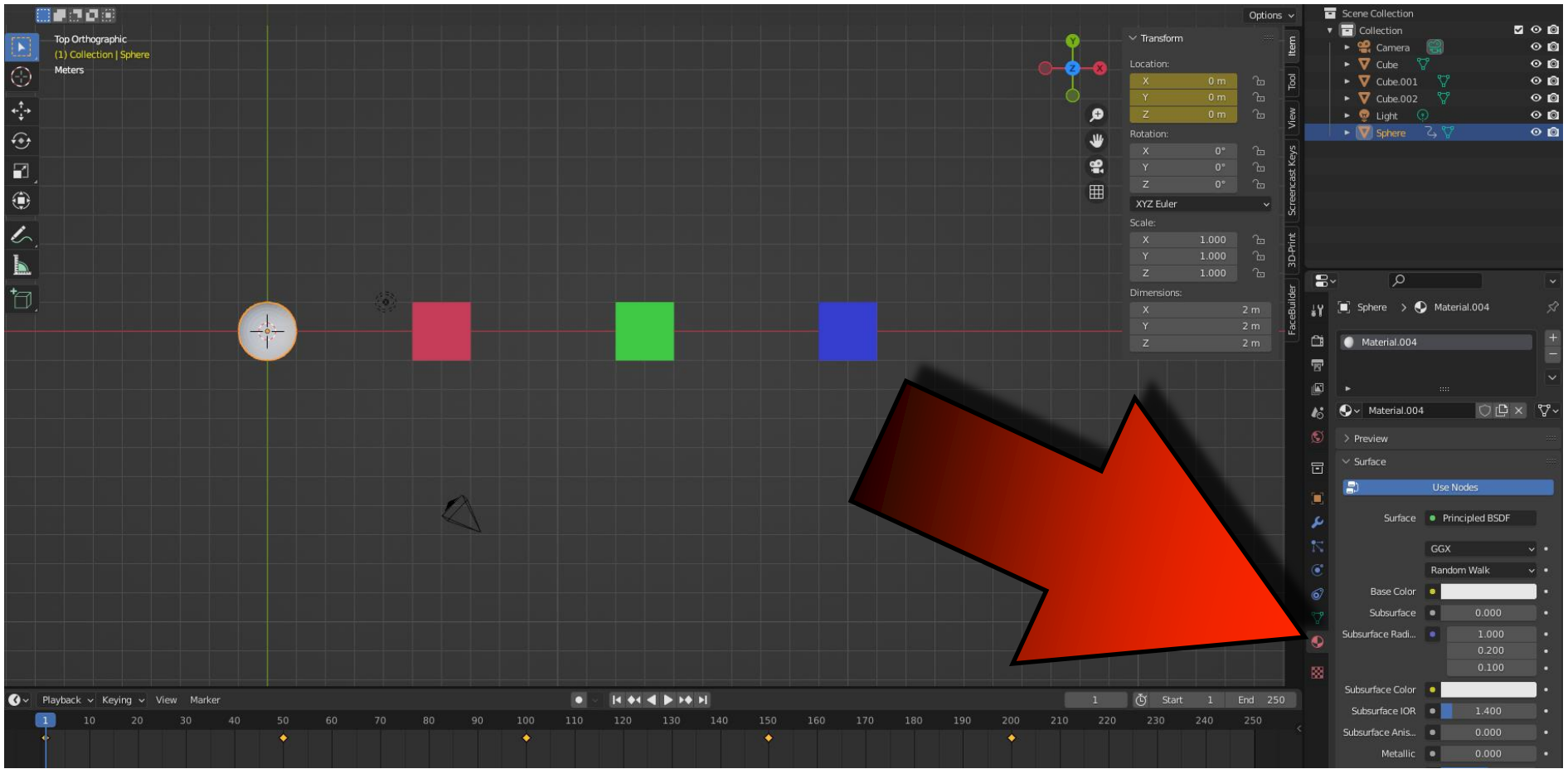

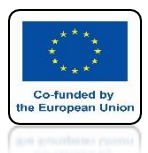

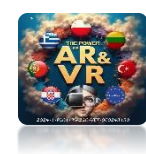

#### ✓ Surface Use Nodes Surface Principled BSDF Random Walk Base Color 0.000 Subsurface • Subsurface Radi... 1.000 0.200 0.100 Subsurface Color 1.400 Subsurface IOR Subsurface Anis... Metallic 0.000 ٠ 0.500 Specular • Specular Tint 0.000 0.500 Roughness 🛛 🔍 Anisotropic . . Anisotropic Rot... 0.000 Ch

## THE DOTS MEAN THAT THE GIVEN PARAMETER CAN BE ANIMATED

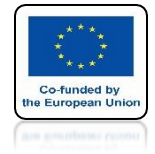

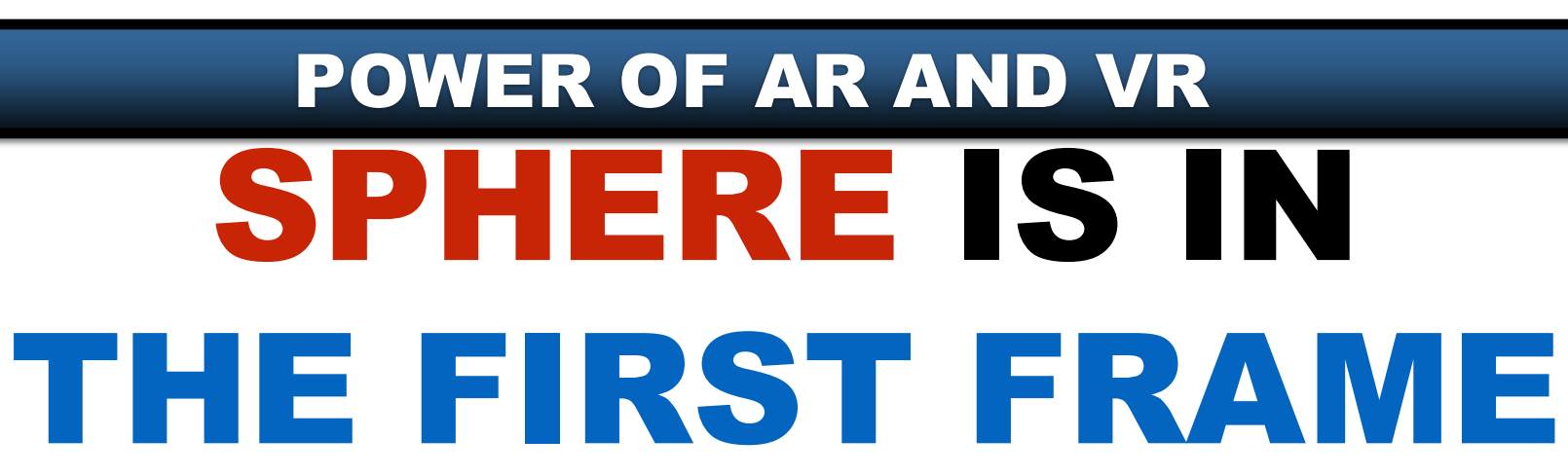

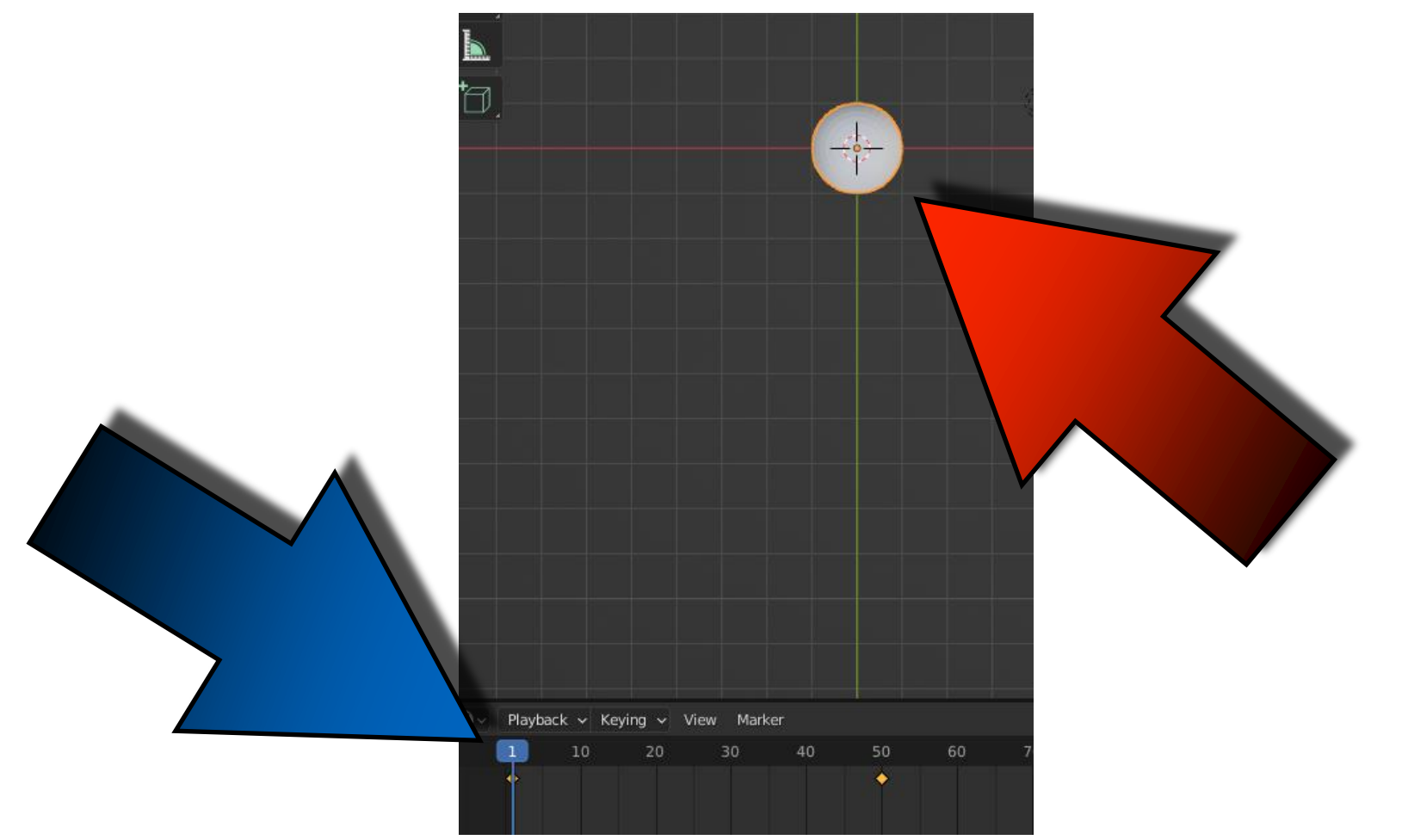

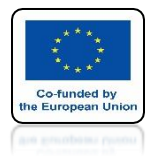

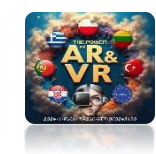

## SET THE MOUSE CURSOR TO BASE COLOR

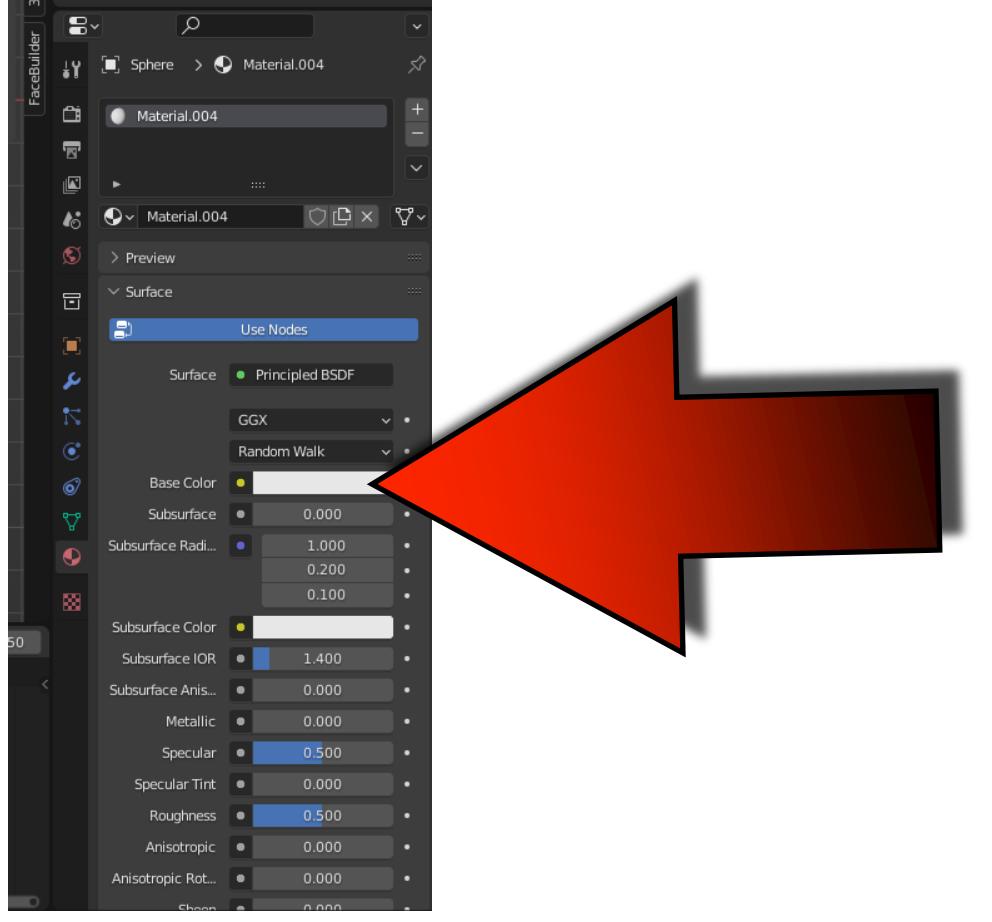

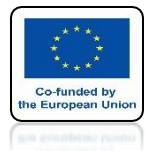

### POWER OF AR AND VR PRESS THE I KEY TO SAVE THE COLOR IN THE FIRST FRAME

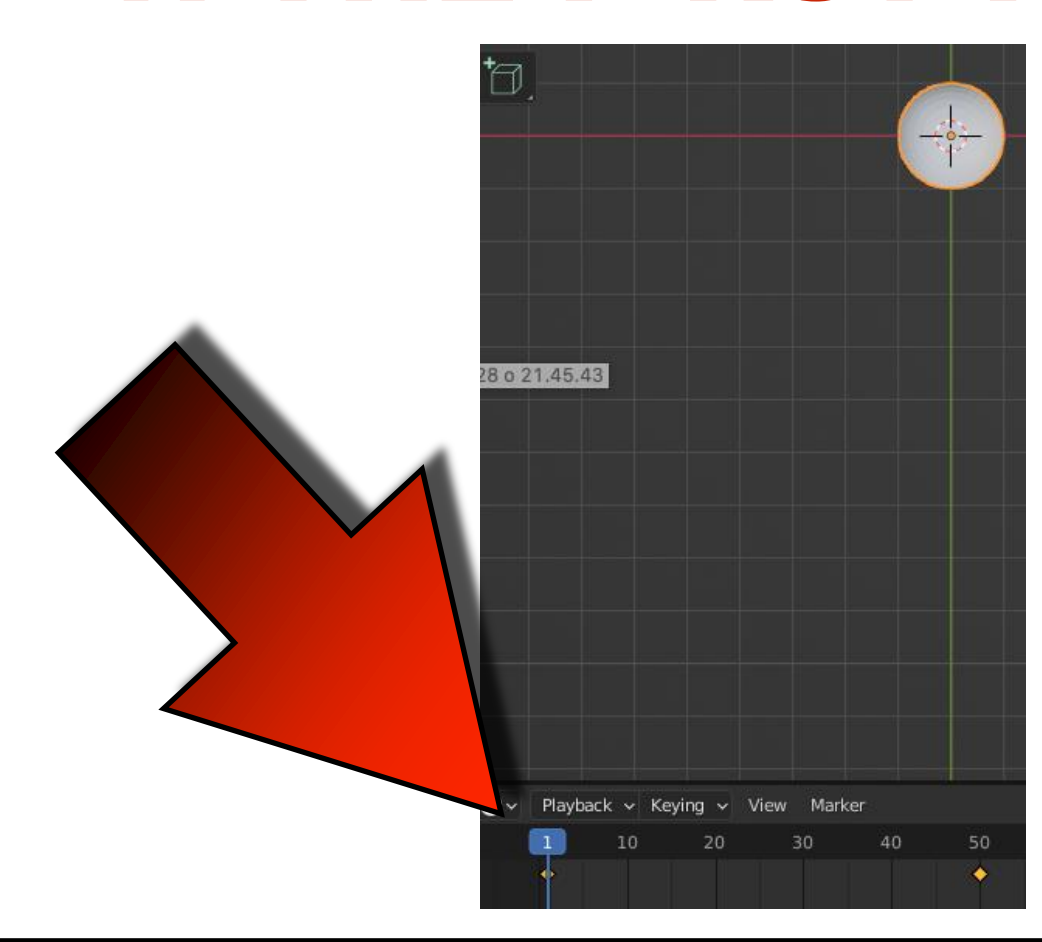

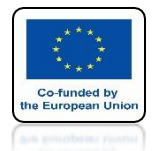

### POWER OF AR AND VR THE COLOR OF THE FRAME WILL CHANGE

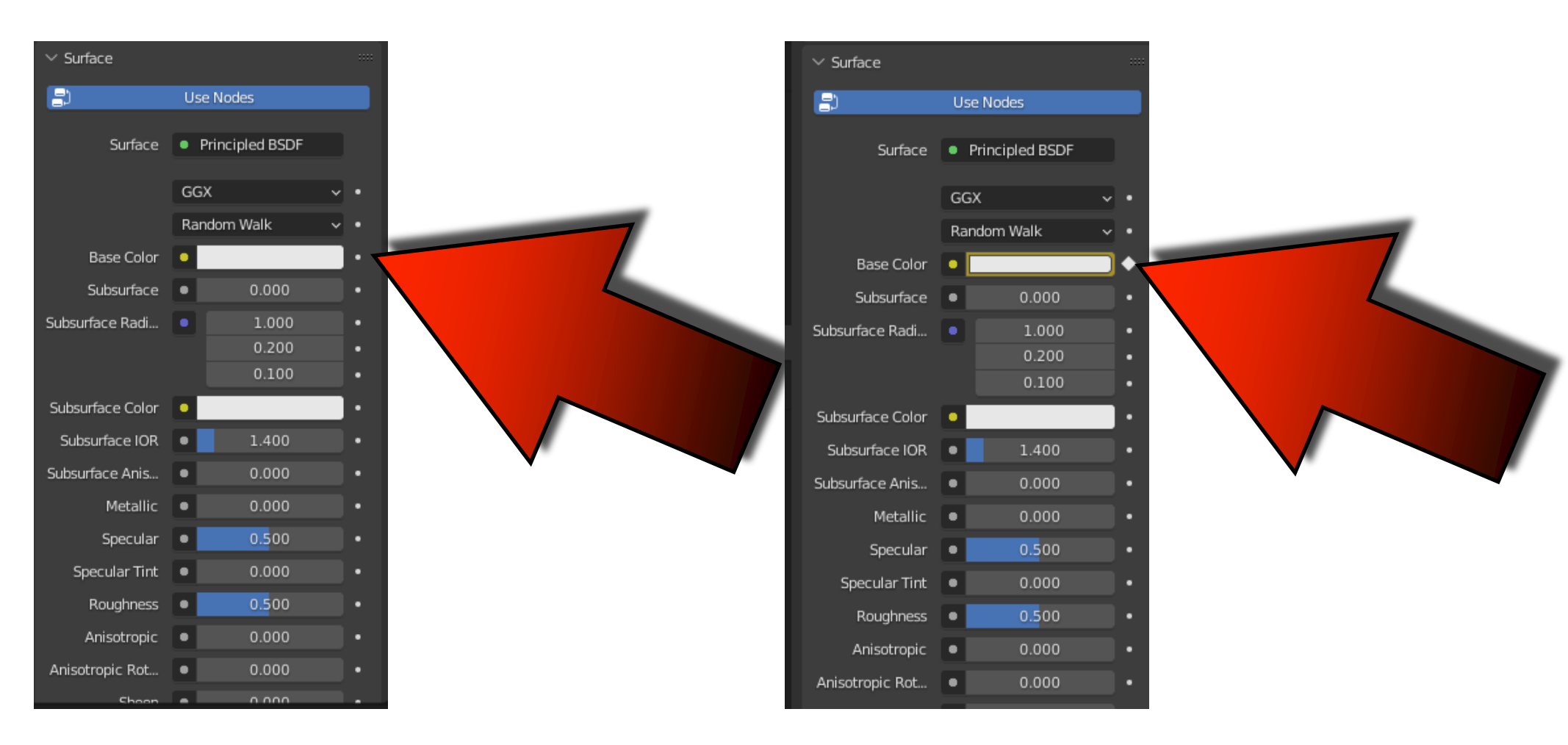

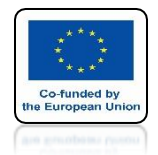

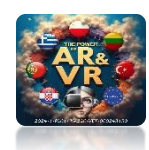

## GO TO FRAME 50 AND CHANGE COLOR

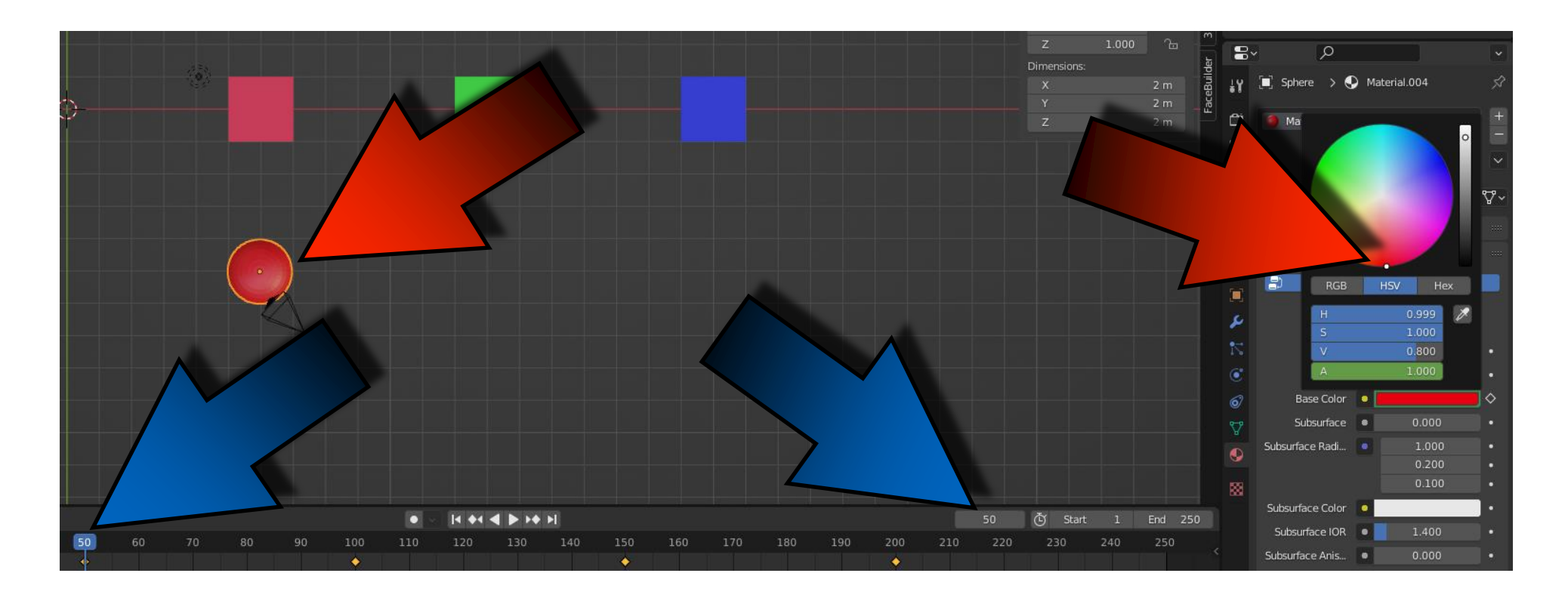

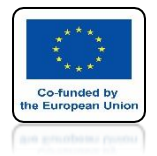

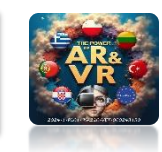

## USING THE I KEY AND SAVE THE COLOR IN THE 50 FRAME

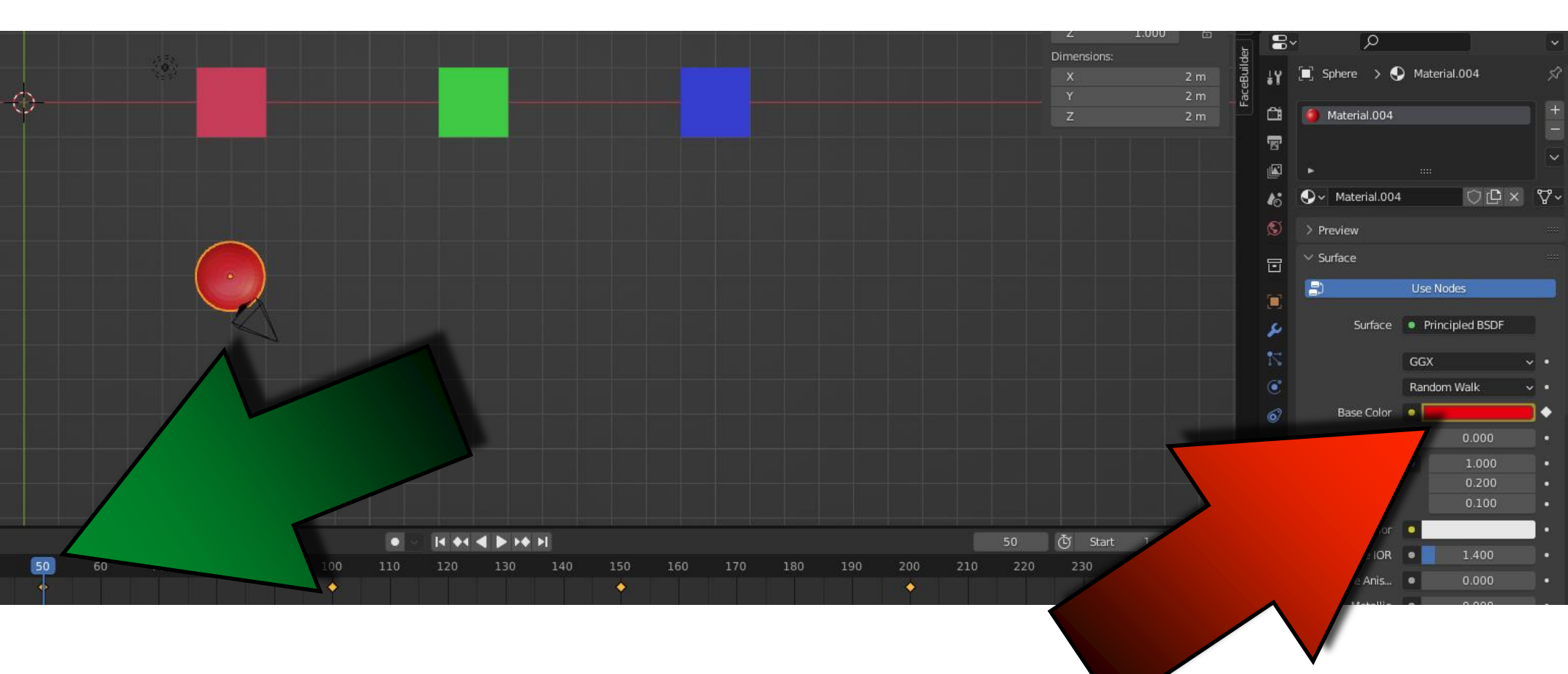

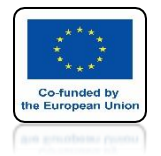

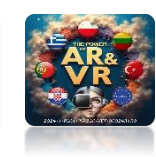

### DO THE SAME FOR THE NEXT FRAMES IN 200 SAVE BLACK

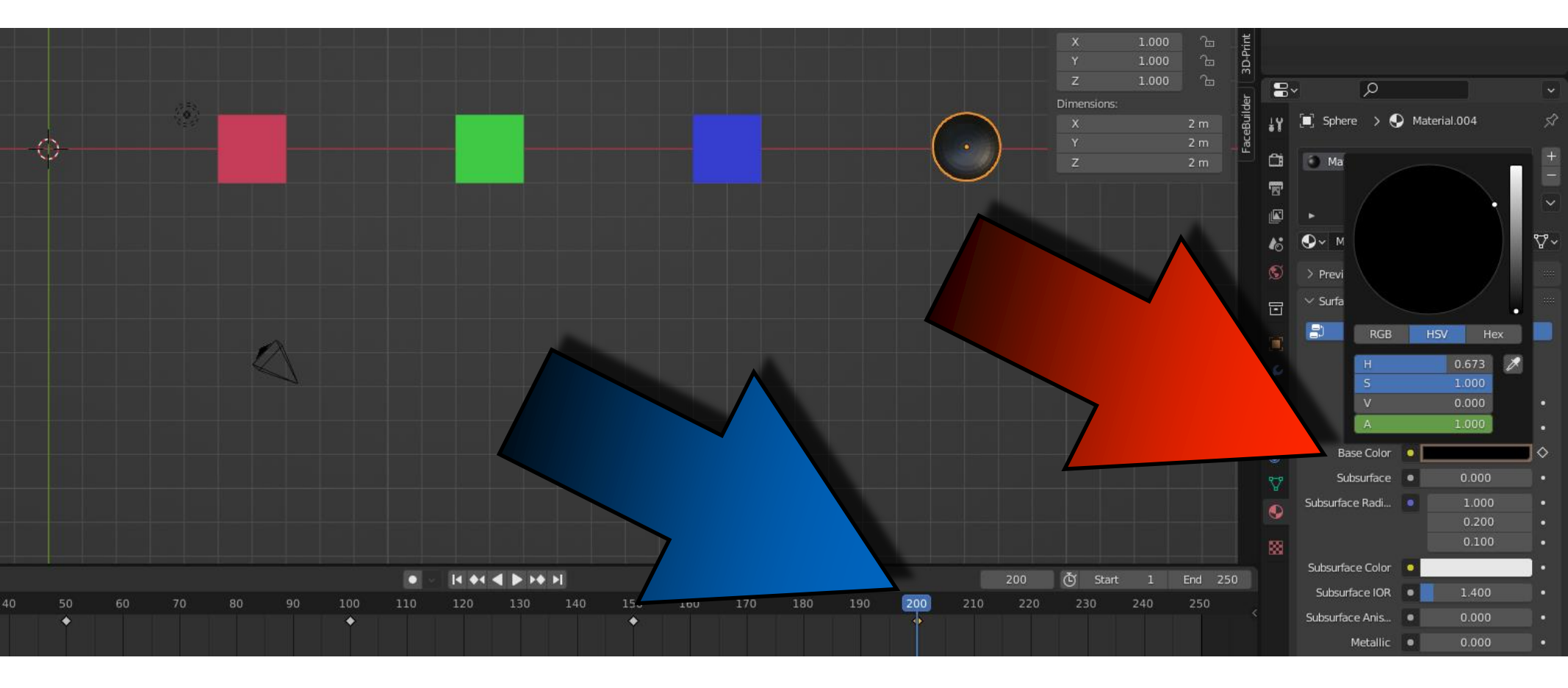

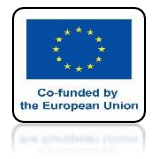

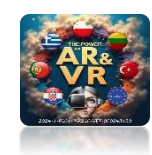

## **SEE ANIMATION**

# **YouTube**

### https://youtu.be/3NSyNYQnGk4

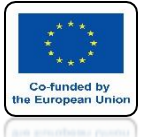

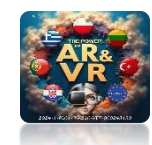

## INSERT CYLINDER AND CUT HOLES AS ON SCREEN

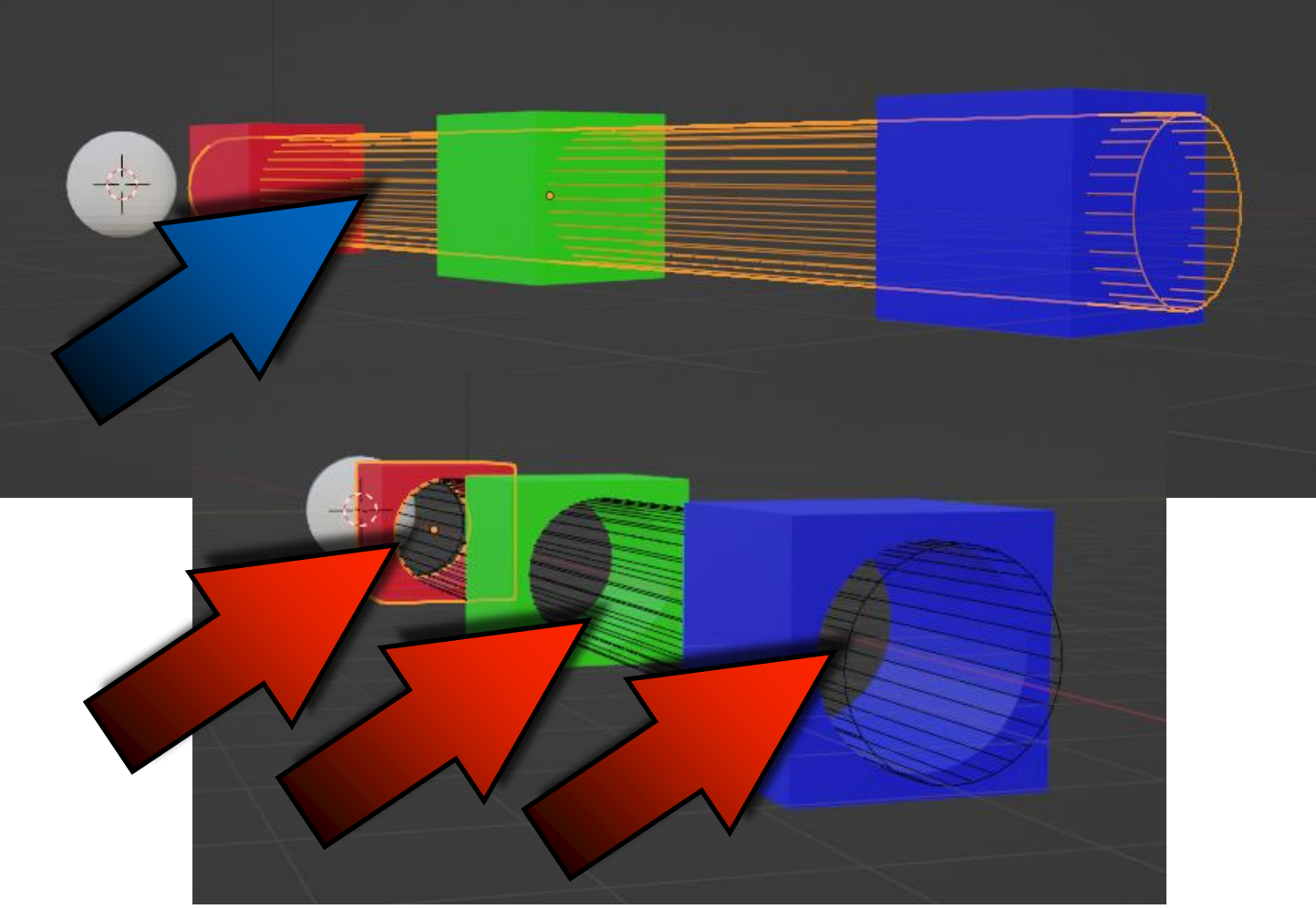
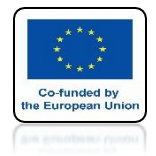

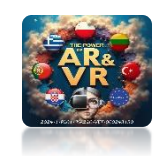

## **SELECT CYLINDER**

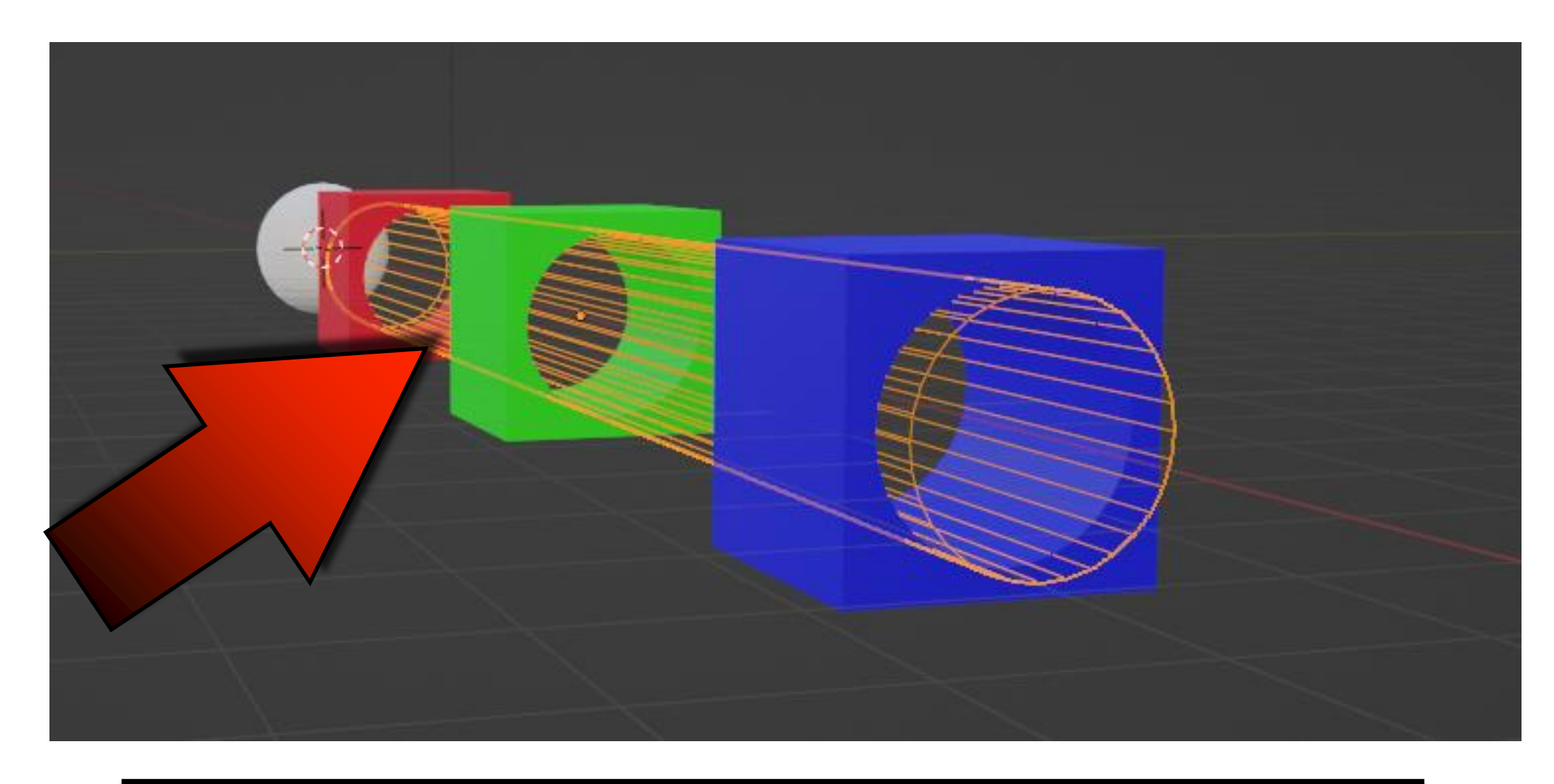

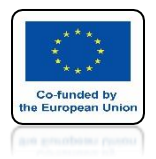

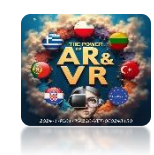

# HIDE IT BY CLICKING ON THE H KEY

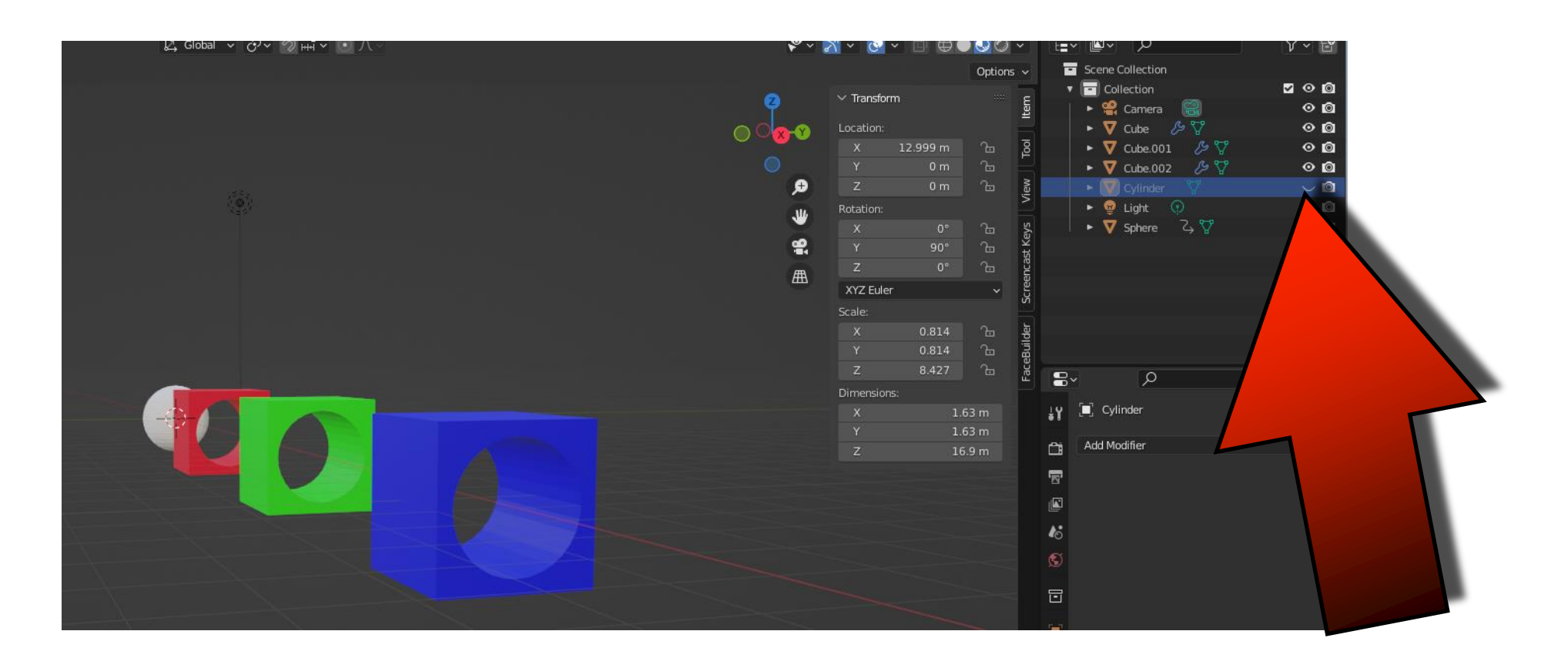

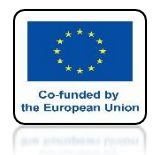

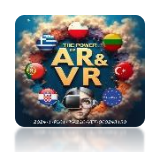

## IN A SIMILAR WAY, YOU CAN CHANGE THE SCALE OF AN OBJECT

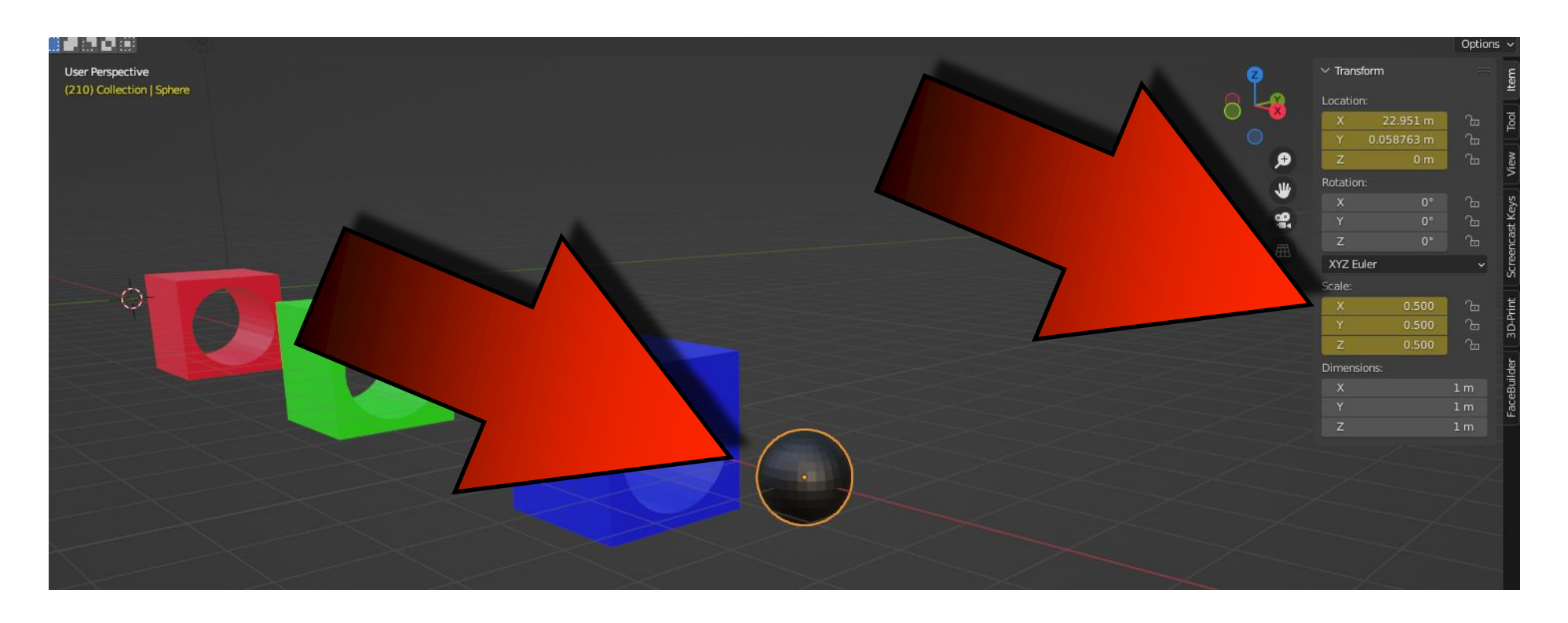

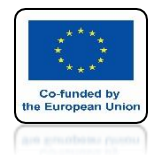

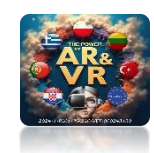

### IF YOU WANT TO CHANGE TWO PARAMETERS AT THE SAME TIME PRESS THE I KEY AND CHOOSE THE RIGHT OPTION

|                                                                                  |                               | Options       | ~     |
|----------------------------------------------------------------------------------|-------------------------------|---------------|-------|
|                                                                                  | ✓ Transform                   |               | Item  |
| i - I - I - I - I - I - I - I - I - I -                                          | Location:                     |               |       |
|                                                                                  | X 2.9924 m                    | Ъ             | Tool  |
|                                                                                  | Y 0.058763 m                  | <u>æ</u>      |       |
|                                                                                  | Z 0 m                         | <u></u> — —   | view  |
|                                                                                  | Rotation:                     |               |       |
|                                                                                  | X 0°                          | Ъ.            | ceys  |
|                                                                                  | Y 0°                          | <u></u>       | ast M |
|                                                                                  | Z 0°                          |               | Senc  |
|                                                                                  | XYZ Euler                     |               | Scre  |
| Insert Keyframe Menu                                                             | x 0.500                       |               | Ħ     |
|                                                                                  | Y 0.500                       |               | D-Pri |
|                                                                                  | Z 0.500                       |               | m     |
| Location                                                                         | Dimensions:                   |               | F     |
| Rotation                                                                         |                               | 1 m           | Buile |
| <u>Scale</u>                                                                     |                               | 1 m           | ace   |
| Location & Rotation                                                              |                               | 1 m           |       |
| Location & Scale                                                                 |                               |               |       |
| Location, Rotation, Scale & Custom Properties                                    |                               |               |       |
| Location & Scale                                                                 |                               |               |       |
| Rotation & Scale                                                                 |                               |               |       |
| Delta Location Insert Keyframes for specified Keying Set, with menu of available | e Keying Sets if undefined: L | ocation & Sca | ale   |
| Delta Rotation Delta Rotation                                                    |                               |               |       |
| Delta Scale I                                                                    |                               |               |       |
| Visual Location                                                                  |                               |               |       |
|                                                                                  |                               |               |       |
|                                                                                  |                               |               |       |
|                                                                                  |                               |               |       |
|                                                                                  |                               |               |       |
|                                                                                  |                               |               |       |
|                                                                                  |                               |               |       |
|                                                                                  |                               |               | _     |

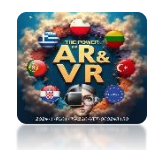

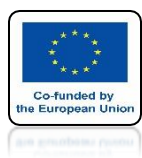

# MAKE SUCH ANIMATION

# **YouTube**

## https://youtu.be/bWLdAEyyceA

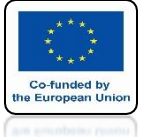

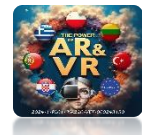

## TO VIEW THE ROTATION ENTER THE SPHERE EDIT MODE

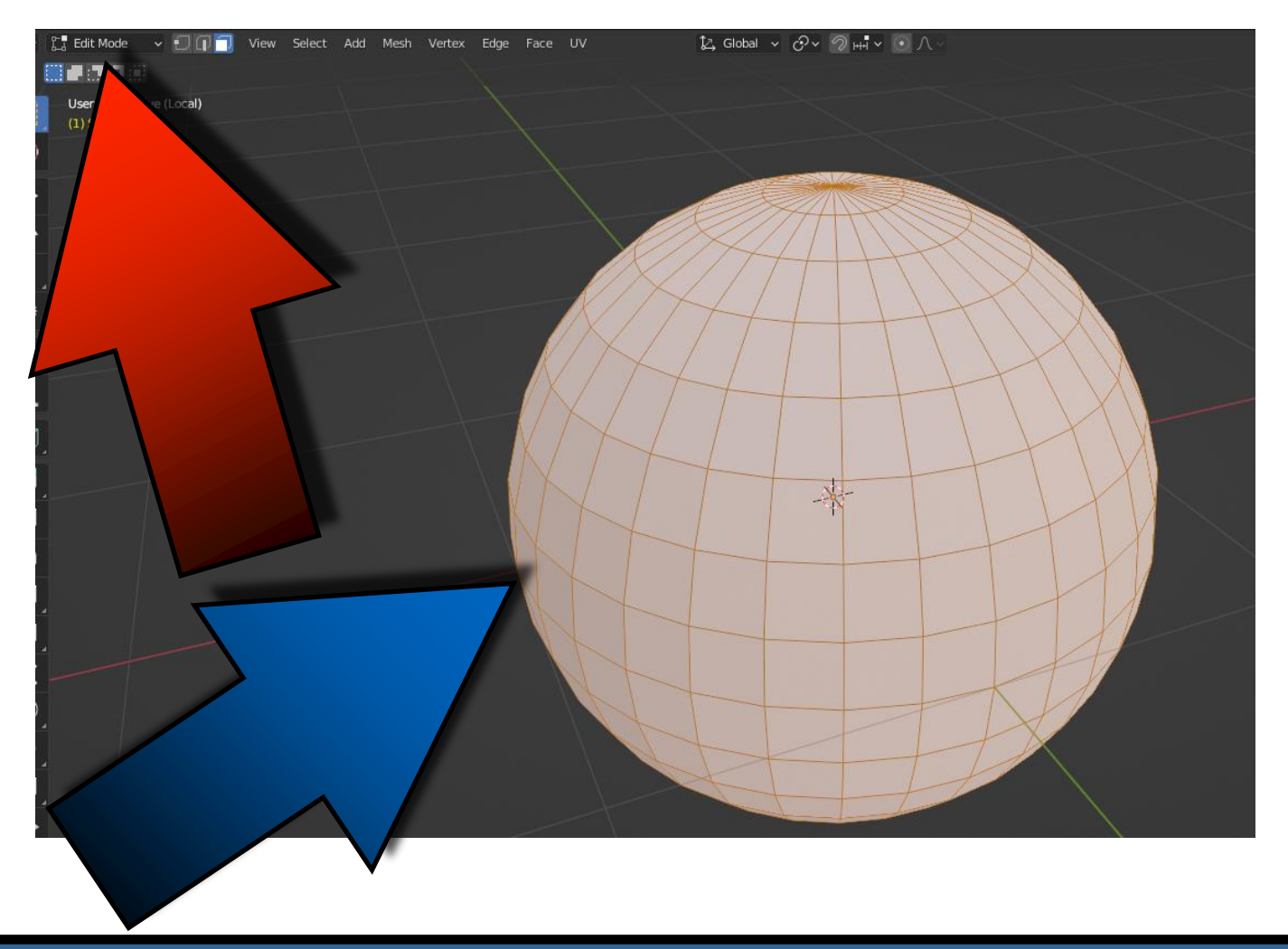

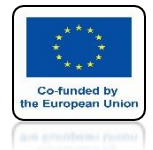

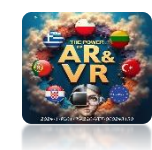

# **SELECT ANY WALLS**

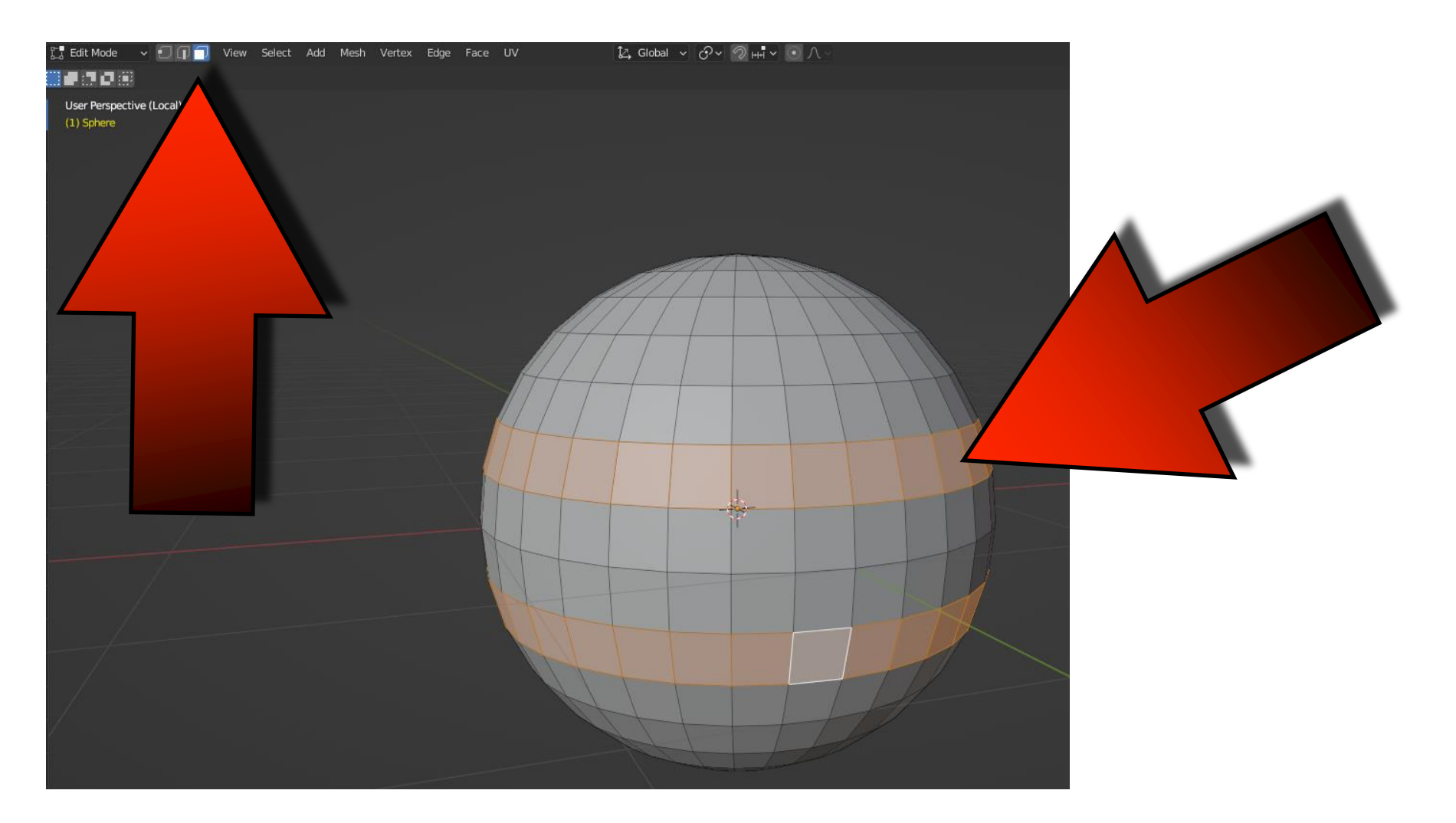

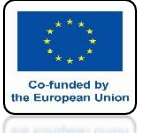

### POWER OF AR AND VR ADD A NEW MATERIAL AND CHANGE THEIR COLOR

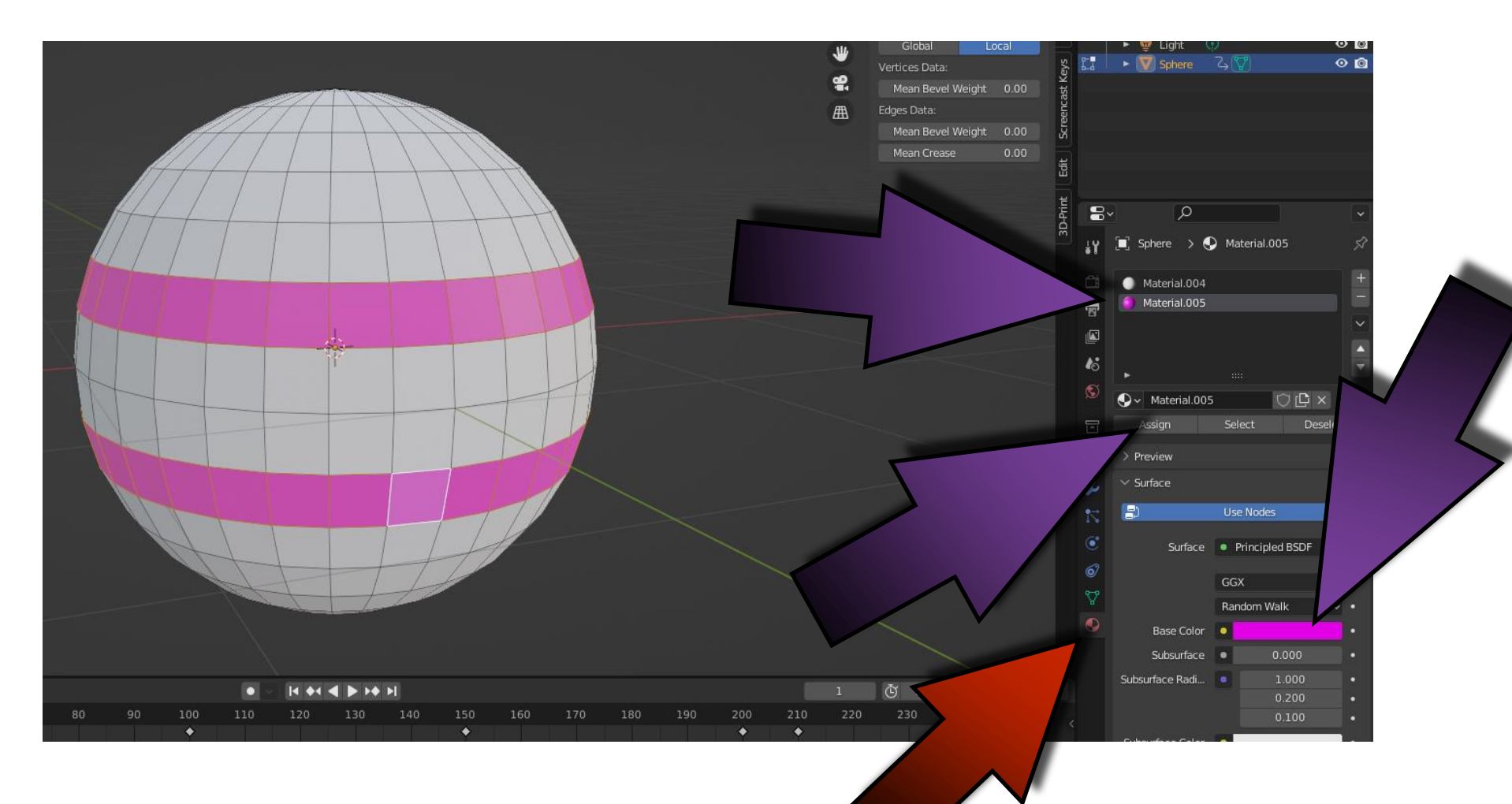

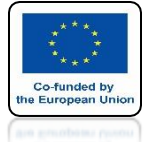

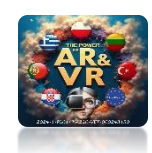

### WE WANT TO ROTATE THE SPHERE ONLY ABOUT THE Y-AXIS

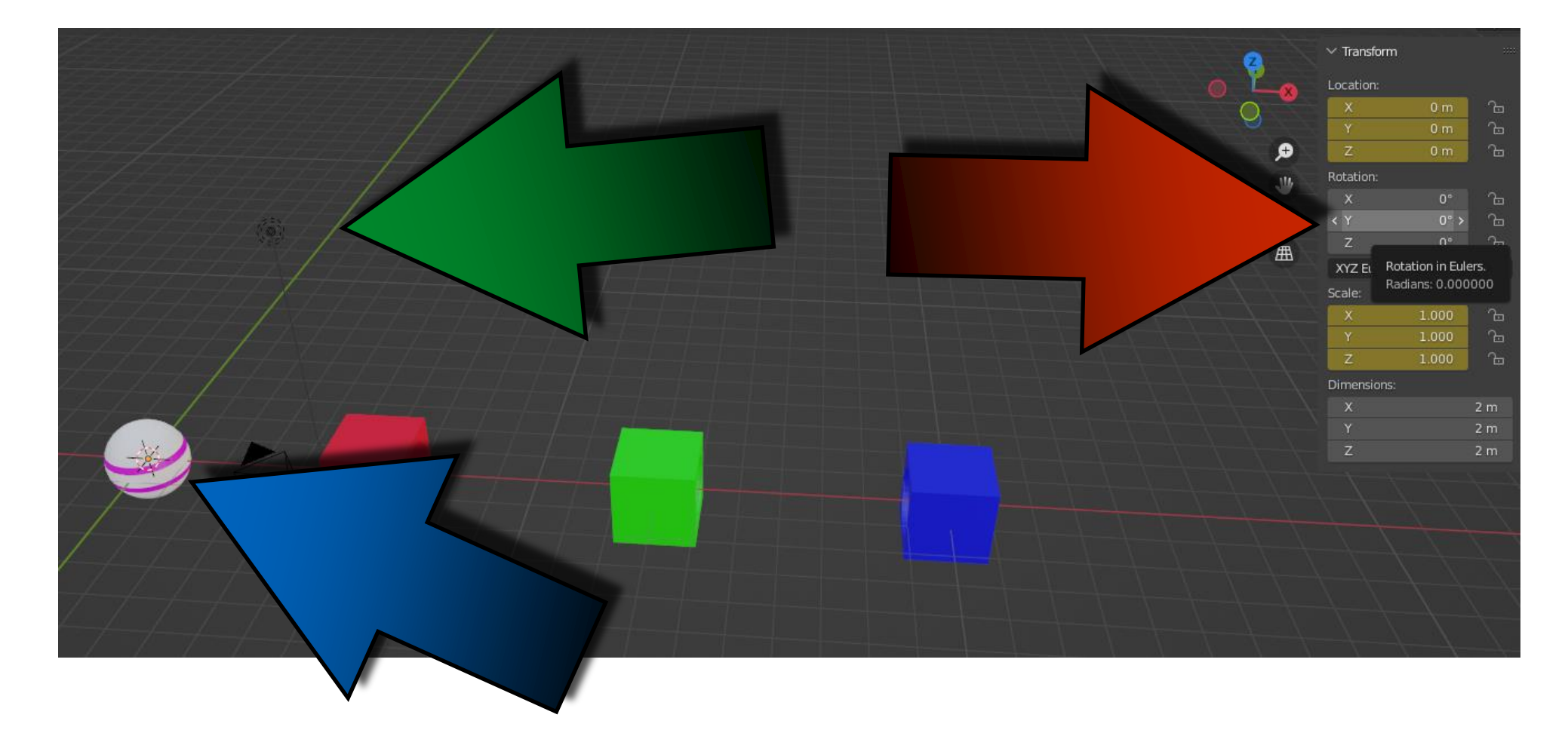

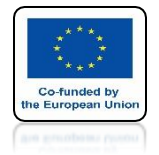

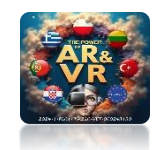

### CLICK WITH THE RIGHT MOUSE KEY ON THE Y-AXIS WINDOW

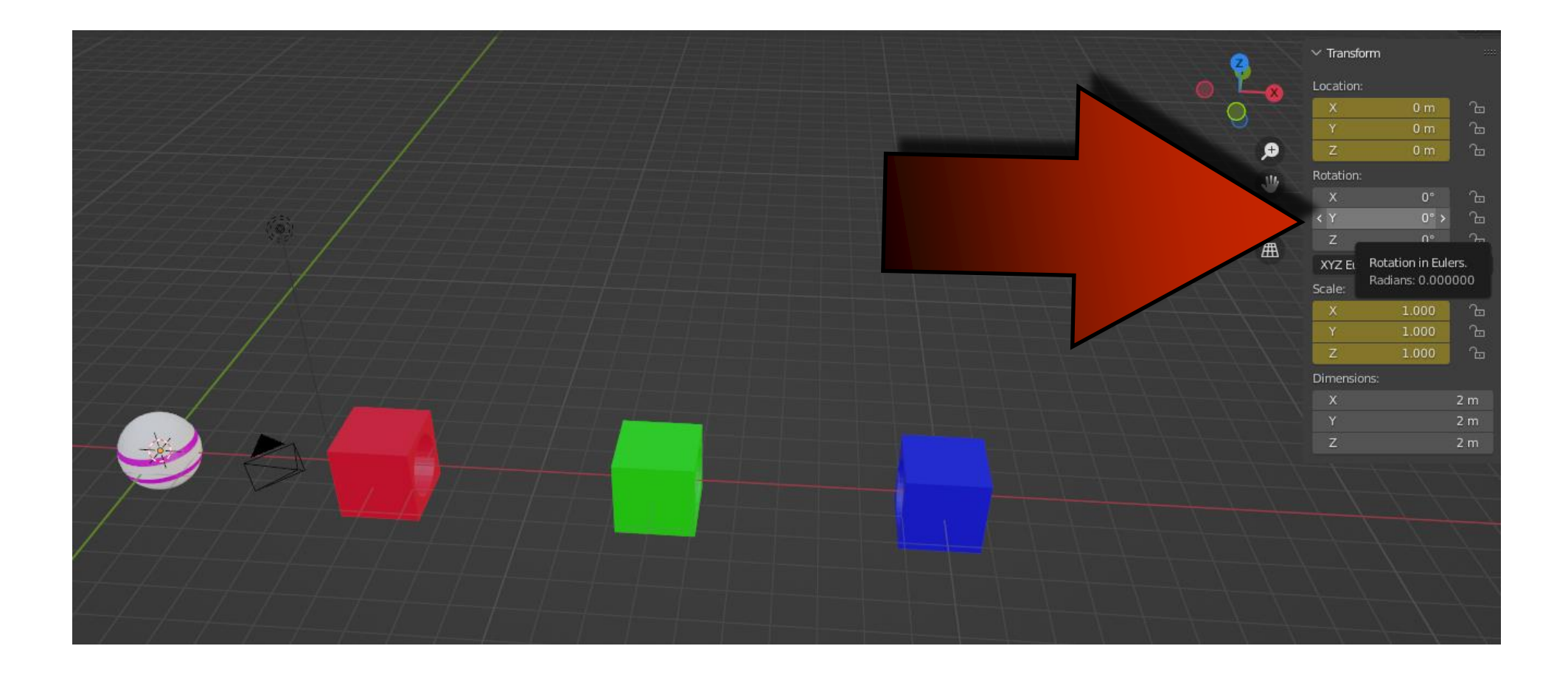

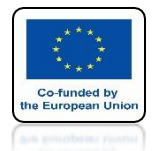

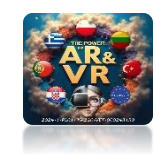

## CHOOSE A INSERT SINGLE KEYFRAME

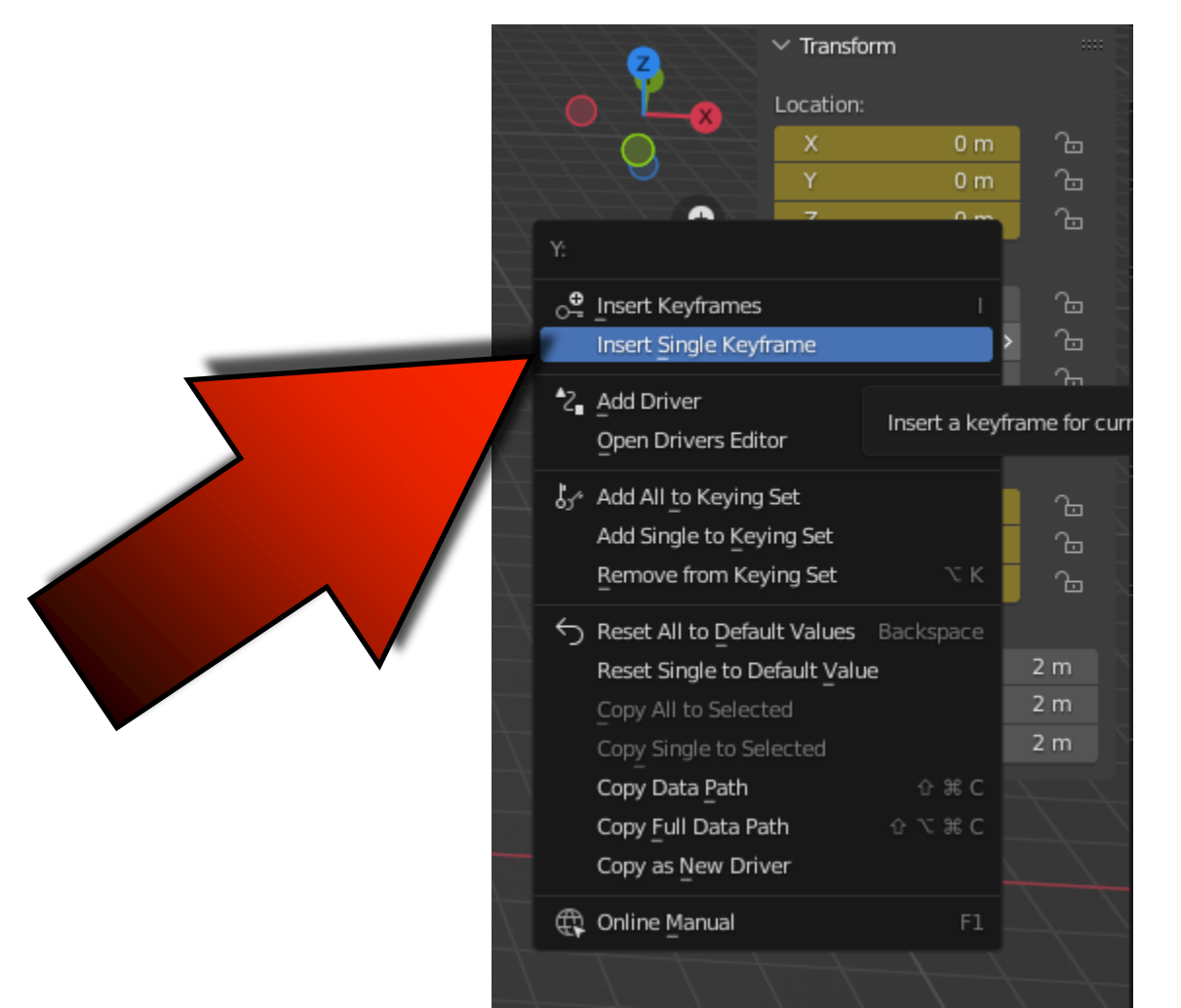

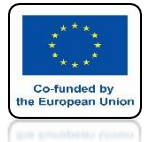

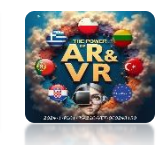

## FOR FIRST FRAME SAVE ZERO POSITION FOR Y AND Z AXIS

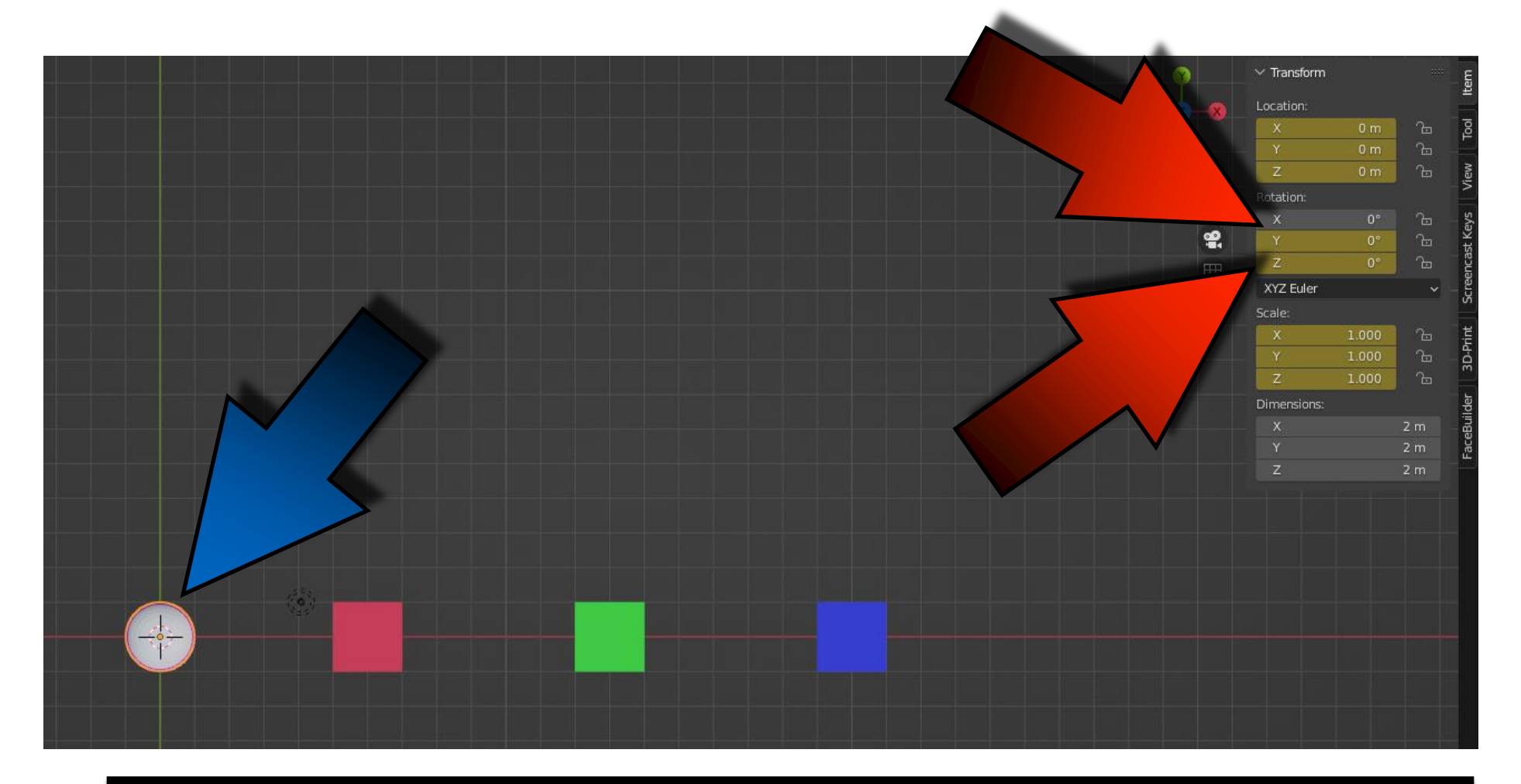

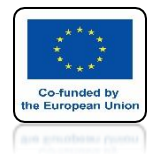

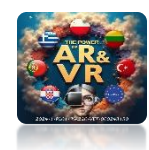

## SAVE THE NEXT ROTATION ITEMS YOURSELF

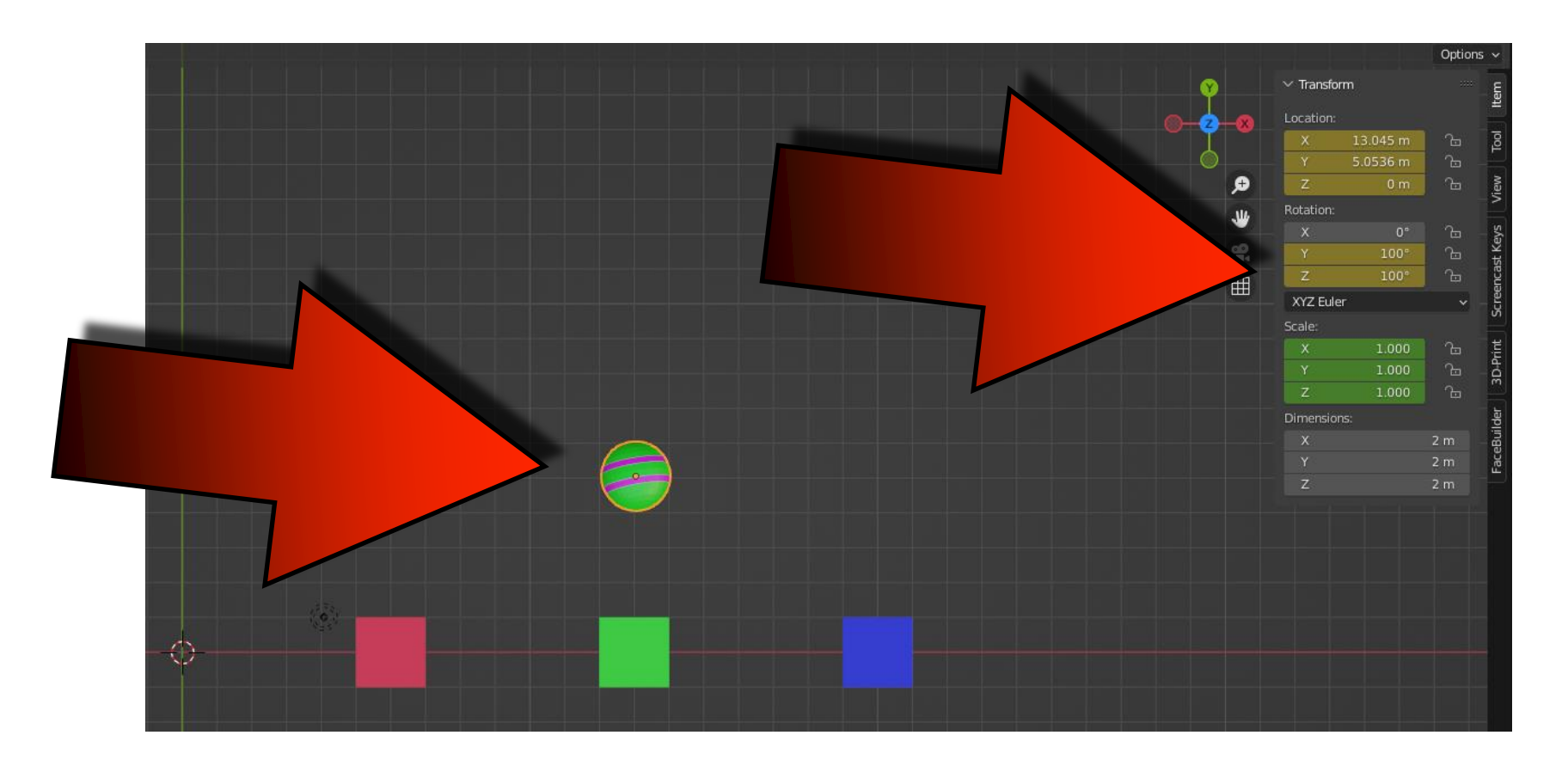

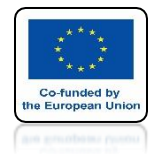

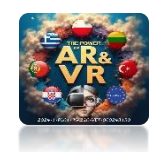

## SEE ANIMATION WE WILL CORRECT IT IN A MOMENT

# **YouTube**

## https://youtu.be/kATu3HBKnNs

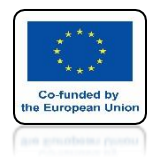

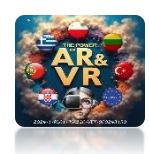

## CHANGE TIMELINE TO GRAPH EDITOR

|   |                         |         |                |       | \ _                 | /             |                           | $\sim$ |  |
|---|-------------------------|---------|----------------|-------|---------------------|---------------|---------------------------|--------|--|
|   | General                 | Ļ       | Animation      |       | Scripting           | C             | Data                      |        |  |
|   | #역 3D Viewport          | 企 F5    | Dope Sheet     | 仓 F12 | Text Editor         | ☆ F11         | Outliner                  | 순 F9   |  |
|   | 🔽 Image Editor          | 仓 F10   | 🔇 Timeline     | ☆ F12 | Python Console      | 仓 F4          | Properties                | 순 F7   |  |
|   | 🚺 UV Editor             | ☆ F10 📲 | 🎸 Graph Editor | ⊕ F6  | 💶 Info              | i             | File Browser              | ☆ F1   |  |
|   | 🖉 Compositor            | ⊕ F3    | 2 Drivers      | ∧ F6  |                     |               | -¶∎- Asset Browser        | ⊕ F1   |  |
|   | 🔤 Texture Node Editor   | ⊕ F3    | I Nonlinear 4  |       | kevframes displayed | d as 2D curve | <sup>s.</sup> Spreadsheet |        |  |
|   | 금) Geometry Node Editor | ☆ F3    |                |       |                     |               | Preferences               |        |  |
|   | Shader Editor           | ☆ F3    |                |       |                     |               |                           |        |  |
|   | ビ Video Sequencer       | ☆ F8    |                |       |                     |               |                           |        |  |
|   | 中 Movie Clip            | 仓 F2    |                |       |                     |               |                           |        |  |
| I | <u> </u>                |         |                |       |                     |               |                           |        |  |
|   |                         |         | 40             | 50    | L                   | 70 8          | 30 90                     | 100    |  |
|   |                         |         |                |       |                     |               |                           |        |  |
|   |                         |         |                |       |                     |               |                           |        |  |
|   |                         |         | PASICO         |       |                     | ЛЕС           |                           | Л      |  |
|   |                         |         | DADIO          |       |                     |               | JLALUI                    |        |  |

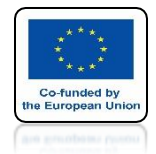

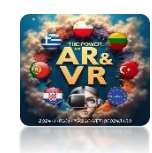

## MARK THE KNOT WE CHANGE THE SAME AS CURVES

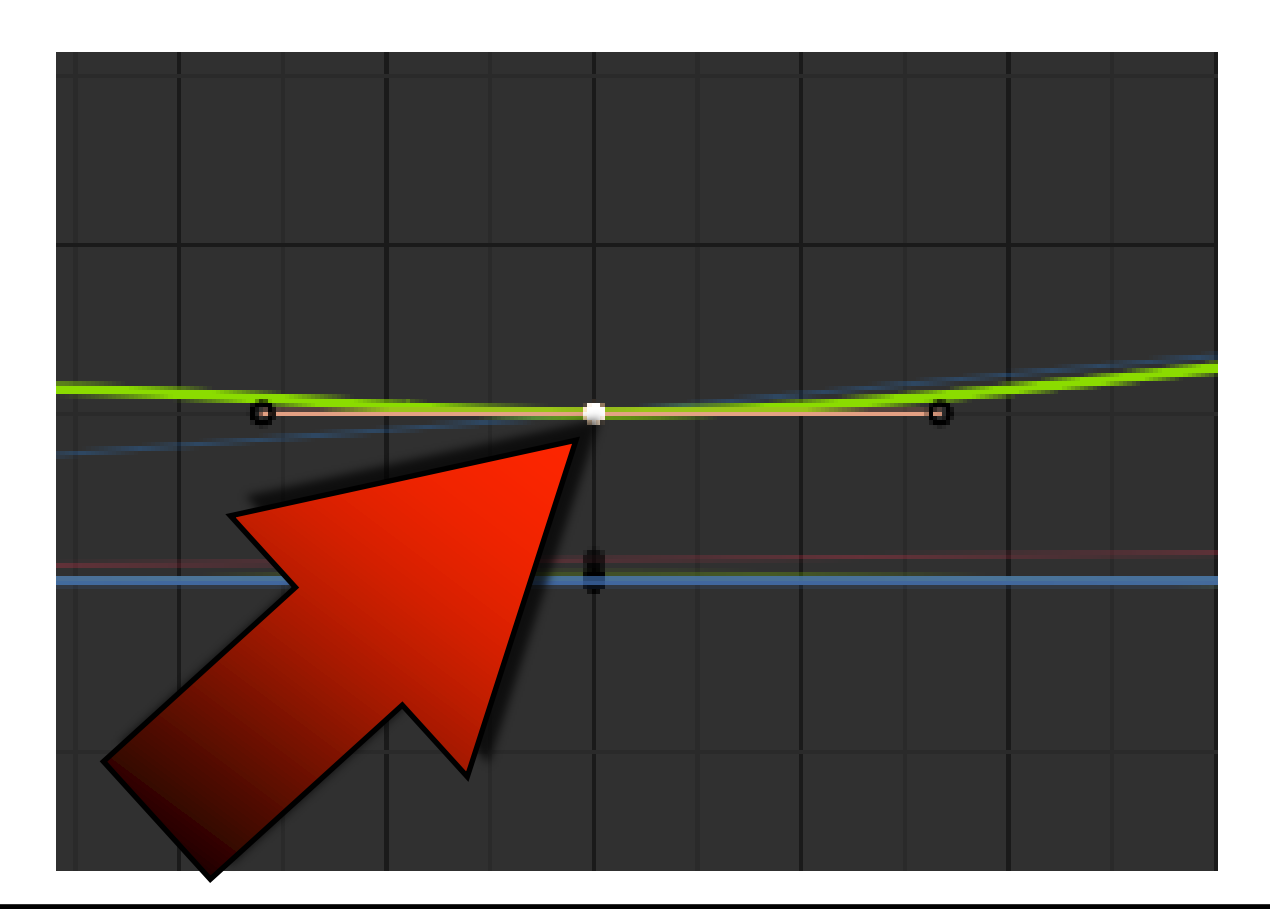

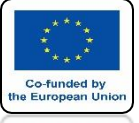

### POWER OF AR AND VR WITH THE V KEY YOU CAN CHANGE THE KEYFRAME HANDLE TYPE

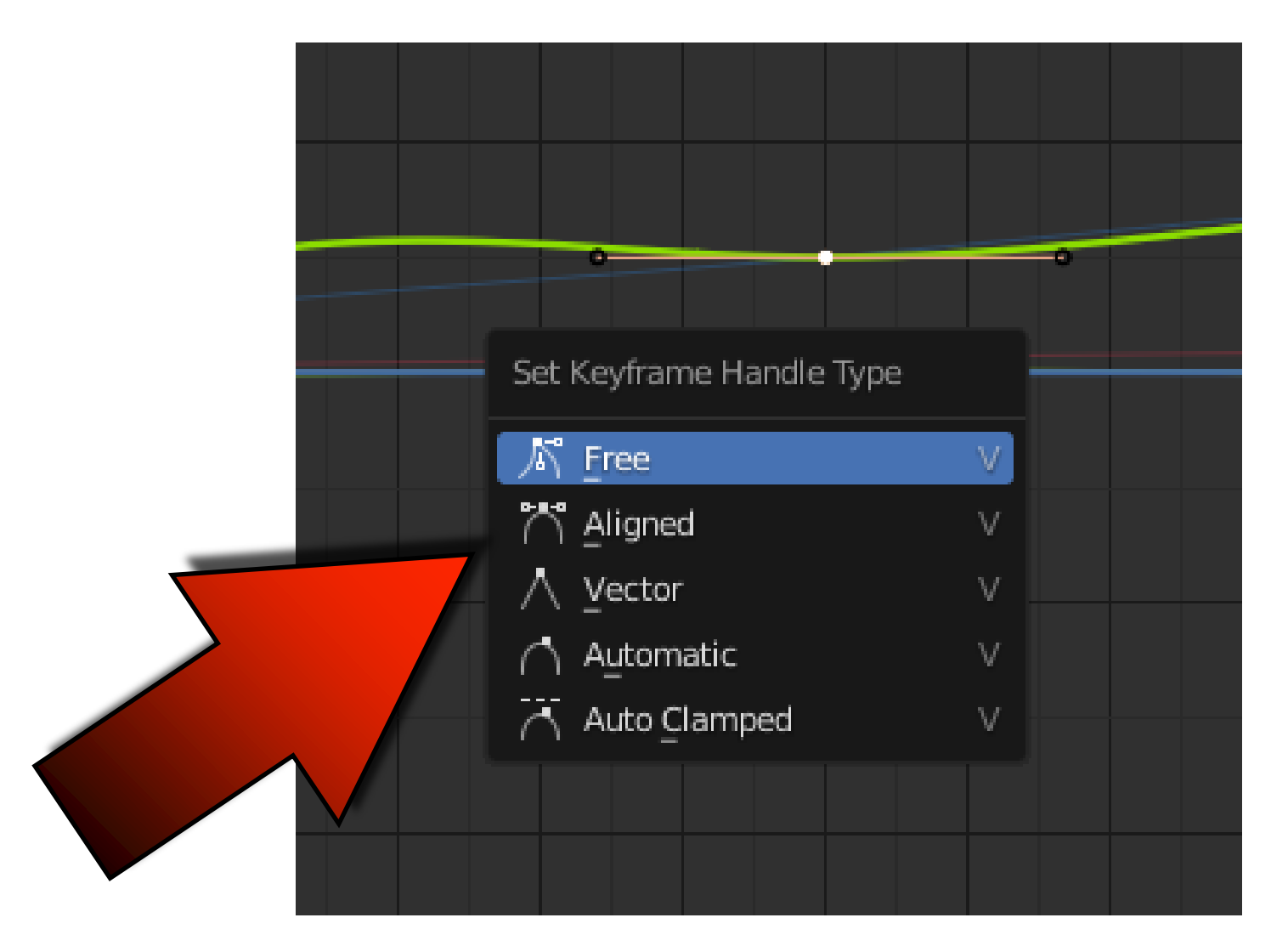

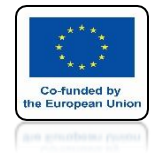

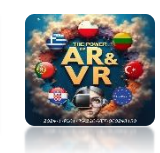

# EXPERIMENT WITH SETTINGS

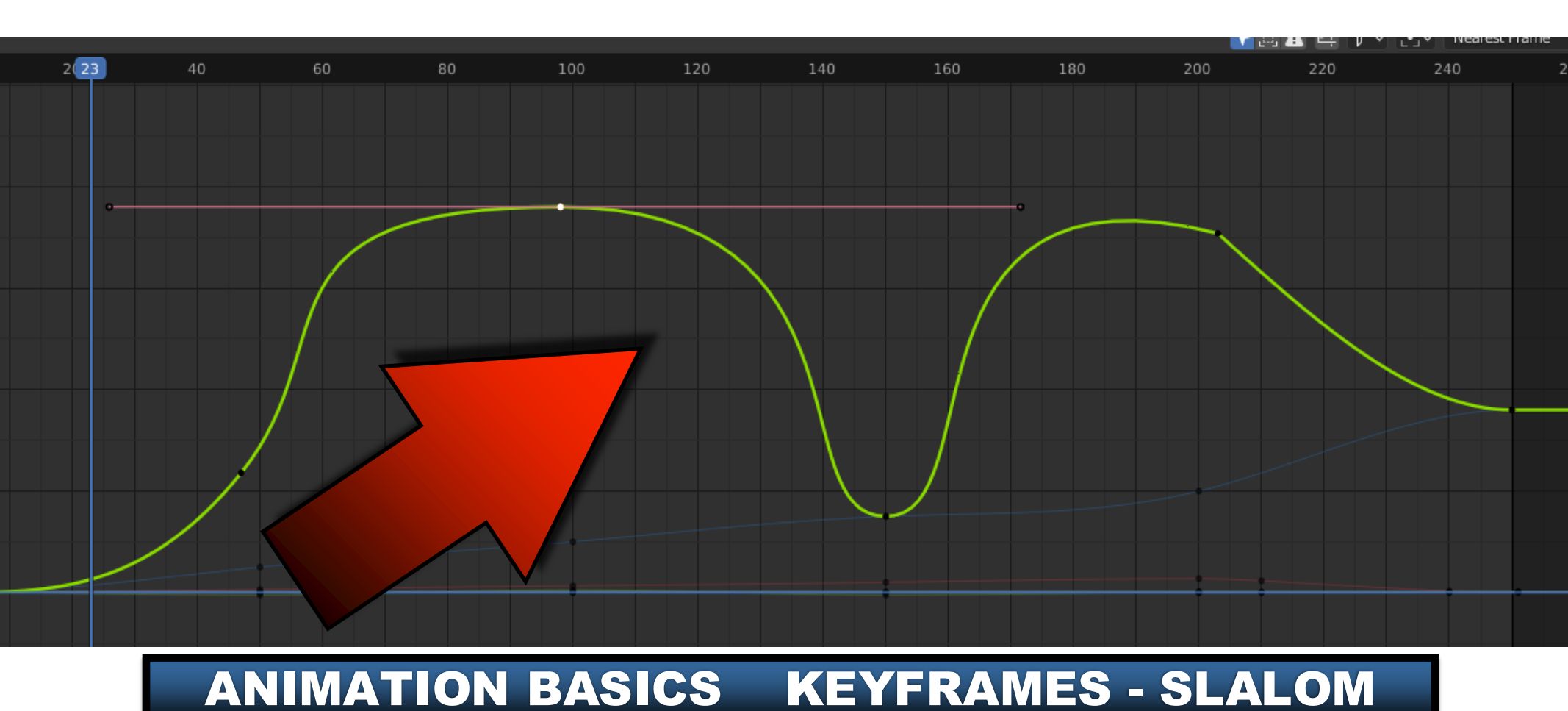

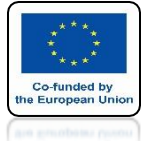

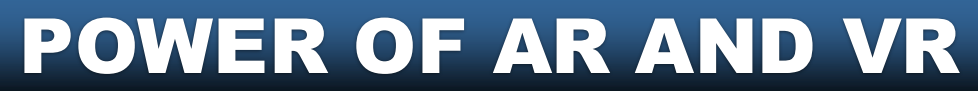

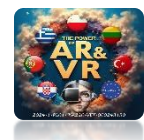

## TRY TO GET THE MOST NATURAL ROTATION AS POSSIBLE

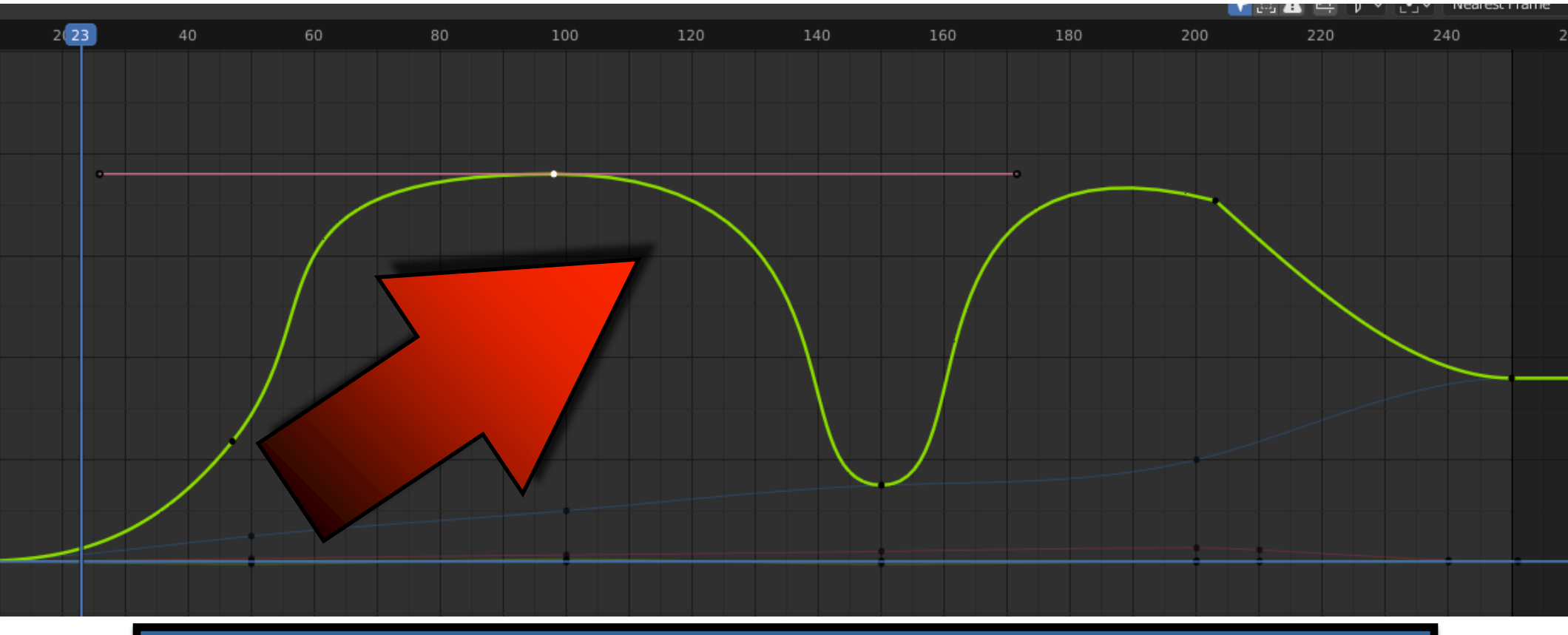

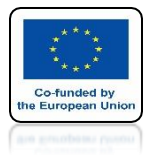

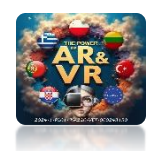

## YOU CAN DO IT WHILE ANIMATION IS STARTED

# **YouTube**

## https://youtu.be/563SQCbbS0s

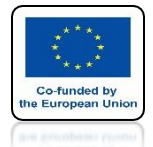

## POWER OF AR AND VR LET'S SEE THE VIEW FROM THE CAMERA

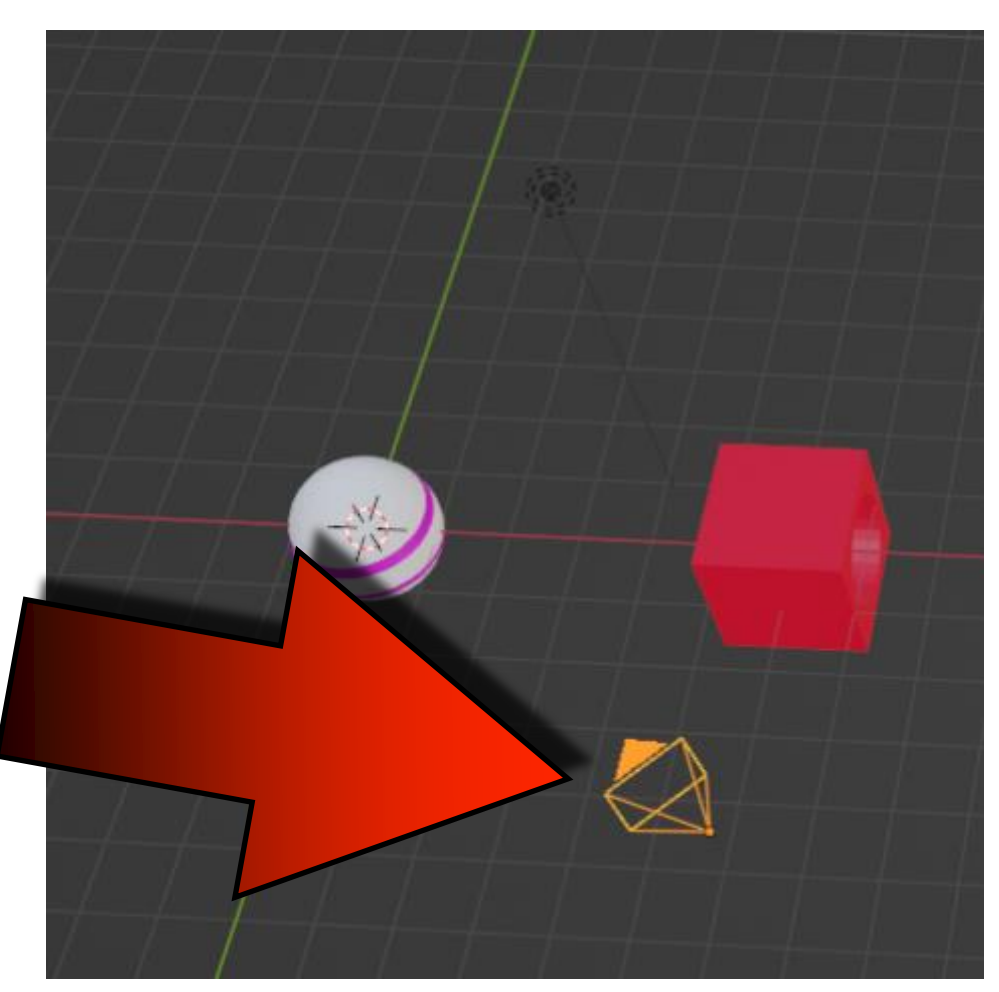

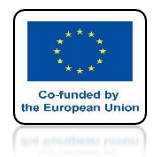

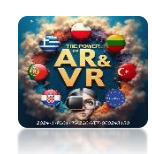

## LET'S CHOOSE A VIEW FROM THE CAMERA

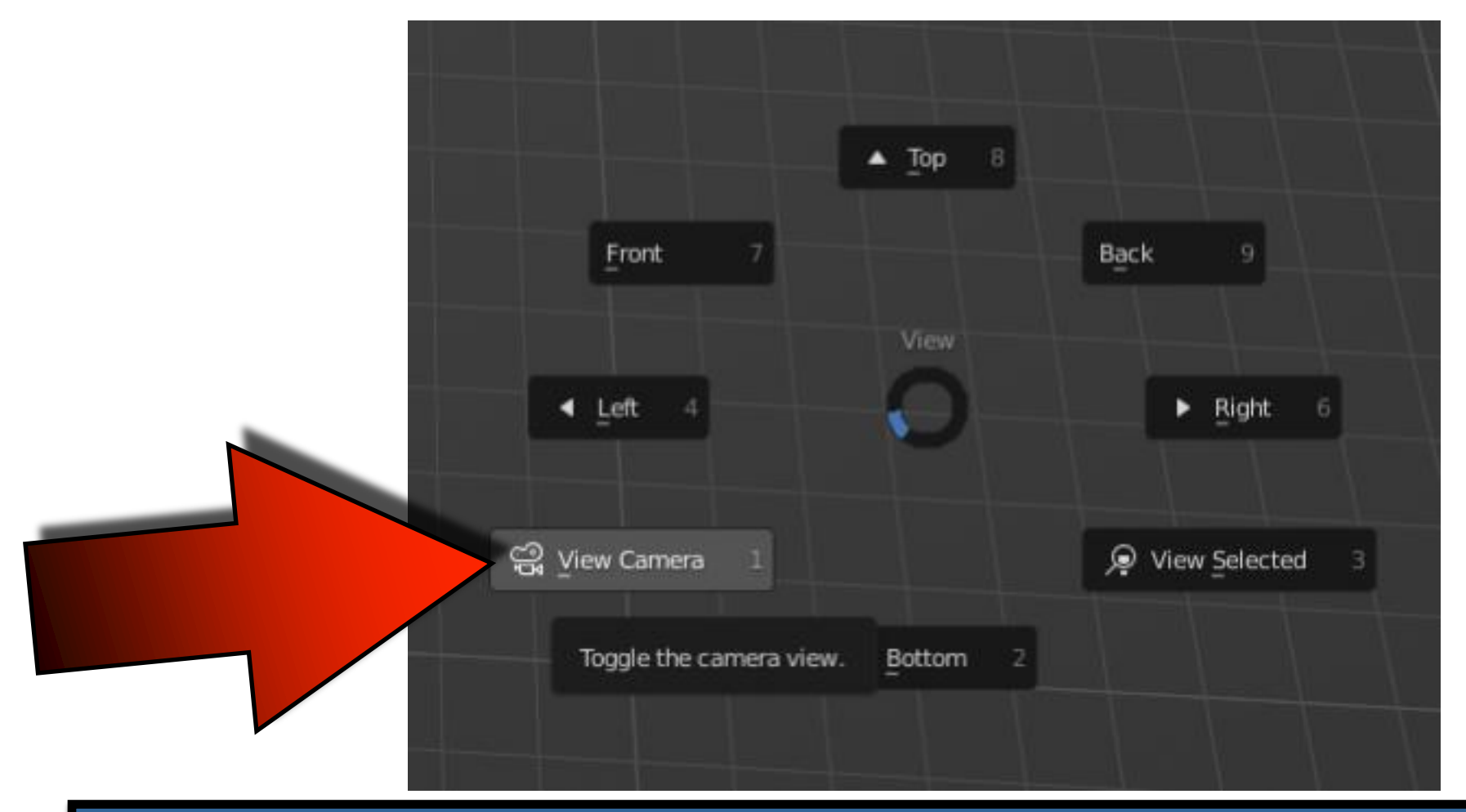

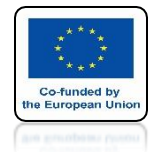

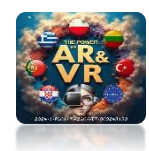

# **START ANIMATION**

### THE CAMERA DOES NOT FOLLOW THE SPHERE

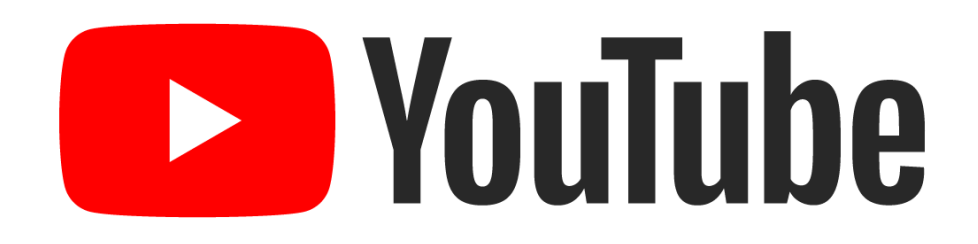

## https://youtu.be/6DBfEkIrLFM

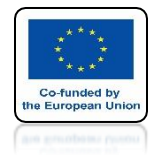

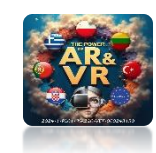

## **SELECT CAMERA**

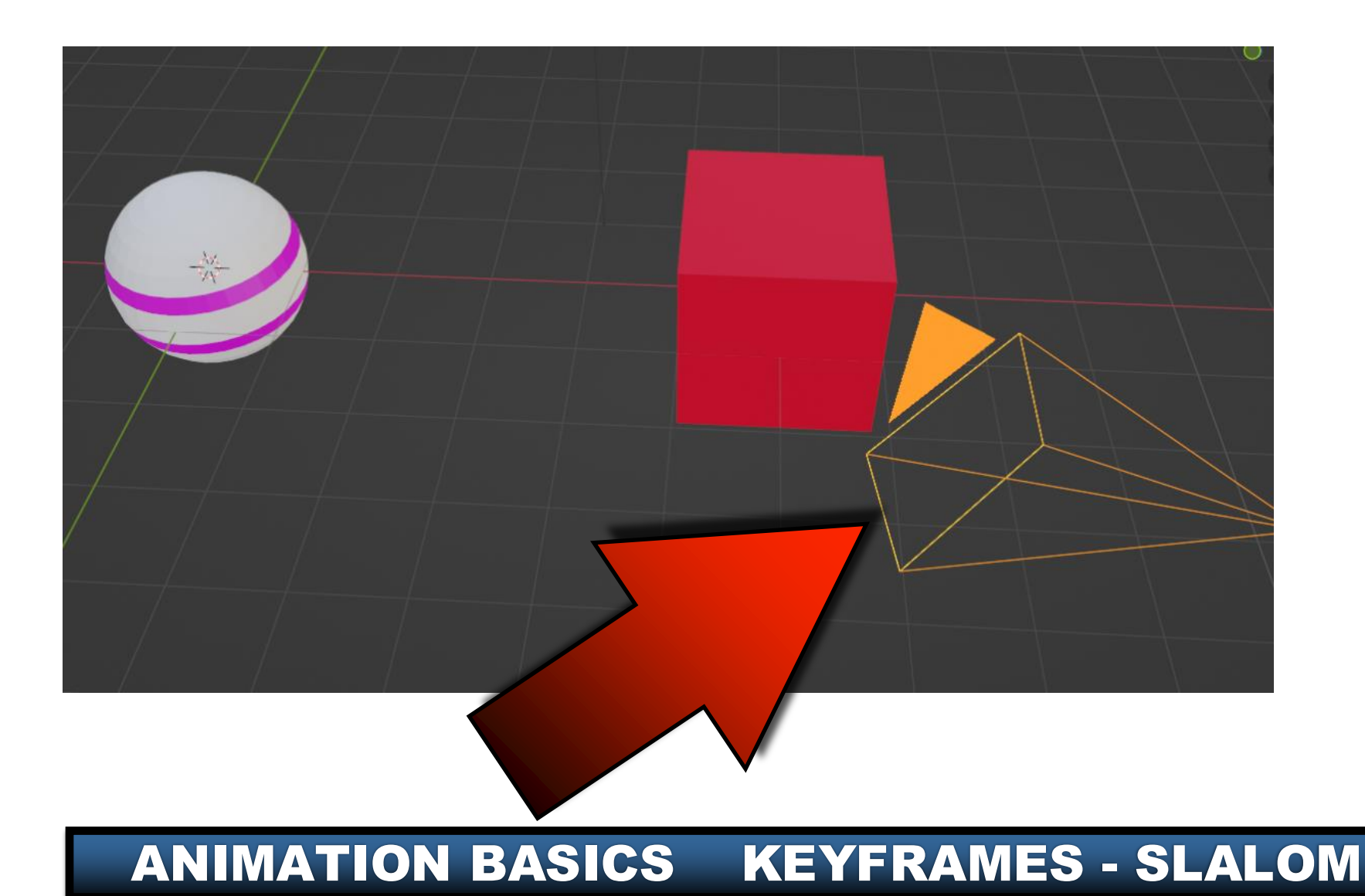

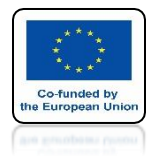

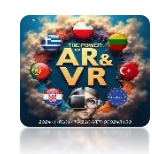

## HOLDING THE SHIFT KEY SELECT SPHERE

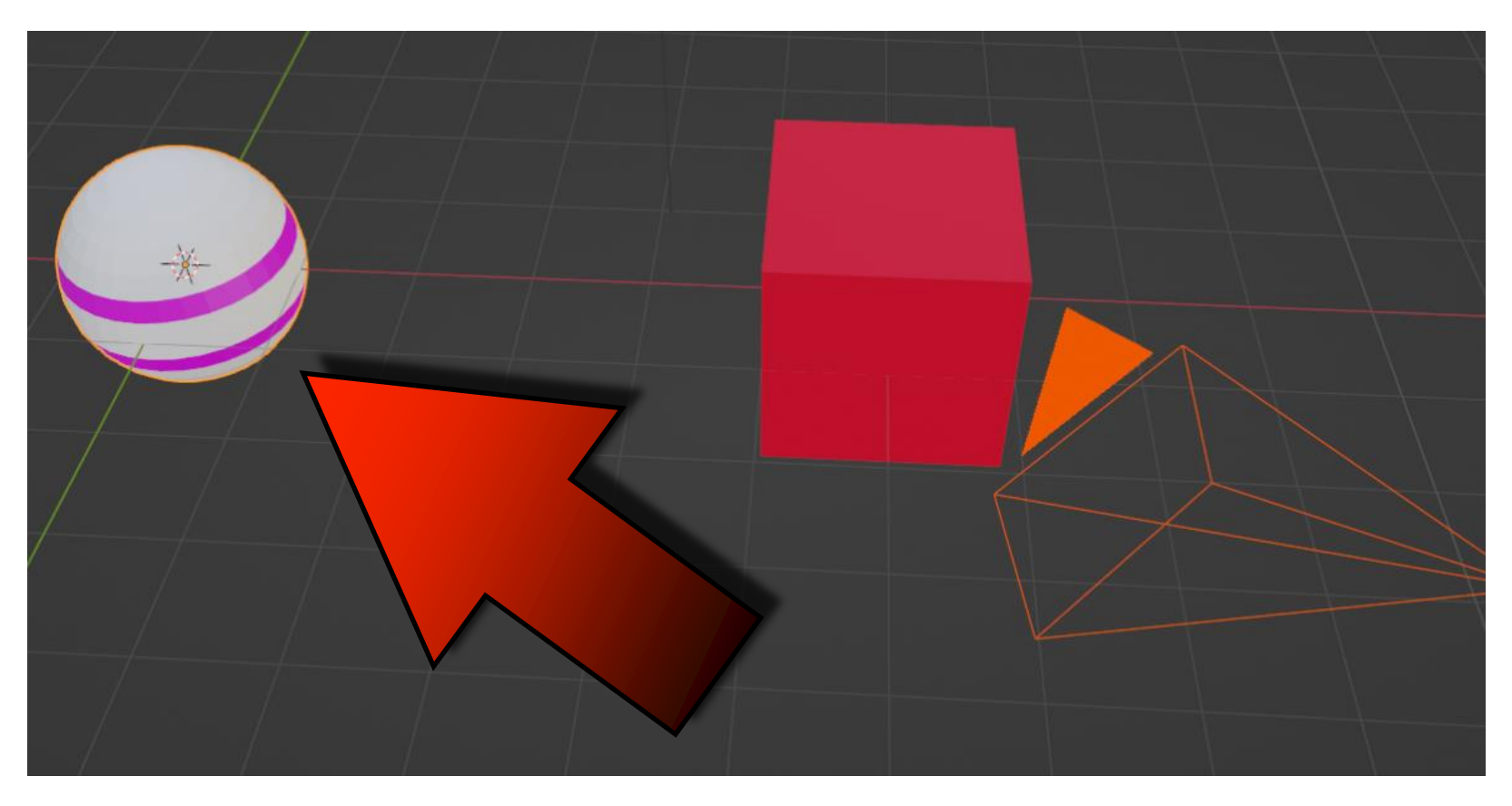

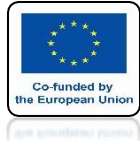

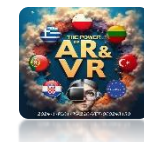

### CHOOSE OBJECT/TRACK/TRACK TO CONSTRAINT

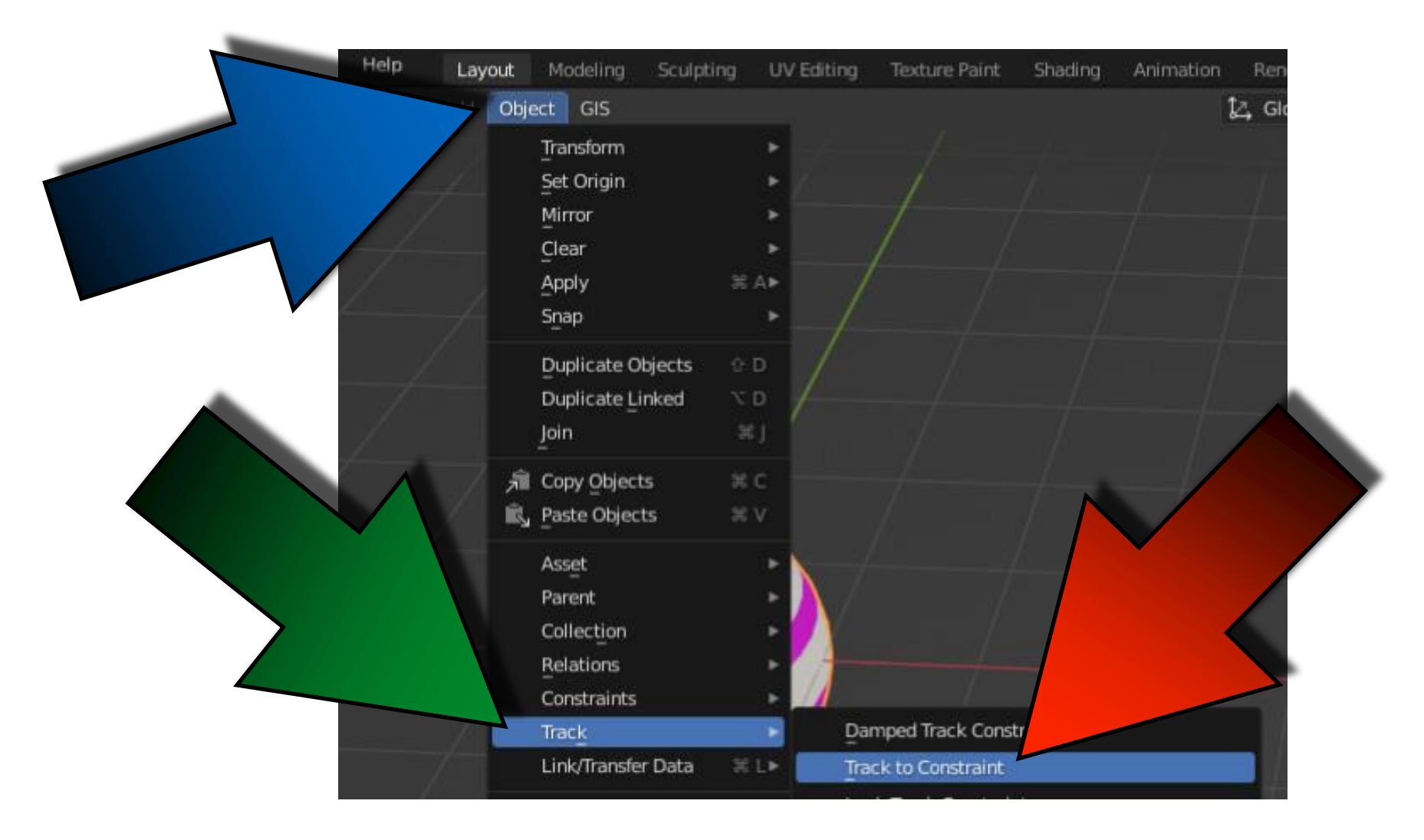

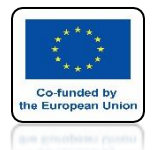

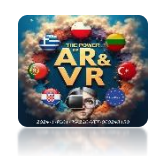

## YOU WILL SEE A LINE CONNECTING THE CAMERA WITH SPHERE

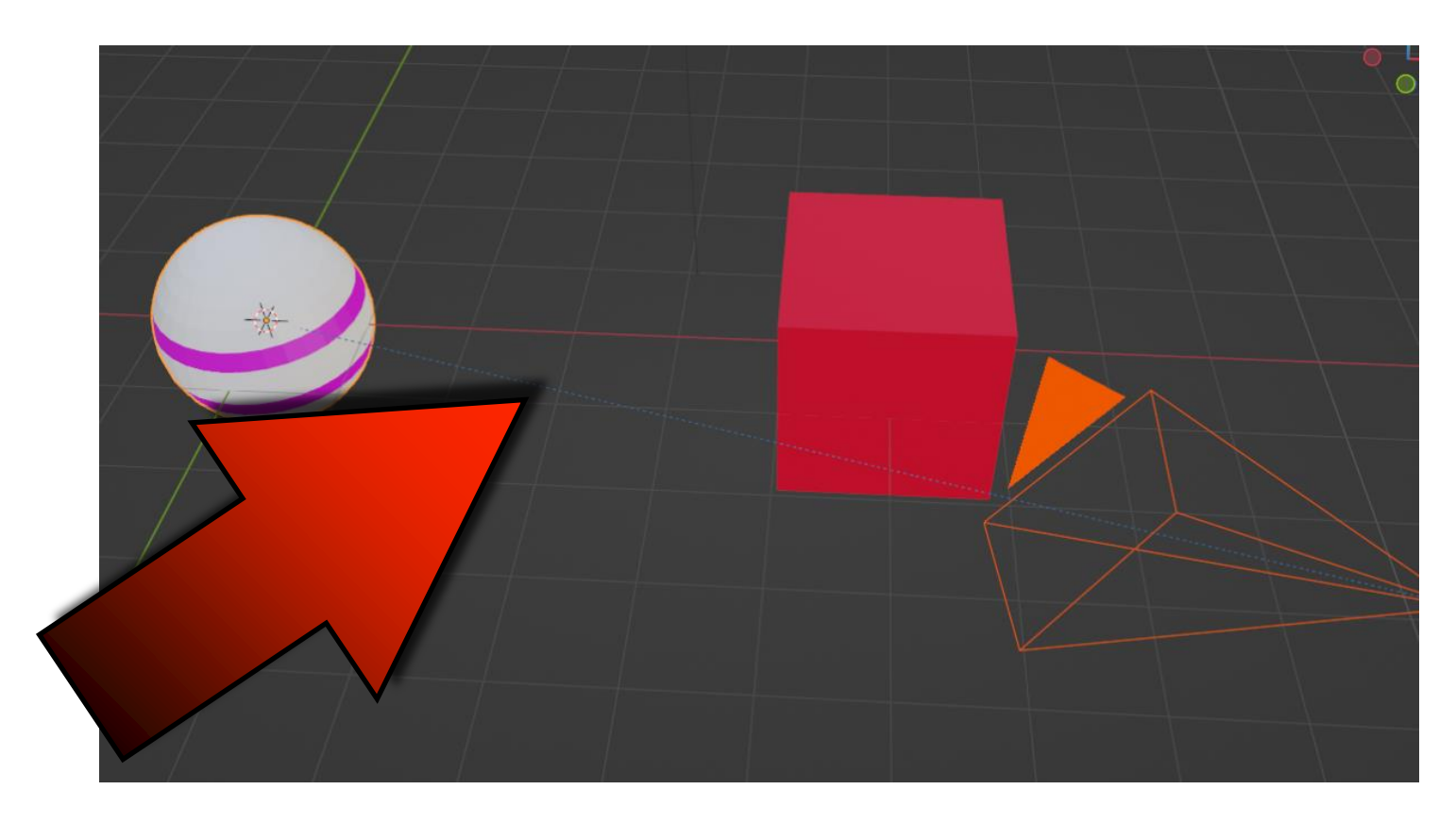

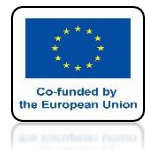

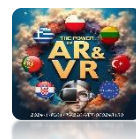

# GO TO VIEW FROM CAMERA

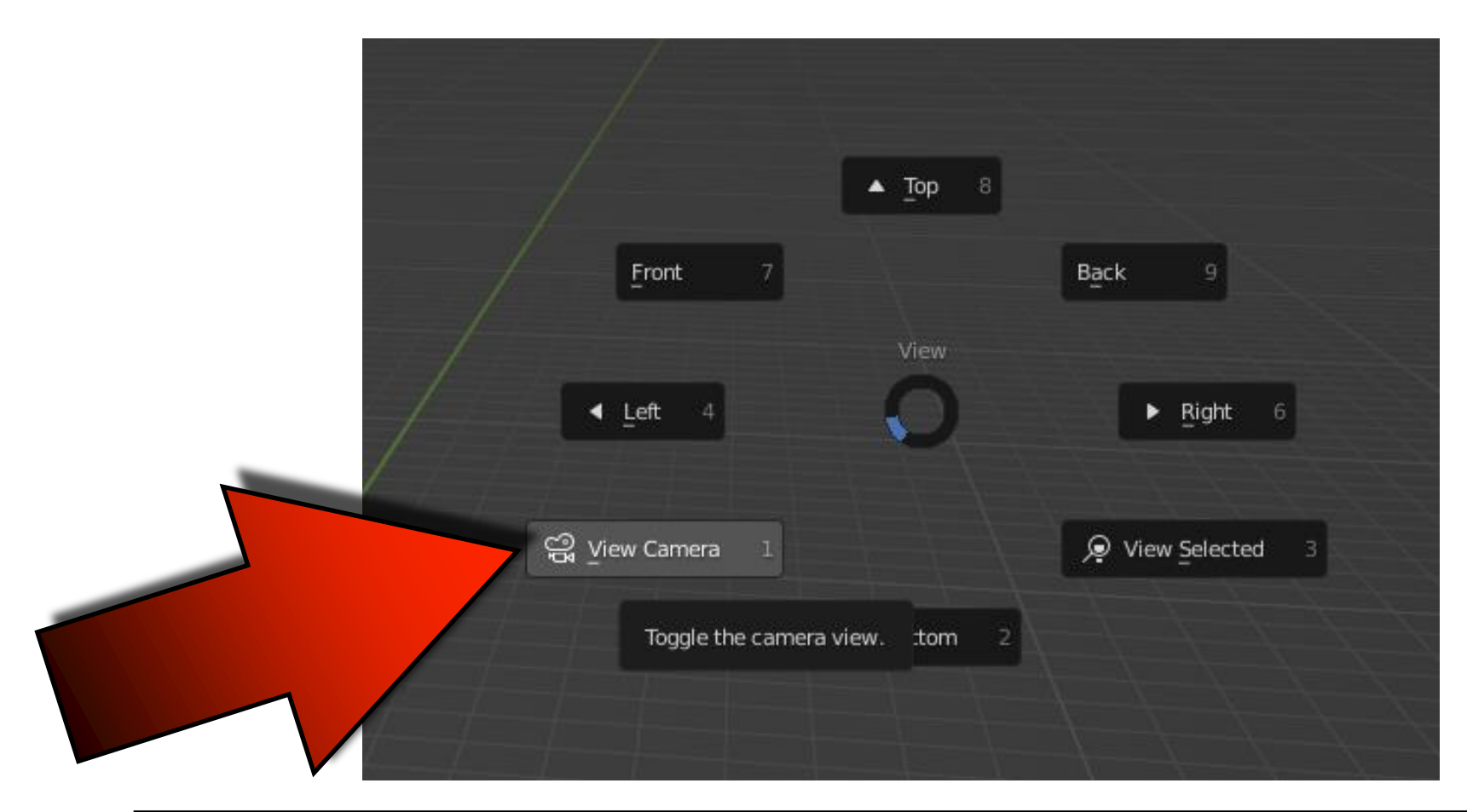

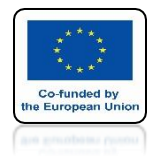

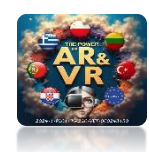

## THE CAMERA WILL FOLLOW SPHERE

# **YouTube**

## https://youtu.be/brXX3z3Z9ZQ

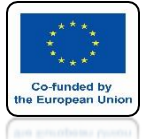

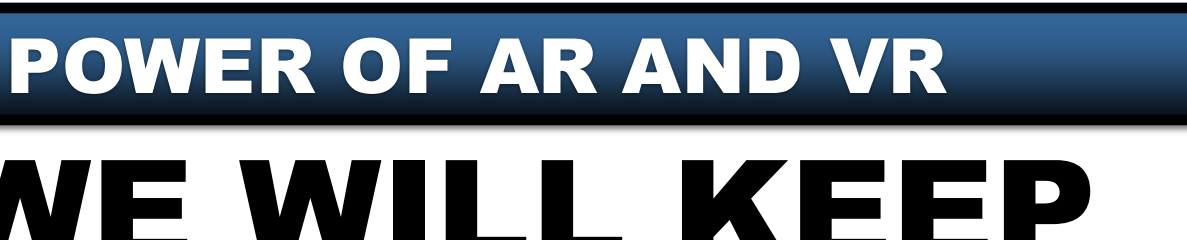

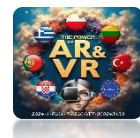

## WE WILL KEEP THE CAMERA IN MOTION

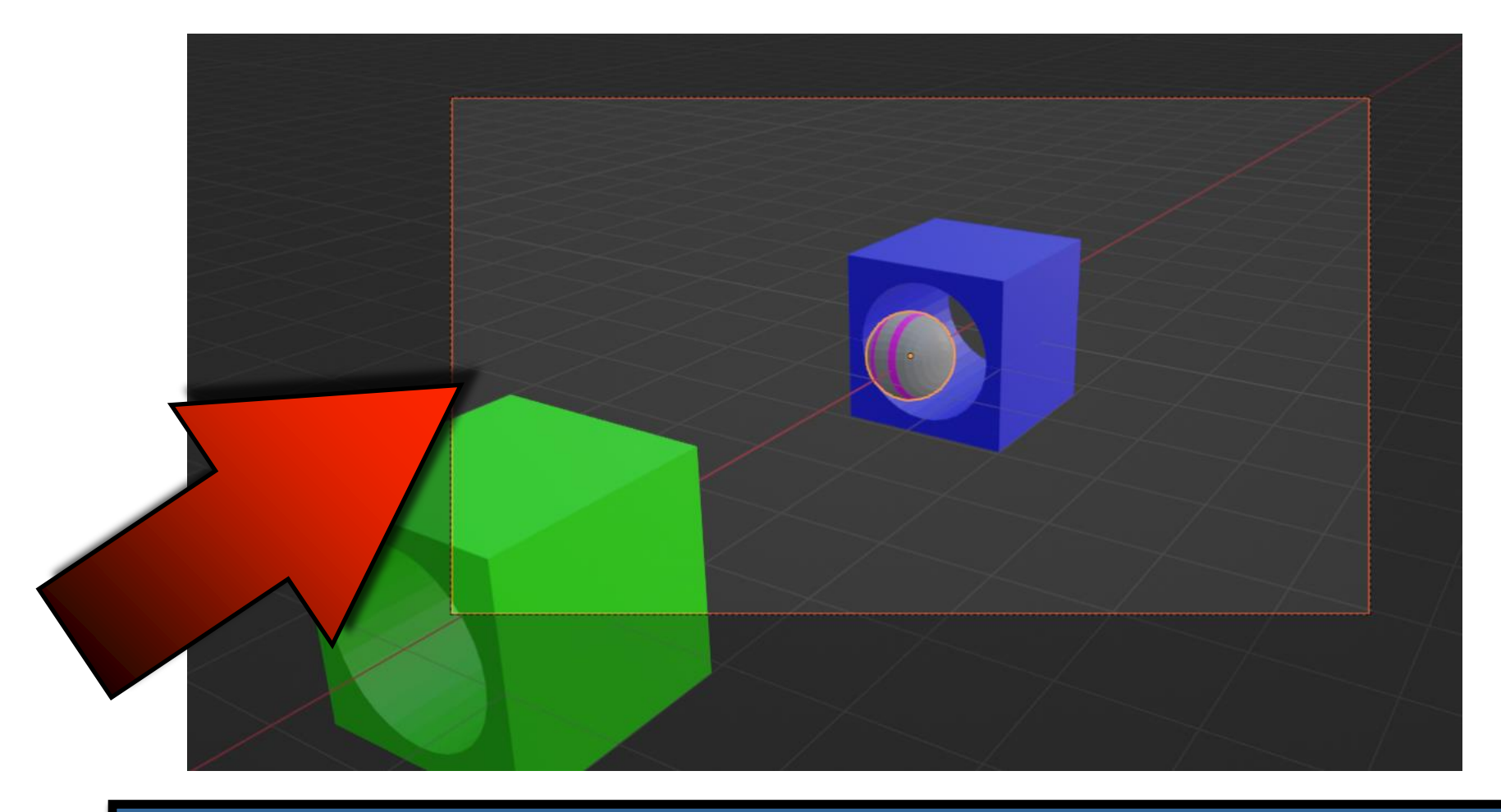

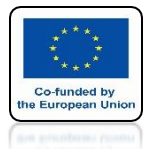

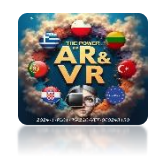

## **GO TO TOP ORTHOGRAPHIC**

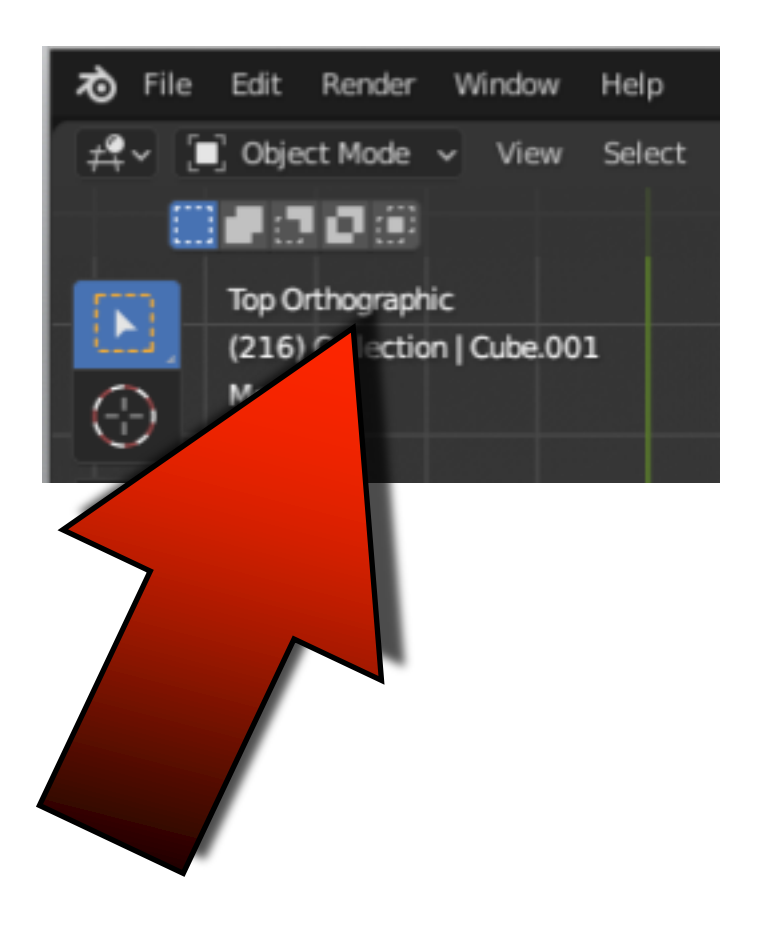

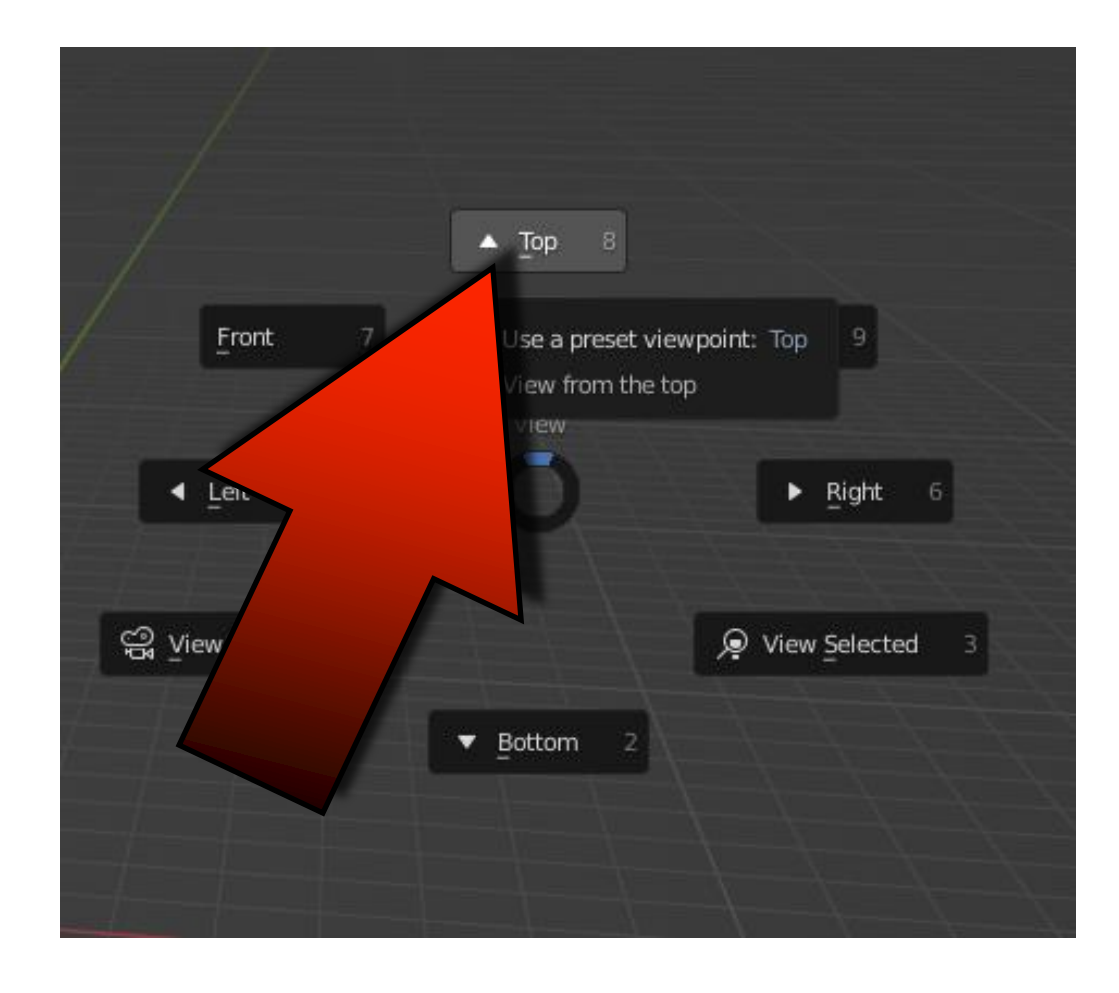

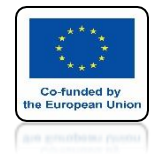

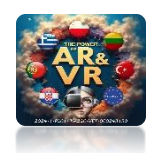

# SELECT THE MIDDLE CUBE

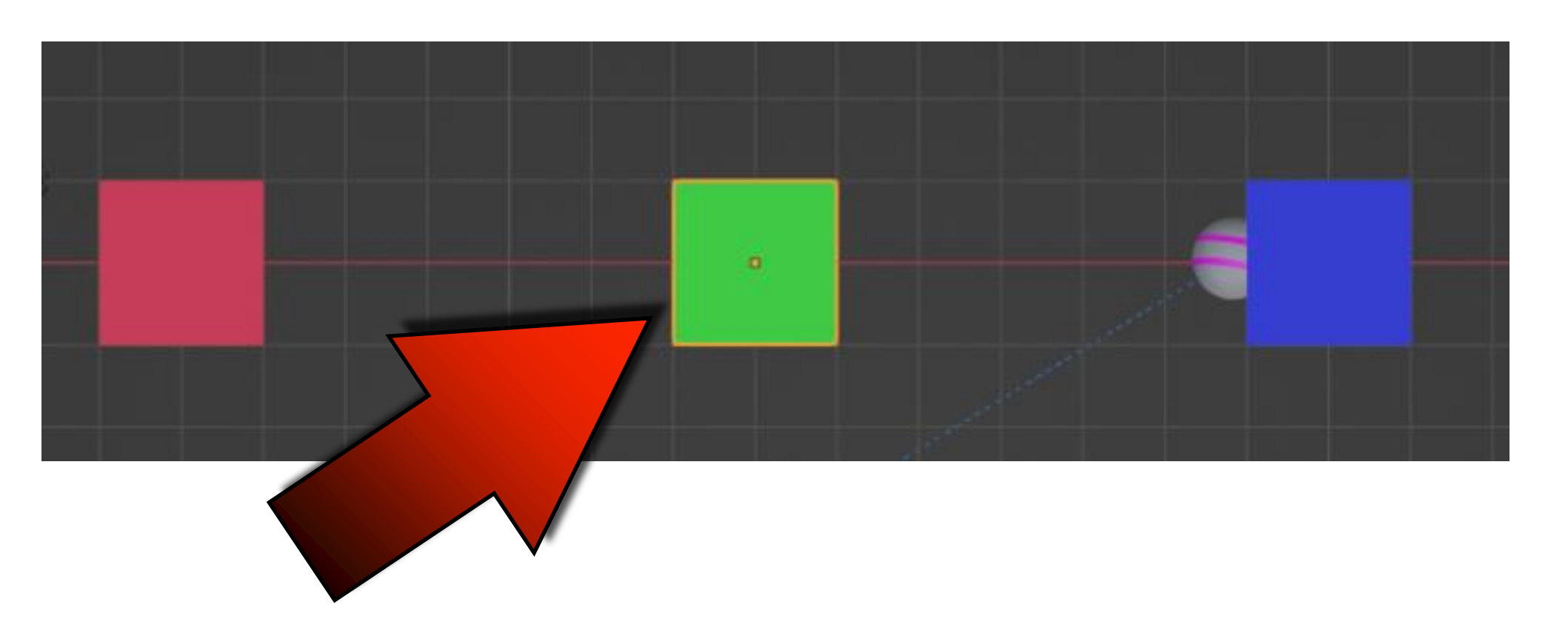

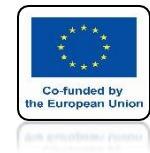

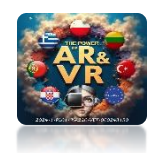

## PRESS SHIFT + S AND CHOOSE CURSOR TO SELECTED

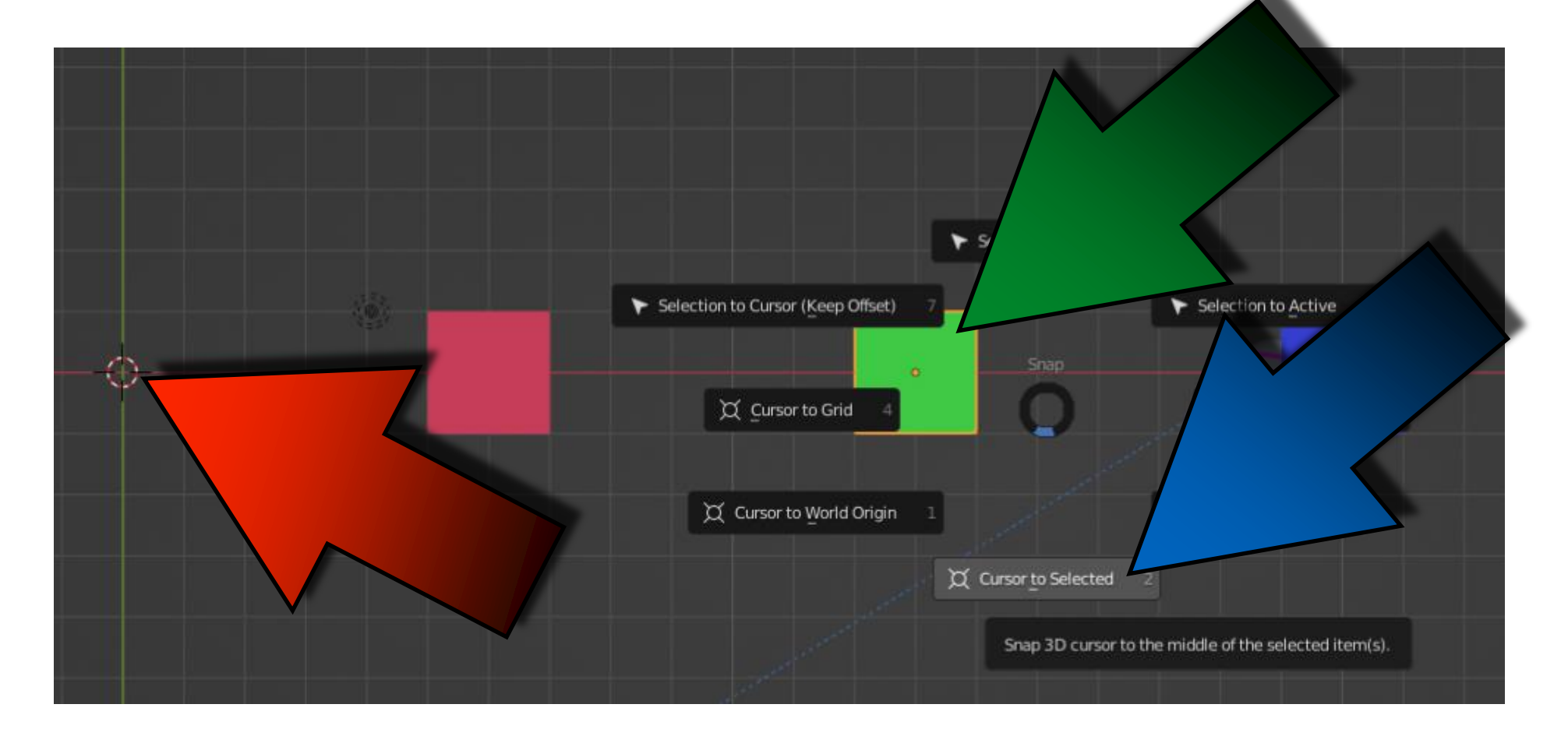

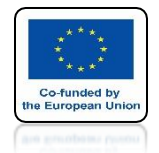

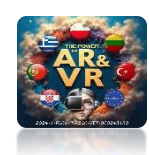

### THE 3D CURSOR WILL BE CENTER OF THE SELECTED OBJECT

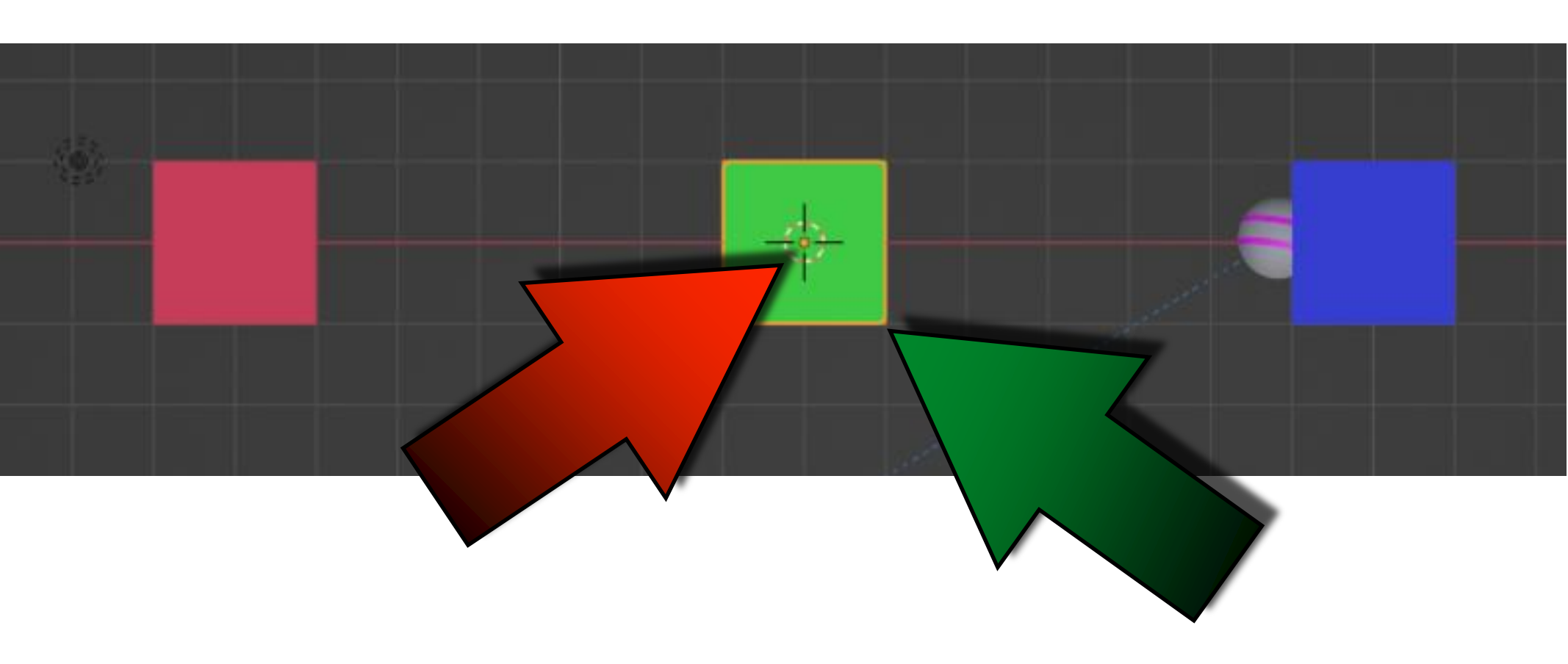

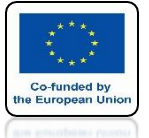

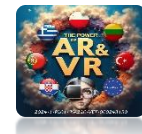

## PRESS SHIFT + A AND ADD WITH CIRCLE CURVE

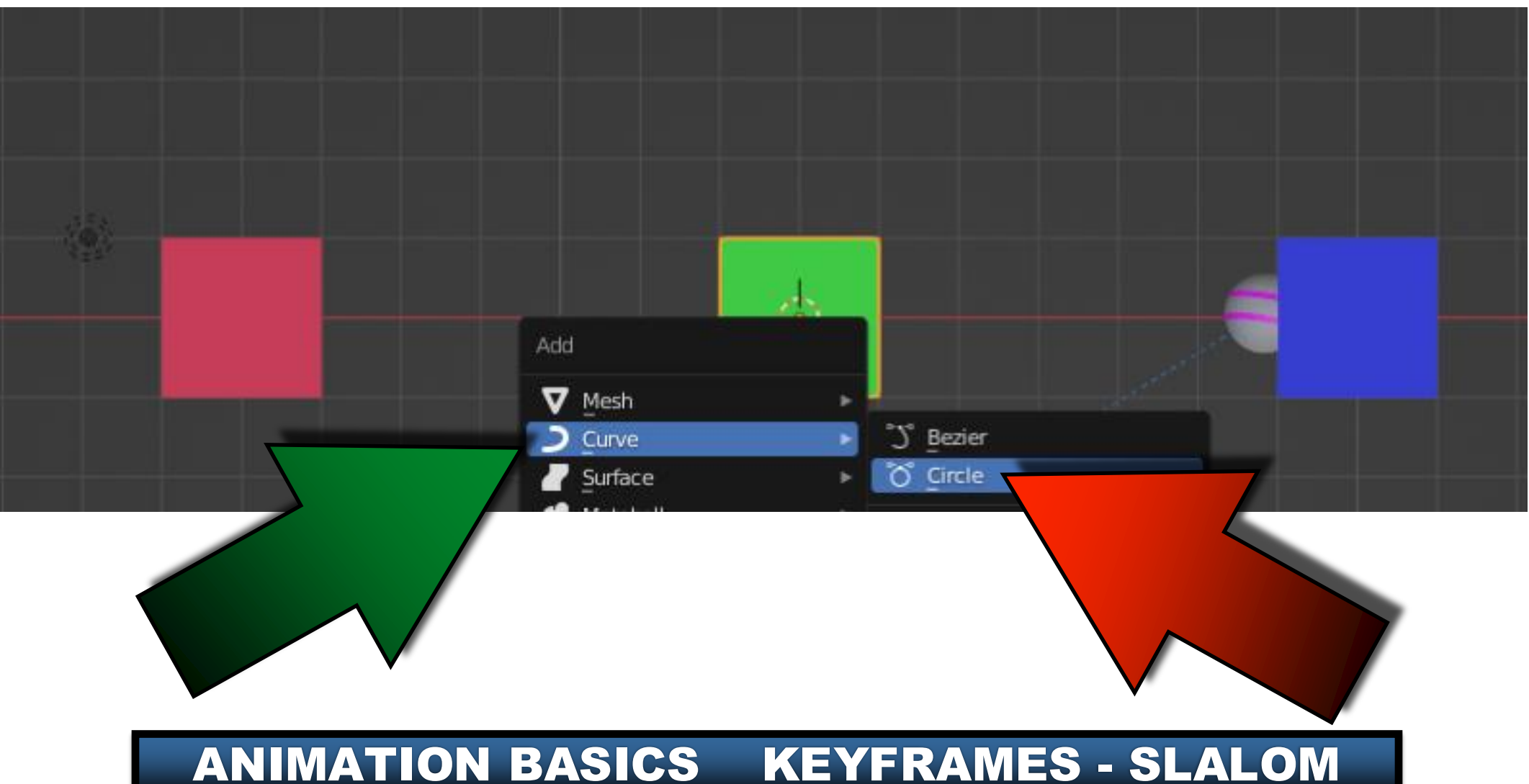

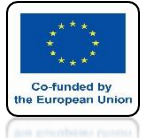

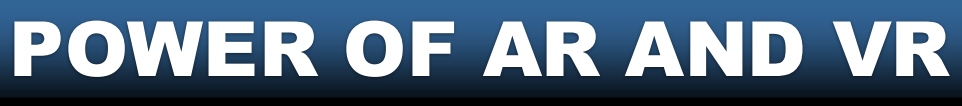

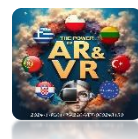

# INCREASE IT LIKE ON THE SCREEN

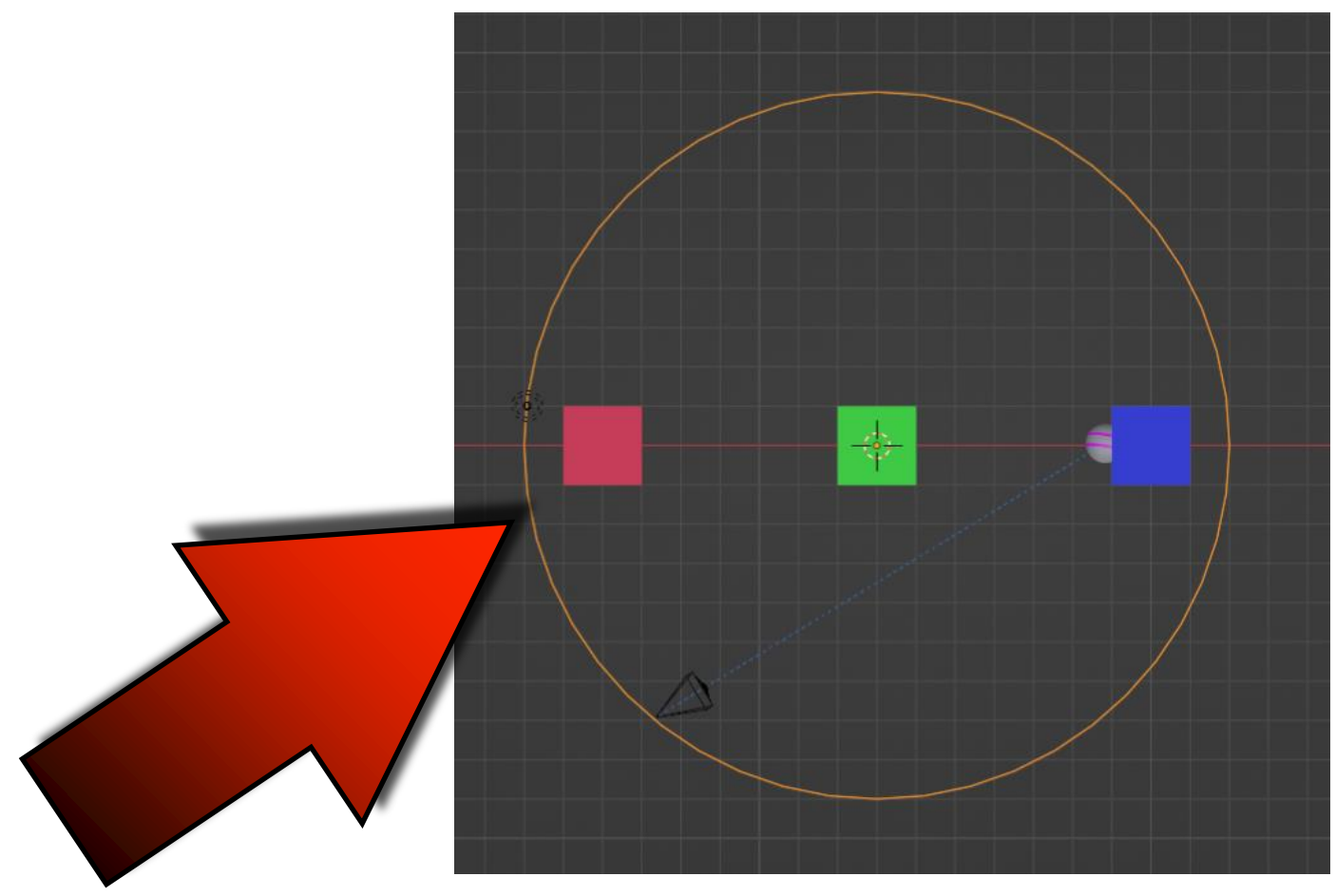
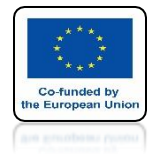

#### **POWER OF AR AND VR**

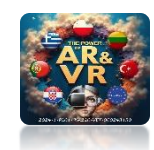

# **SELECT CAMERA**

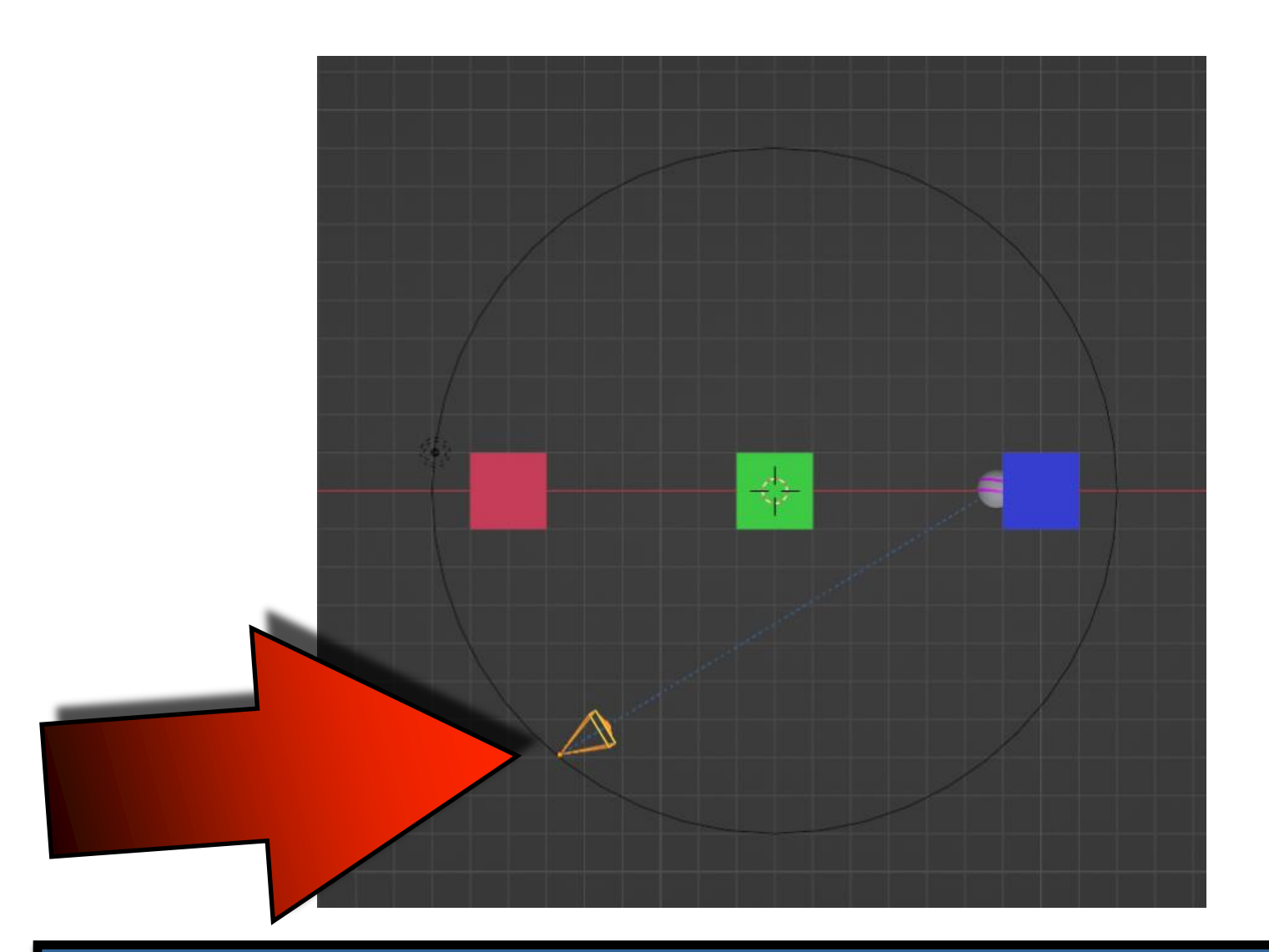

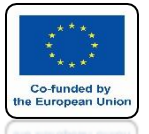

# POWER OF AR AND VR HOLDING THE SHIFT KEY SELECT WITH CURVE

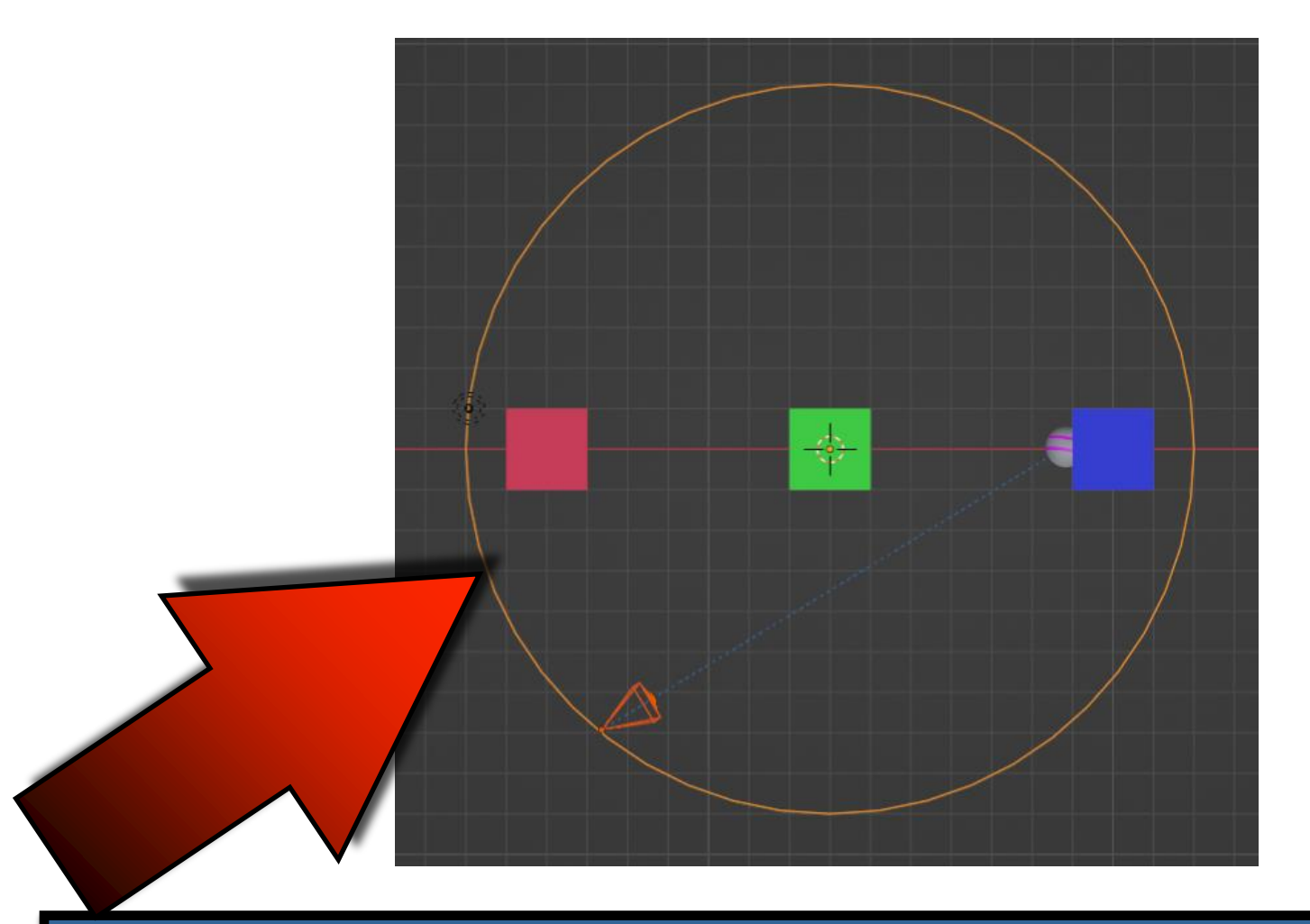

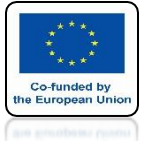

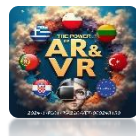

# PRESS CTRL + P AND CHOOSE FOLLOW PATH

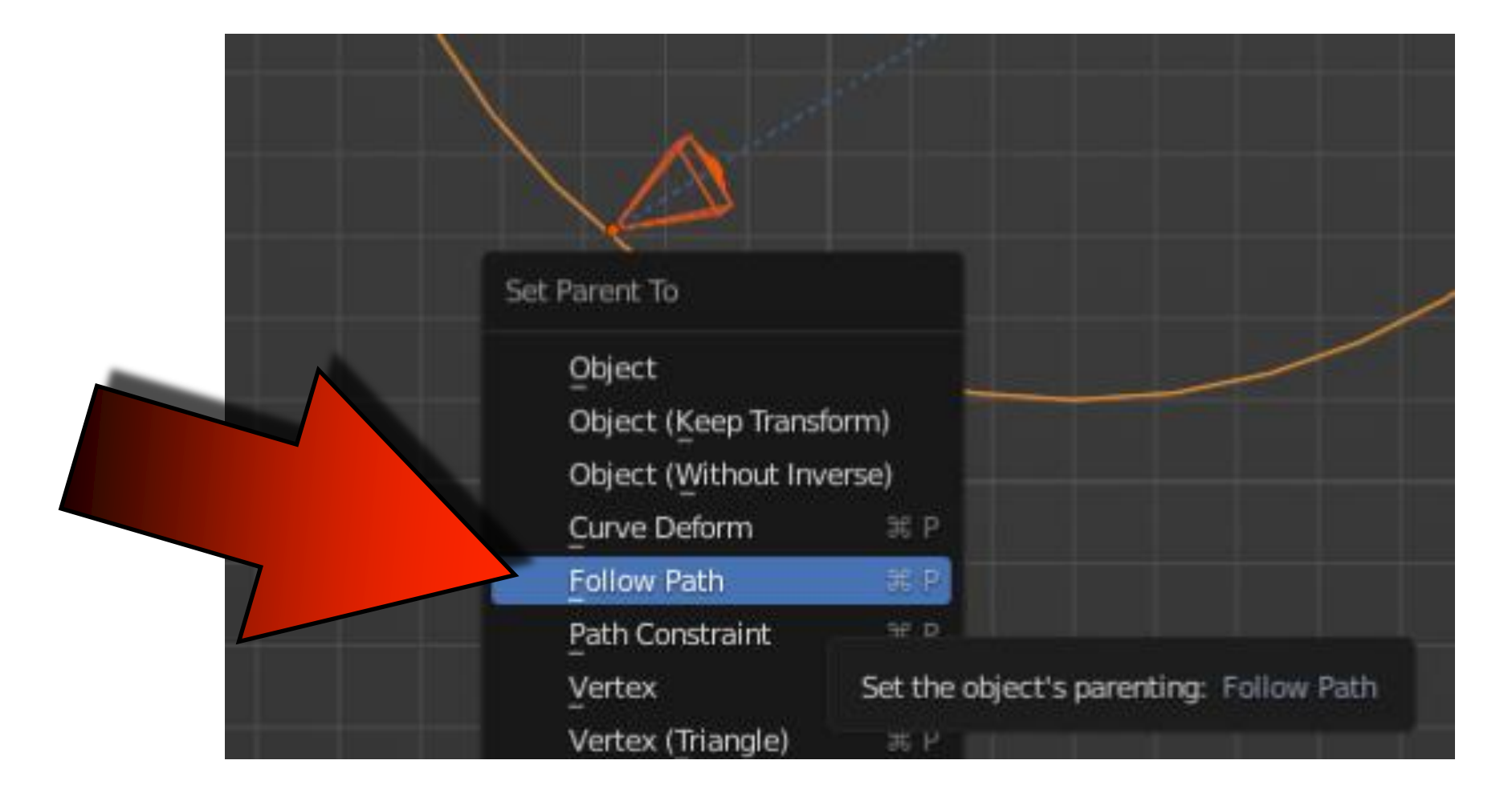

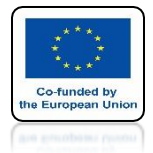

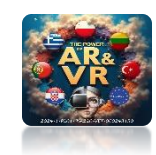

# **START ANIMATION**

# **YouTube**

### https://youtu.be/tZbTloKJLGg

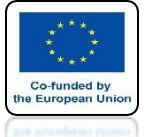

# **POWER OF AR AND VR MARK WITH THE CURVE AND ENTER ITS EDIT MODE**

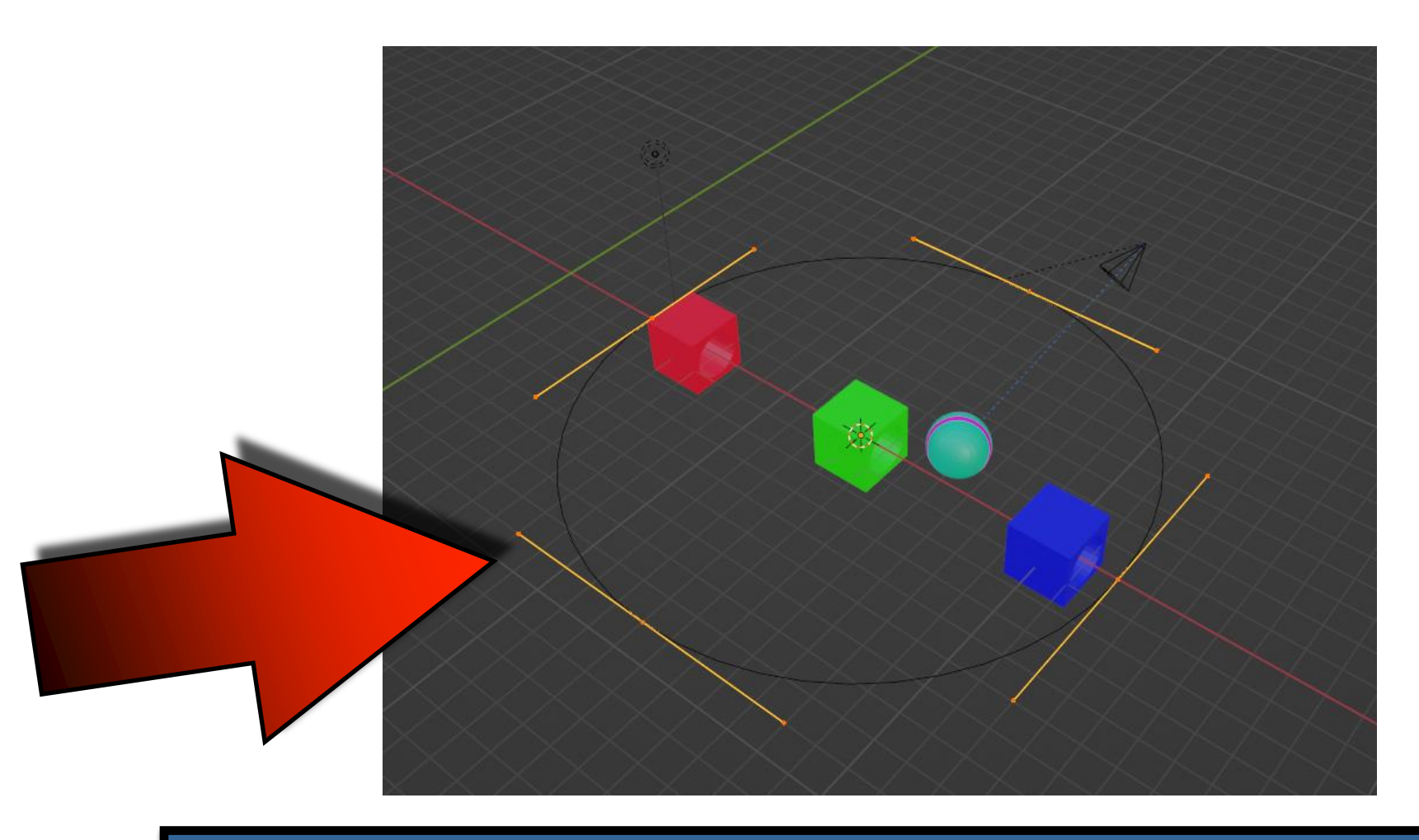

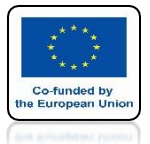

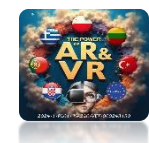

## **CHANGE CURVE PARAMETERS**

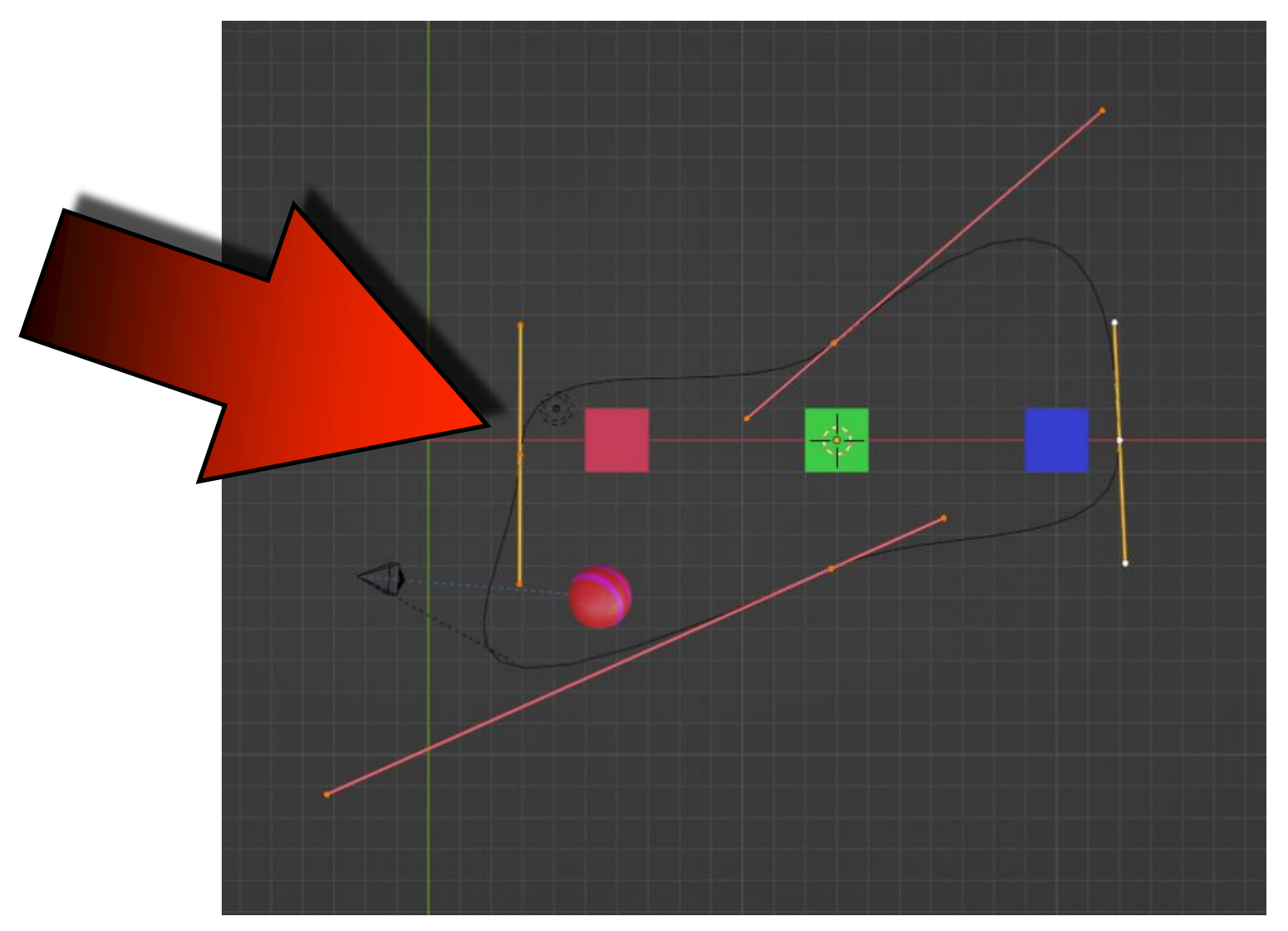

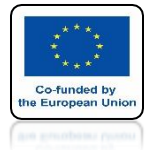

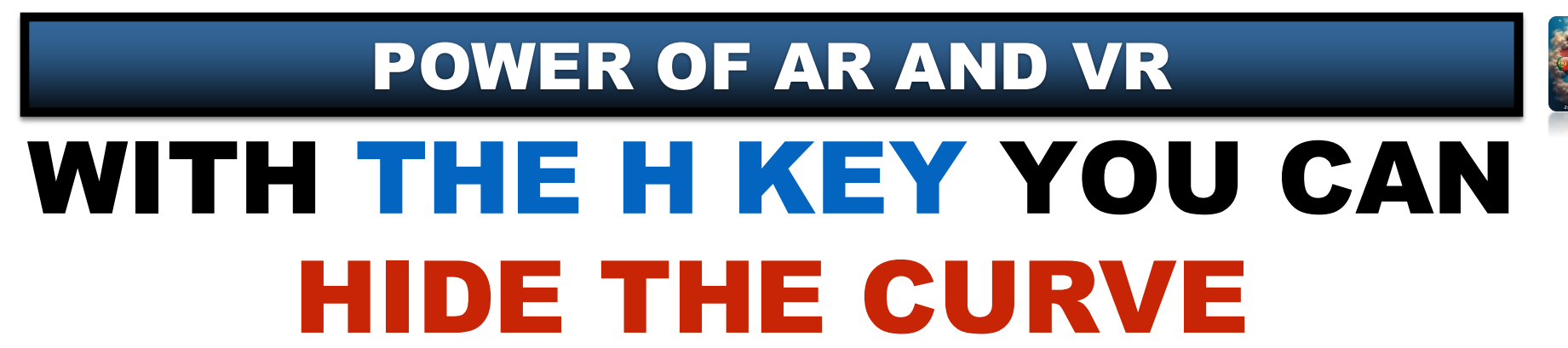

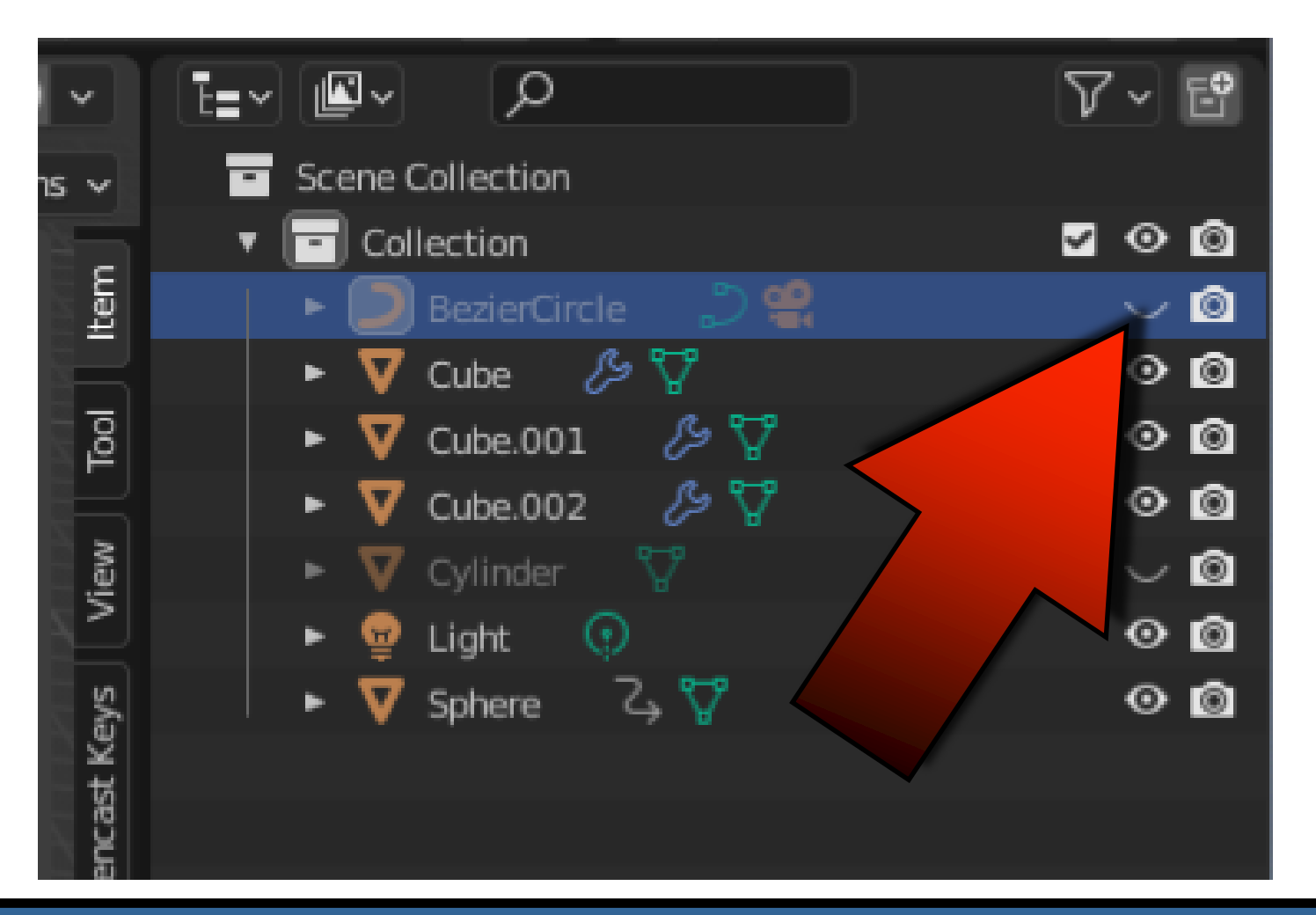

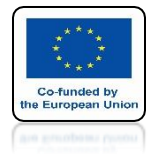

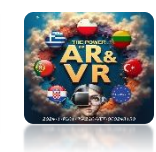

#### YOU CAN CHANGE CURVE PARAMETERS DURING ANIMATION RUN

# **YouTube**

### https://youtu.be/3oN9ze51Trw

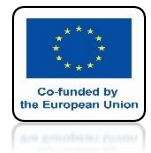

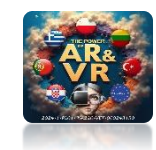

#### THIS ANIMATION WAS MADE WITH KEYFRAMES

# **YouTube**

### https://youtu.be/lao6WV6YMKU

**POWER OF AR AND VR** 

# THANK YOU FOR YOUR ATTENTION

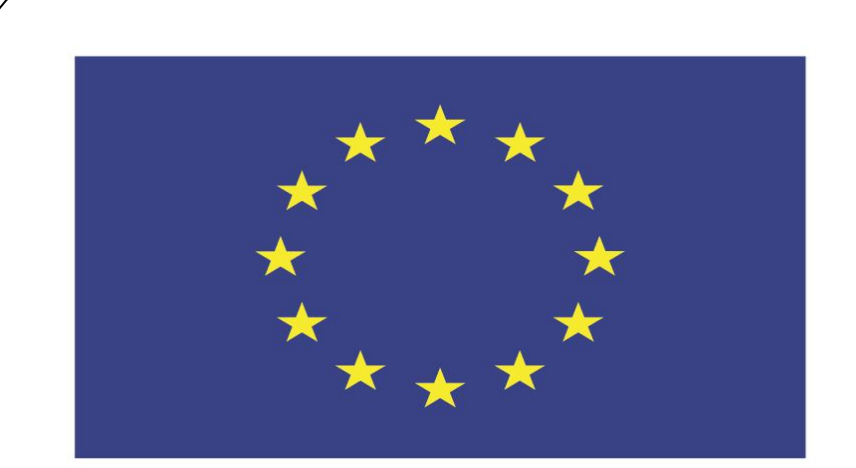

#### Co-funded by the European Union

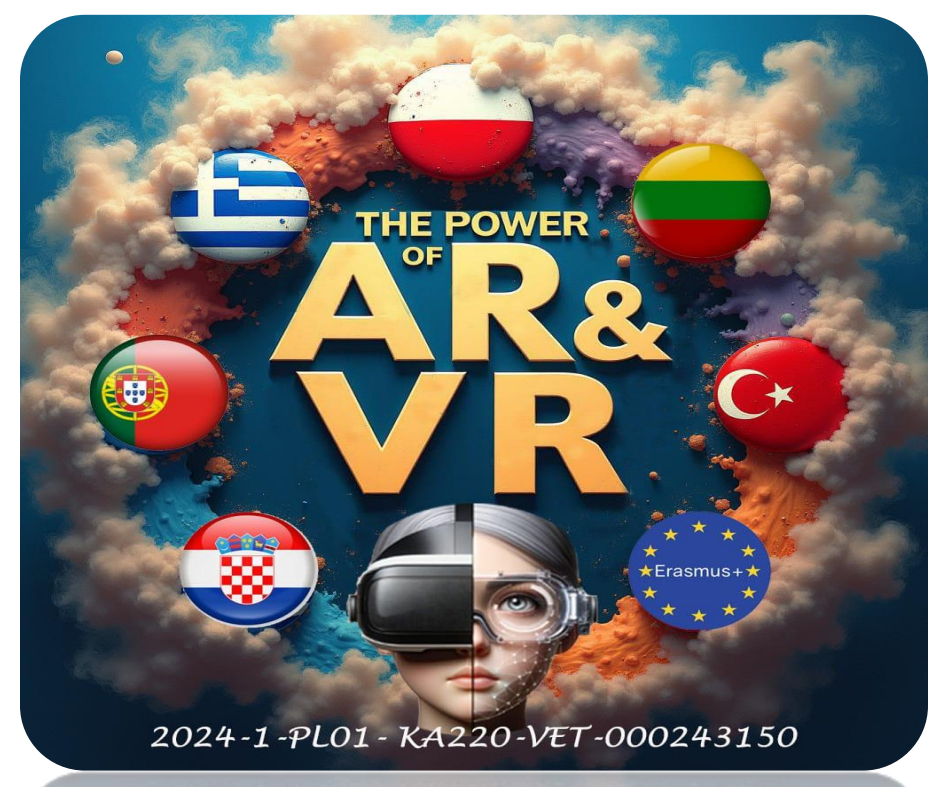

2024-1-PL01-KA220-VET-000243150

JACEK KAWAŁEK